**Fire Alarm Interface** 

# Vizulinx

## **Product Manual**

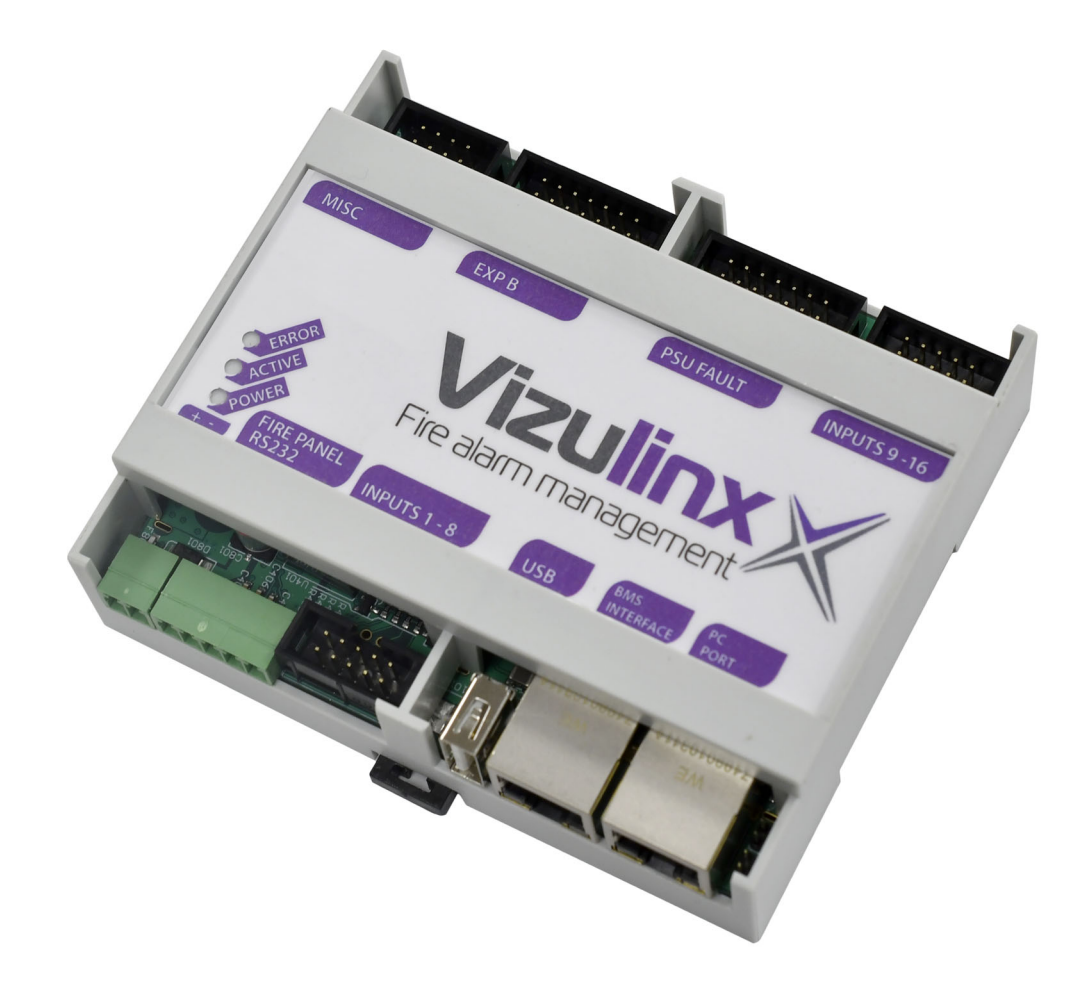

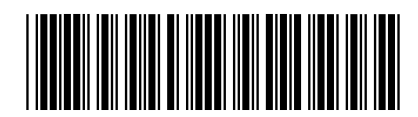

Man-1428 Rev.05

## Safety

Suppliers of articles for use at work are required under section 6 of the Health and Safety at Work act 1974 to ensure as reasonably as is practical that the article will be safe and without risk to health when properly used. An article is not regarded as properly used if it is used 'without regard to any relevant information or advice' relating to its use made available by the supplier.

This product should be installed, commissioned and maintained by trained service personnel in accordance with the following:

- EE regulations for electrical equipment in buildings
- · Codes of practice
- Statutory requirements
- · Any instructions specifically advised by The Manufacturer

According to the provisions of the Act you are therefore requested to take such steps as are necessary to ensure that you make any appropriate information about this product available to anyone concerned with its use.

The mains powered version of this equipment is designed to be operated from 230V 50Hz mains supplies and is of class 1 construction. As such it **must** be connected to a protective earthing conductor in the fixed wiring of the installation and a readily accessible double pole disconnect device shall be incorporated in the fixed wiring.

#### Failure to ensure that all conductive accessible parts of this equipment are adequately bonded to the protective earth will render the equipment unsafe.

#### Disclaimer

In no event shall The Manufacturer be liable for any damages or injury of any nature or kind, no matter how caused, that arise from the use of the equipment referred to in this manual.

Strict compliance with the safety procedures set out and referred to in this manual, and extreme care in the handling or use of the equipment, are essential to avoid or minimise the chance of personal injury or damage to the equipment.

The information, figures, illustrations, tables, specifications, and schematics contained in this manual are believed to be correct and accurate as at the date of publication or revision. However, no representation or warranty with respect to such correctness or accuracy is given or implied and The Manufacturer will not, under any circumstances, be liable to any person or corporation for any loss or damages incurred in connection with the use of this manual. The information, figures, illustrations, tables, specifications, and schematics contained in this manual are subject to change without notice.

Unauthorised modifications to the fire detection system or its installation are not permitted, as these may give rise to unacceptable health and safety hazards.

By installing this equipment on a computer network, the owner accepts full and unequivocal responsibility for ensuring that it is protected against all cyber threats and illegal tampering during the lifetime of the equipment. Any software forming part of this equipment should be used only for the purposes for which The Company supplied it. The user shall undertake no changes, modifications, conversions, translations into another computer language, or copies (except for a necessary backup copy). In no event shall The Manufacturer be liable for any equipment malfunction or damages whatsoever, including (without limitation) incidental, direct, indirect, special, and consequential damages, damages for loss of business profits, business interruption, loss of business information, or other pecuniary loss, resulting from any violation of the above prohibitions.

Vizulinx should not be used as primary notification and is to support and provide additional means of communication only.

| Section 1 Introduction                                                                                                    | . 1                                                                                                    |
|----------------------------------------------------------------------------------------------------|----------------------------------------------------------------------------------------------------|
| Section 2                                                                                                    |                                                                                                    |
| Overview                                                                                                    | . 2                                                                                                    |
| Vizulinx - Module Only                                                                                                    | 2                                                                                                    |
| Vizulinx Housed - M2 Enclosure                                                                                                    | 2                                                                                                    |
| Vizulinx Housed - AM3 Enclosure 110V AC                                                                                                    | 2                                                                                                    |
| Vizulinx Housed - AM3 Enclosure 230V AC                                                                                                    | 2                                                                                                    |
| Supported Kentec Electronics Panels                                                                                                    | 2                                                                                                    |
|                                                                                                    | Z                                                                                                    |
| Section 3                                                                                                    | _                                                                                                    |
| Installation                                                                                                    | .7                                                                                                    |
| General Installation Process                                                                                                    | 7                                                                                                    |
| Mounting Vizulinx (module only version)                                                                                                    | 7                                                                                                    |
| Mounting Vizulinx (housed versions)                                                                                                    | 7                                                                                                    |
| Enclosure Fixing Centres                                                                                                    | 8                                                                                                    |
| Taktis Fire Alarm Control Panel Connection                                                                                                    | 10                                                                                                    |
| Direct Ethernet connection                                                                                                    | 11                                                                                                    |
| IP Network Connection                                                                                                    | 12                                                                                                    |
| Syncro/Elite Fire Alarm Control Panel Connection                                                                                                    | 13                                                                                                    |
| Power Supply Fault Monitoring Connection                                                                                                    | 13                                                                                                    |
| Conventional & Extinguishant Control Panel Connection                                                                                                    | 14                                                                                                    |
| Connection Diagrams                                                                                                    | 16                                                                                                    |
| GSM & Wi-Fi Connectivity                                                                                                    | 19                                                                                                    |
| GSM Only                                                                                                    | 19                                                                                                    |
|                                                                                                    |                                                                                                    |
| GSM & Wi-Fi                                                                                                    | 19                                                                                                    |
| GSM & Wi-Fi                                                                                                    | 19                                                                                                    |
| GSM & Wi-Fi<br>Section 4<br>Configuration                                                                                                    | 19<br>. <b>20</b>                                                                                                    |
| GSM & Wi-Fi<br>Section 4<br>Configuration                                                                                                    | 19<br>. <b>20</b><br>20                                                                                                    |
| GSM & Wi-Fi<br>Section 4<br>Configuration<br>Getting Started<br>FZ Configuration                                                                                                    | 19<br><b>. 20</b><br>20<br>21                                                                                                    |
| GSM & Wi-Fi<br>Section 4<br>Configuration<br>Getting Started<br>EZ Configuration<br>Step 1 - Site/I ocation name                                                                                                    | 19<br>20<br>21<br>21                                                                                                    |
| GSM & Wi-Fi                                                                                                    | 19<br>20<br>21<br>22<br>22                                                                                                    |
| GSM & Wi-Fi                                                                                                    | 19<br>20<br>21<br>22<br>22<br>22                                                                                                    |
| GSM & Wi-Fi<br>Section 4<br>Configuration<br>Getting Started<br>EZ Configuration<br>Step 1 - Site/Location name<br>Step 2 – Panel selection<br>Common Fire and Fault<br>Sigma CP/A-CP, Sigma XT/A-XT and Sigma XT+                                                                                                    | 19<br>20<br>21<br>22<br>22<br>22<br>23                                                                                                    |
| GSM & Wi-Fi<br>Section 4<br>Configuration<br>Getting Started<br>EZ Configuration<br>Step 1 - Site/Location name<br>Step 2 – Panel selection<br>Common Fire and Fault<br>Sigma CP/A-CP, Sigma XT/A-XT and Sigma XT+<br>Syncro AS, Syncro, Elite, Elite RS and Hydrosense                                                                                                    | 19<br>20<br>21<br>22<br>22<br>22<br>23<br>23                                                                                                    |
| GSM & Wi-Fi<br>Section 4<br>Configuration<br>Getting Started<br>EZ Configuration<br>Step 1 - Site/Location name<br>Step 2 – Panel selection<br>Common Fire and Fault<br>Sigma CP/A-CP, Sigma XT/A-XT and Sigma XT+<br>Syncro AS, Syncro, Elite, Elite RS and Hydrosense<br>Modbus Panel/Loop Mapping                                                                                                    | 19<br>20<br>21<br>22<br>22<br>22<br>23<br>23<br>23                                                                                                    |
| GSM & Wi-Fi<br>Section 4<br>Configuration<br>Getting Started<br>EZ Configuration<br>Step 1 - Site/Location name<br>Step 2 – Panel selection<br>Common Fire and Fault<br>Sigma CP/A-CP, Sigma XT/A-XT and Sigma XT+<br>Syncro AS, Syncro, Elite, Elite RS and Hydrosense<br>Modbus Panel/Loop Mapping<br>Taktis (IP) and Taktis UL (IP)                                                                                                    | 19<br>20<br>21<br>22<br>22<br>22<br>23<br>23<br>23<br>24                                                                                                    |
| GSM & Wi-Fi<br>Section 4<br>Configuration<br>Getting Started<br>EZ Configuration<br>Step 1 - Site/Location name<br>Step 2 – Panel selection<br>Common Fire and Fault<br>Sigma CP/A-CP, Sigma XT/A-XT and Sigma XT+<br>Syncro AS, Syncro, Elite, Elite RS and Hydrosense<br>Modbus Panel/Loop Mapping<br>Taktis (IP) and Taktis UL (IP)<br>Step 3 – Messaging/Integrations                                                                                                    | 19<br>20<br>21<br>22<br>22<br>22<br>23<br>23<br>23<br>24<br>26                                                                                                    |
| GSM & Wi-Fi<br>Section 4<br>Configuration<br>Getting Started<br>EZ Configuration<br>Step 1 - Site/Location name<br>Step 2 – Panel selection<br>Common Fire and Fault<br>Sigma CP/A-CP, Sigma XT/A-XT and Sigma XT+<br>Syncro AS, Syncro, Elite, Elite RS and Hydrosense<br>Modbus Panel/Loop Mapping<br>Taktis (IP) and Taktis UL (IP)<br>Step 3 – Messaging/Integrations<br>E-mail SMTP                                                                                                    | 19<br>20<br>21<br>22<br>22<br>22<br>23<br>23<br>23<br>24<br>26<br>26                                                                                                    |
| GSM & Wi-Fi<br>Section 4<br>Configuration<br>Getting Started<br>EZ Configuration<br>Step 1 - Site/Location name<br>Step 2 - Panel selection<br>Common Fire and Fault<br>Sigma CP/A-CP, Sigma XT/A-XT and Sigma XT+<br>Syncro AS, Syncro, Elite, Elite RS and Hydrosense<br>Modbus Panel/Loop Mapping<br>Taktis (IP) and Taktis UL (IP)<br>Step 3 - Messaging/Integrations<br>E-mail SMTP<br>TextMagic (SMS)                                                                                                    | 19<br>20<br>21<br>22<br>22<br>23<br>23<br>23<br>24<br>26<br>26<br>28                                                                                                    |
| GSM & Wi-Fi<br>Section 4<br>Configuration<br>Getting Started<br>EZ Configuration<br>Step 1 - Site/Location name<br>Step 2 - Panel selection<br>Common Fire and Fault<br>Sigma CP/A-CP, Sigma XT/A-XT and Sigma XT+<br>Syncro AS, Syncro, Elite, Elite RS and Hydrosense<br>Modbus Panel/Loop Mapping<br>Taktis (IP) and Taktis UL (IP)<br>Step 3 - Messaging/Integrations<br>E-mail SMTP<br>TextMagic (SMS)<br>USB GSM SMS Stick mode                                                                                                    | 19<br>20<br>21<br>22<br>22<br>22<br>23<br>23<br>23<br>23<br>24<br>26<br>28<br>28                                                                                                    |
| GSM & Wi-Fi<br>Section 4<br>Configuration<br>Getting Started<br>EZ Configuration<br>Step 1 - Site/Location name<br>Step 2 - Panel selection<br>Common Fire and Fault<br>Sigma CP/A-CP, Sigma XT/A-XT and Sigma XT+<br>Syncro AS, Syncro, Elite, Elite RS and Hydrosense<br>Modbus Panel/Loop Mapping<br>Taktis (IP) and Taktis UL (IP)<br>Step 3 - Messaging/Integrations<br>E-mail SMTP<br>TextMagic (SMS)<br>USB GSM SMS Stick mode<br>USB GSM SMS/Data Hilink                                                                                                    | 19<br>20<br>21<br>22<br>22<br>23<br>23<br>23<br>23<br>24<br>26<br>26<br>28<br>28<br>29                                                                                                    |
| GSM & Wi-Fi<br>Section 4<br>Configuration<br>Getting Started<br>EZ Configuration<br>Step 1 - Site/Location name<br>Step 2 - Panel selection<br>Common Fire and Fault<br>Sigma CP/A-CP, Sigma XT/A-XT and Sigma XT+<br>Syncro AS, Syncro, Elite, Elite RS and Hydrosense<br>Modbus Panel/Loop Mapping<br>Taktis (IP) and Taktis UL (IP)<br>Step 3 - Messaging/Integrations<br>E-mail SMTP<br>TextMagic (SMS)<br>USB GSM SMS Stick mode<br>USB GSM SMS/Data Hilink<br>Zero Config Email Service                                                                                                    | 19<br>20<br>21<br>22<br>22<br>23<br>23<br>23<br>23<br>23<br>24<br>26<br>28<br>28<br>28<br>29<br>30                                                                                                    |
| GSM & Wi-Fi<br>Section 4<br>Configuration<br>Getting Started<br>EZ Configuration<br>Step 1 - Site/Location name<br>Step 2 - Panel selection<br>Common Fire and Fault<br>Sigma CP/A-CP, Sigma XT/A-XT and Sigma XT+<br>Syncro AS, Syncro, Elite, Elite RS and Hydrosense<br>Modbus Panel/Loop Mapping<br>Taktis (IP) and Taktis UL (IP)<br>Step 3 - Messaging/Integrations<br>E-mail SMTP<br>TextMagic (SMS)<br>USB GSM SMS Stick mode<br>USB GSM SMS/Data Hilink<br>Zero Config Email Service<br>Modbus Slave                                                                                                    | 19<br>20<br>21<br>22<br>22<br>22<br>23<br>23<br>23<br>23<br>23<br>24<br>26<br>28<br>28<br>29<br>30<br>31                                                                                                    |
| GSM & Wi-Fi<br>Section 4<br>Configuration<br>Getting Started<br>EZ Configuration<br>Step 1 - Site/Location name<br>Step 2 - Panel selection<br>Common Fire and Fault<br>Sigma CP/A-CP, Sigma XT/A-XT and Sigma XT+<br>Syncro AS, Syncro, Elite, Elite RS and Hydrosense<br>Modbus Panel/Loop Mapping<br>Taktis (IP) and Taktis UL (IP)<br>Step 3 - Messaging/Integrations<br>E-mail SMTP<br>TextMagic (SMS)<br>USB GSM SMS Stick mode<br>USB GSM SMS/Data Hilink<br>Zero Config Email Service<br>Modbus Slave<br>BACnet 32                                                                                                    | 19<br>20<br>21<br>22<br>22<br>22<br>23<br>23<br>23<br>23<br>23<br>23<br>24<br>26<br>26<br>28<br>29<br>30<br>31                                                                                                    |
| GSM & Wi-Fi<br>Section 4<br>Configuration<br>Getting Started<br>EZ Configuration<br>Step 1 - Site/Location name<br>Step 2 - Panel selection<br>Common Fire and Fault<br>Sigma CP/A-CP, Sigma XT/A-XT and Sigma XT+<br>Syncro AS, Syncro, Elite, Elite RS and Hydrosense<br>Modbus Panel/Loop Mapping<br>Taktis (IP) and Taktis UL (IP)<br>Step 3 - Messaging/Integrations<br>E-mail SMTP<br>TextMagic (SMS)<br>USB GSM SMS Stick mode<br>USB GSM SMS/Data Hilink<br>Zero Config Email Service<br>Modbus Slave<br>BACnet 32<br>Completion of EZ Configuration                                                                            | 19<br>20<br>21<br>22<br>22<br>23<br>23<br>23<br>23<br>23<br>24<br>26<br>26<br>26<br>28<br>29<br>30<br>31<br>33                                                                                                    |
| GSM & Wi-Fi<br>Section 4<br>Configuration<br>Getting Started<br>EZ Configuration<br>Step 1 - Site/Location name<br>Step 2 - Panel selection<br>Common Fire and Fault<br>Sigma CP/A-CP, Sigma XT/A-XT and Sigma XT+<br>Syncro AS, Syncro, Elite, Elite RS and Hydrosense<br>Modbus Panel/Loop Mapping<br>Taktis (IP) and Taktis UL (IP)<br>Step 3 - Messaging/Integrations<br>E-mail SMTP<br>TextMagic (SMS)<br>USB GSM SMS/Data Hilink<br>Zero Config Email Service<br>Modbus Slave<br>BACnet 32<br>Completion of EZ Configuration                                                                                                    | 19<br>20<br>21<br>22<br>22<br>23<br>23<br>33<br>33<br>33<br>33<br>33<br>33 |
| GSM & Wi-Fi<br>Section 4<br>Configuration<br>Getting Started<br>EZ Configuration<br>Step 1 - Site/Location name<br>Step 2 - Panel selection<br>Common Fire and Fault<br>Sigma CP/A-CP, Sigma XT/A-XT and Sigma XT+<br>Syncro AS, Syncro, Elite, Elite RS and Hydrosense<br>Modbus Panel/Loop Mapping<br>Taktis (IP) and Taktis UL (IP)<br>Step 3 - Messaging/Integrations<br>E-mail SMTP<br>TextMagic (SMS)<br>USB GSM SMS Stick mode<br>USB GSM SMS/Data Hilink<br>Zero Config Email Service<br>Modbus Slave<br>BACnet 32<br>Completion of EZ Configuration<br>Modifications to EZ Configuration<br>Vizulinx (Events screen)           | 19<br>20<br>21<br>22<br>22<br>23<br>23<br>31<br>33<br>33<br>33<br>33<br>33<br>33<br>33<br>33<br>33<br>33<br>33       |
| GSM & Wi-Fi<br>Section 4<br>Configuration<br>Getting Started<br>EZ Configuration<br>Step 1 - Site/Location name<br>Step 2 - Panel selection<br>Common Fire and Fault<br>Sigma CP/A-CP, Sigma XT/A-XT and Sigma XT+<br>Syncro AS, Syncro, Elite, Elite RS and Hydrosense<br>Modbus Panel/Loop Mapping<br>Taktis (IP) and Taktis UL (IP)<br>Step 3 - Messaging/Integrations<br>E-mail SMTP<br>TextMagic (SMS)<br>USB GSM SMS Stick mode<br>USB GSM SMS Stick mode<br>USB GSM SMS/Data Hilink<br>Zero Config Email Service<br>Modbus Slave<br>BACnet 32<br>Completion of EZ Configuration<br>Vizulinx (Events screen)<br>Connection Status | 19<br>20<br>21<br>22<br>22<br>23<br>23<br>23<br>23<br>23<br>23<br>23<br>23<br>23<br>23<br>23<br>23<br>23<br>23<br>23<br>23<br>23<br>23<br>23<br>23<br>23<br>23<br>23<br>23<br>23<br>23<br>23<br>23<br>23<br>23<br>23<br>24<br>26<br>26<br>21<br>22<br>23<br>23<br>23<br>23<br>23<br>23<br>23<br>23<br>23<br>23<br>23<br>23<br>23<br>23<br>23<br>23<br>23<br>23<br>23<br>23<br>23<br>23<br>23<br>23<br>24<br>30<br>31<br>33<br>33<br>33<br>33<br>33<br>33                                           |

| Section 5                                 |      |
|-------------------------------------------|------|
| Modules                                   | 37   |
| Application                               | .38  |
| Distribution List                         | . 39 |
| Driver                                    | .43  |
| USB GSM SMS Stick Mode                    | .43  |
| Events                                    | .44  |
| Custom Events                             | .44  |
| Fire Alarm Modules                        | .45  |
| Kentec Syncro/Elite Fire Alarm API        | .45  |
| Kentec Taktis/Taktis UL Fire Alarm via IP | .45  |
| Hardware Module                           | .46  |
| GPIO Ports                                | .46  |
| Expansion Port                            | .46  |
| PSU Monitor                               | .47  |
| Serial Port Interface                     | .47  |
| System Module                             | .47  |
| Network                                   | .47  |
| Registry                                  | .48  |
| Users                                     | .48  |
| Service Modules                           | .48  |
| Interval Timer                            | .48  |
| SMTP Outbound Mail                        | .49  |
| Zero Configuration E-mail Service         | .49  |
| TextMagic SMS Service                     | .49  |
| Modbus Slave (be a device)                | .49  |
| BACnet                                    | .50  |
| Network Modules                           | . 50 |
| Network Connectivity Checker              | .51  |
| TCP Client                                | .51  |
| TCP Server                                | . 51 |
| Parser/Protocol Modules                   | .51  |
| Regular Parser Expression                 | .51  |
| Section 6                                 |      |
| Behaviours                                | 52   |
| Creating Behaviours                       | .52  |
| Customising Behaviours                    | .54  |
| Adding a Behaviour Filter                 | 54   |
| Customising Behaviour Settings            | .55  |
| Customising Behaviour Names               | .58  |
| Saving a Behaviour                        | . 58 |
| Copying a Behaviour                       | . 58 |
| Disabling a Behaviour                     | . 58 |
| Deleting Behaviours                       | . 58 |
| Section 7                                 |      |
| Modbus                                    | 59   |
| Modbus Connectivity                       | .59  |
| Modbus Mapping for Addressable Systems    | 60   |
| Modbus Addresses 1-500                    | 61   |
| Modbus Addresses 501-1000                 | 61   |
| Device Status                             | .61  |
| Modbus Loop Mapping                       | .61  |
| Mapping the Panels/Loops                  | .62  |
| Adding a Modbus License                   | .63  |
| Modbus Mapping for Discrete Inputs        | .64  |
| ·····                                     |      |

| Section 8                                                              |           |
|------------------------------------------------------------------------|-----------|
| BACnet                                                                 | 65        |
| BACnet Connectivity                                                    | 65        |
| BACnet Configuration                                                   | 65        |
| BACnet Object ID Construction                                          | 66        |
| BACnet Object ID List                                                  |           |
| Adding a BACnet License                                                | 67        |
| Section 9                                                              |           |
| Specifications                                                         |           |
| Additional Information                                                 | 68        |
| Contacting Kentec                                                      | 68        |
| Appendix A<br>Behaviour Source/Events<br>Behaviour destination/actions | <b>70</b> |
| Appendix B<br>BACnet Protocol Implementation Conformance Statement     |           |
| Product Description                                                    | 73        |
| BACnet Standardized Device Profile (Annex L)                           | 73        |
| List all BACnet Interoperability Building Blocks Supported (Annex K)   | 73        |
| Segmentation Capability                                                | 73        |
| Standard Object Types Supported                                        | 73        |
| Data Link Layer Options                                                | 73        |
| Device Address Binding                                                 | 74        |
| Networking Options                                                     | 74        |
| Network Security Options                                               | 74        |
|                                                                        |           |
| Character Sets Supported                                               | 74        |

## Section 1 Introduction

Vizulinx is a standalone, low power module which adds expanded connectivity to Kentec fire alarm control and extinguishant panels. The module reports fire alarm behaviour on site, over email, SMS and communicates with building management systems (using BACNet/Modbus protocols).

The diagram below shows Vizulinx module capabilities ('M2' enclosure version):

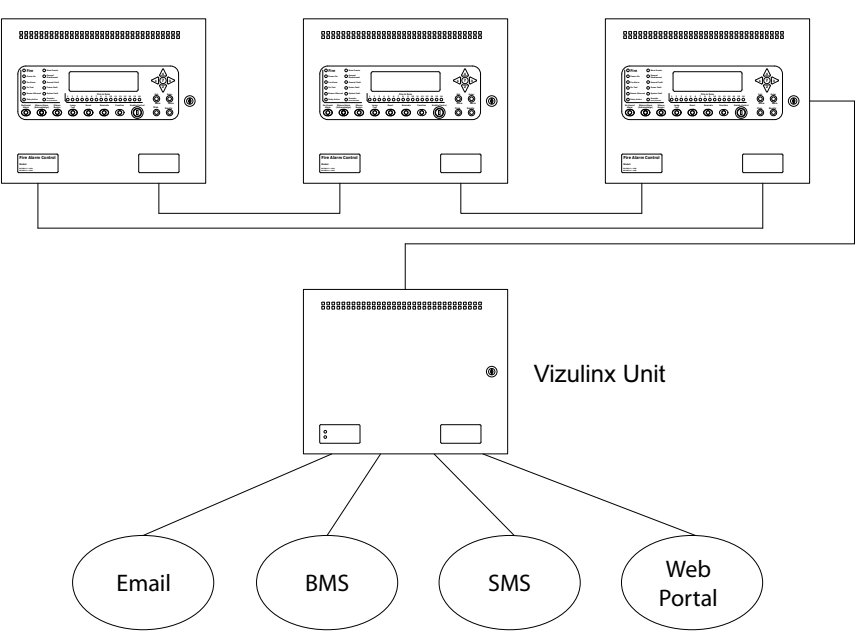

Example Fire Alarm Control Panel Network

## Email

Provides fire and an optional fault notification via email. Requires an internet based email service or local web server access.

## **BACnet or MODBUS (for BMS Integration)**

Vizulinx can connect to a panel (or network of panels) to building management or building automation systems using Modbus (TCP/IP) or BACnet (IP) protocols.

## Mobile Text Messaging

Sends fire and fault message via GSM or 'Text Magic' internet service (requires third-party USB GSM/WiFi dongle).

## Web Portal

Provides local network access via web browser to real time and provides access historic fire and fault events.

## Backup/Restore

Downland panel configuration, store multiple versions and restore on demand. Downloads via the web portal.

## Section 2 Overview

This manual covers the installation and operation of the following products:

## Vizulinx - Module Only

- Part number K85000.
- DIN rail mountable Vizulinx module only.
- Ribbon cable (x2) to connect to 8 outputs, giving up to 16 programmable input channels, which may be used for common fire/fault or zonal signalling from conventional panels.
- Ribbon cable for serial connection to Syncro and Elite model control panels.
- Ribbon cable for PSU fault monitoring.

## Vizulinx Housed - M2 Enclosure

- Part Number K85000 M2.
- Vizulinx module fitted.
- Housed in an sheet steel enclosure complete with S407 2.5A power supply and space for up to 2 x 7Ah sealed lead acid batteries (9.5Ah high capacity batteries).
- Enclosure finish Grey (Bs-oo-A-05)

## Vizulinx Housed - AM3 Enclosure 110V AC

- Part Number K85110 AM3.
- Vizulinx module fitted.
- Housed in an sheet steel enclosure complete with S407 2.5A power supply and space for 2 x 12Ah sealed lead acid batteries.
- Enclosure finish Red (RAL 3002)

## Vizulinx Housed - AM3 Enclosure 230V AC

- Part Number K85240 AM3.
- Vizulinx module fitted.
- Housed in an sheet steel enclosure complete with S407 2.5A power supply and space for 2 x 12Ah sealed lead acid batteries.
- Enclosure finish Red (RAL 3002)

## **Supported Kentec Electronics Panels**

This document provides installation and set-up information for the following Kentec products:

| Product    | Connection Type                         |
|------------|-----------------------------------------|
| Taktis EN  | IP via Media Gateway Card               |
| Taktis UL  | IP via Media Gateway Card               |
| Syncro     | Serial via PC Port                      |
| Syncro AS  | Serial via PC Port                      |
| Elite      | Serial via PC Port                      |
| Elite RS   | Serial via PC Port                      |
| Sigma CP   | GPIO (General Purpose Inputs & Outputs) |
| Sigma XT   | GPIO (General Purpose Inputs & Outputs) |
| Sigma A-CP | GPIO (General Purpose Inputs & Outputs) |
| Sigma A-XT | GPIO (General Purpose Inputs & Outputs) |

| Product   | Connection Type                         |
|-----------|-----------------------------------------|
| Sigma XT+ | GPIO (General Purpose Inputs & Outputs) |

Note: Vizulinx is compatible with all OEM branded variants of the above listed products.

Figure 2-1 Overview of Vizulinx Module features

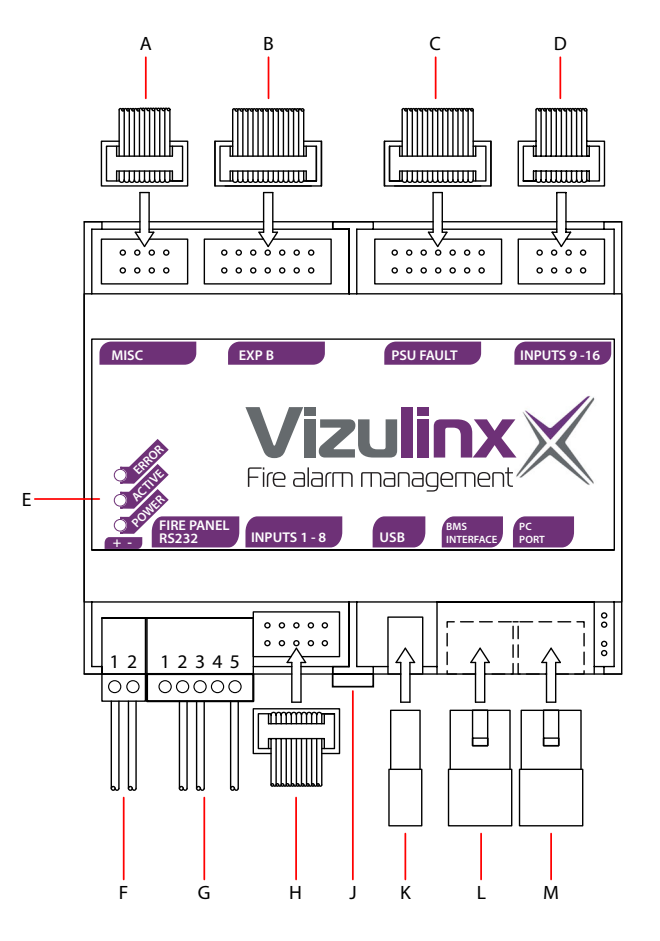

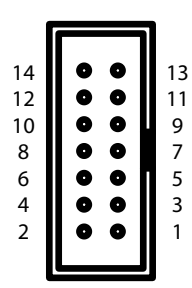

Example header numbering format (For information).

External Dimensions: 106mm (W) X 90mm (H) X 32mm (D) Not to Scale.

| Key | Feature              | Description                                                                                                    |  |  |  |
|-----|----------------------|----------------------------------------------------------------------------------------------------|--|--|--|
| Α   | MISC                 | Not used.                                                                                                    |  |  |  |
| в   | EXP B                | Not used.                                                                                                    |  |  |  |
| С   | PSU FAULT            | Power supply unit fault monitoring input.                                                                                           |  |  |  |
| D   | GPIO 9-16            | Connection for Sigma CP, A-CP, XT, A-XT, XT+ (and other GPIO).                                                                      |  |  |  |
|     | ERROR                | When illuminated denotes an error                                                                                                   |  |  |  |
| E   | ACTIVE               | When illuminated denotes activity:<br>>15 seconds during boot up.<br>0.25 second flash every10 seconds, denoting data being passed. |  |  |  |
|     | POWER                | When illuminated denotes power healthy.                                                                                             |  |  |  |
| F   | POWER                | Terminal 1:9 - 30V DC.                                                                                                    |  |  |  |
| •   | INPUT                | Terminal 2: 0V.                                                                                                    |  |  |  |
| G   | RS232 INPUT          | For Syncro, Syncro AS, Elite and Elite RS connection.                                                                               |  |  |  |
| н   | GPIO 1 - 8           | Connection for Sigma CP, A-CP, XT, A-XT, XT+ (and other GPIO).                                                                      |  |  |  |
| J   | DIN Rail release tab | Pull down to release module.                                                                                                    |  |  |  |
| к   | USB                  | For USB A connectivity (GSM dongle, WIFI etc).                                                                                      |  |  |  |
| L   | BMS INTERFACE        | Ethernet connection to BMS or Taktis.                                                                                               |  |  |  |
| м   | PC PORT              | Ethernet connection to PC for programming or LAN.                                                                                   |  |  |  |

Figure 2-2 Overview of Vizulinx module housed - M2

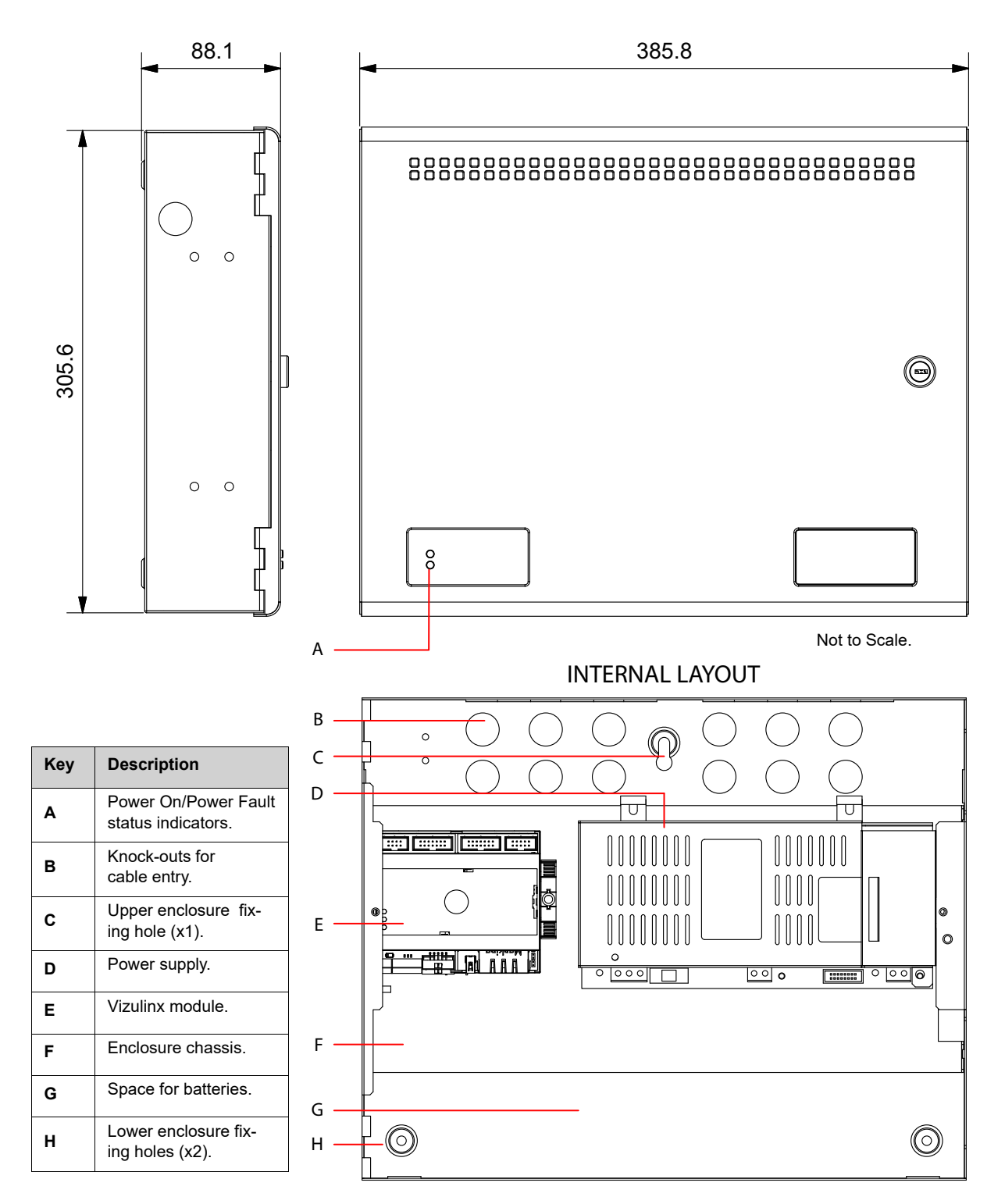

## Figure 2-3 Overview of Vizulinx module housed - AM3

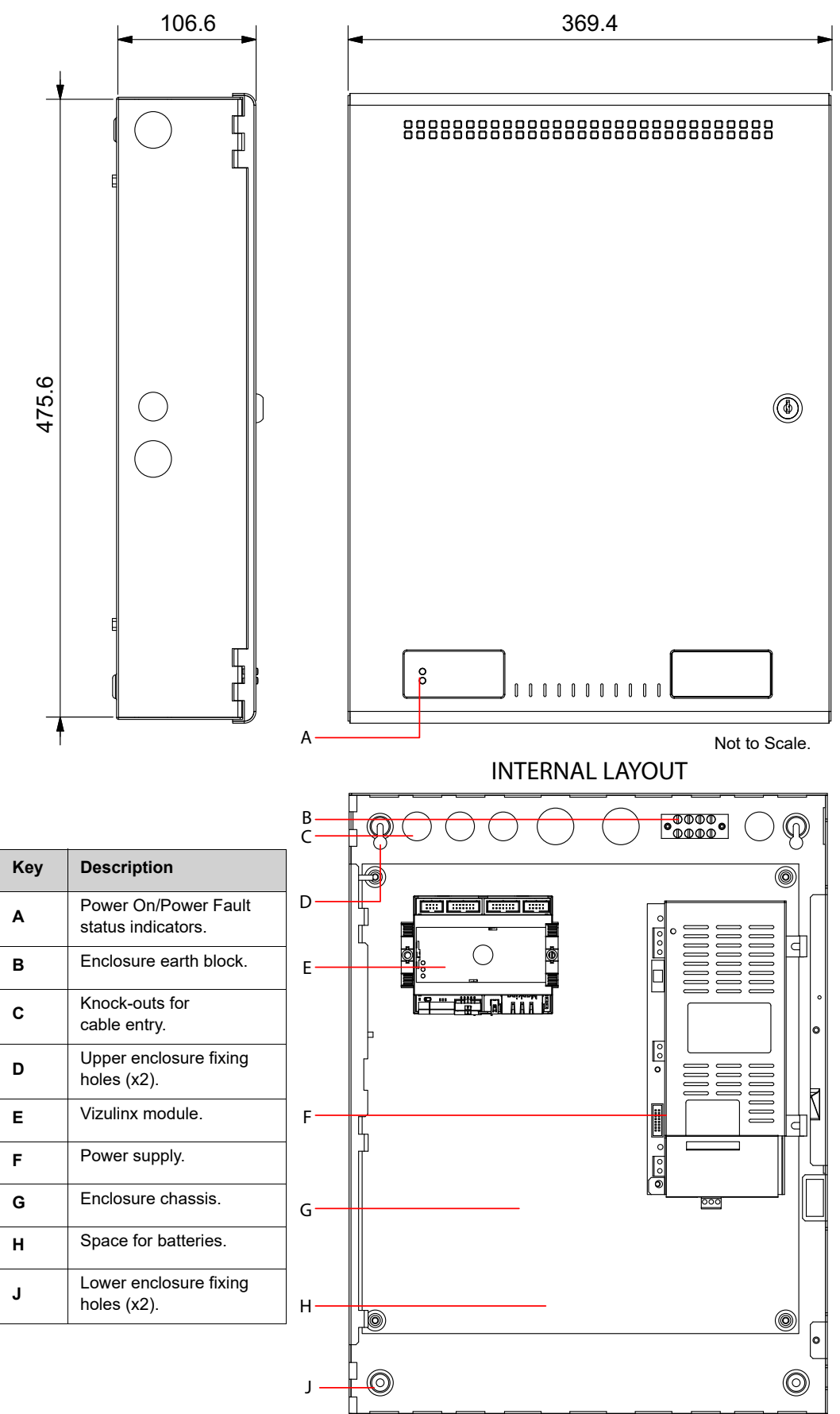

Man-1428 Rev.05 Vizulinx Product Manual

## Section 3 Installation

This section provides installation instructions for mounting the enclosure and connecting cables. This product should be installed, commissioned and maintained by trained service personnel in accordance with the terms outlined at the beginning of this document.

## **General Installation Process**

- 1. Create a plan and checklist for the installation.
- 2. Remove the panel packing and check the contents.
- 3. Mount the enclosure.
- 4. Connect cables.
- 5. Apply power.
- 6. Configuration.
- 7. Test.

## Mounting Vizulinx (module only version)

- The module can be mounted using 35mm DIN rail (allowing for fixings, approximately 150mm long).
- The module is secured to the DIN rail by the black tab, the tab can be eased outwards to facilitate mounting or dismounting.
- Appropriate DIN rail end stops must be used to prevent the module sliding along the DIN rail.
- The module must be mounted/fixed in a suitable third party enclosure.

## Mounting Vizulinx (housed versions)

- Enclosure should be mounted adjacent the Fire Alarm Control Panel (FACP).
- Enclosure should be positioned in an accessible place agreed with the end user.
- Enclosures should be mounted on a dry, clean, flat surface and in a level position such that the enclosure is not distorted.
- Screws or bolts of 5mm diameter and suitable wall fixings must be used to mount the enclosure using all mounting holes.
- This enclosure should not be mounted in another enclosure or near sources of excessive heat.
- Cables should be connected using suitable metal cable glands fitted to the knock-outs provided. If additional cable entry points are required, all debris caused by drilling of additional cable entries must be cleared before power is applied to the module.
- The equipment is of Class1 construction so must be permanently and reliably connected to the fixed earth of the installation.
- The primary earth of the end use application must be permanently marked with the protective earth symbol (IEC415 No. 5017). A suitable primary disconnecting device must be provided in the end use application.
- Battery and load connections must be considered for connection to SELV (safety extra low voltage) circuits only.
- The maximum leakage current of the completed and installed equipment must not exceed 3.5mA.

## **Enclosure Fixing Centres**

The following diagrams show enclosure fixing centres.

Diagrams show the chassis and associated components removed.

Verify enclosure type prior to commencing works.

#### Figure 3-1

Vizulinx 'M2' housed module fixing centres

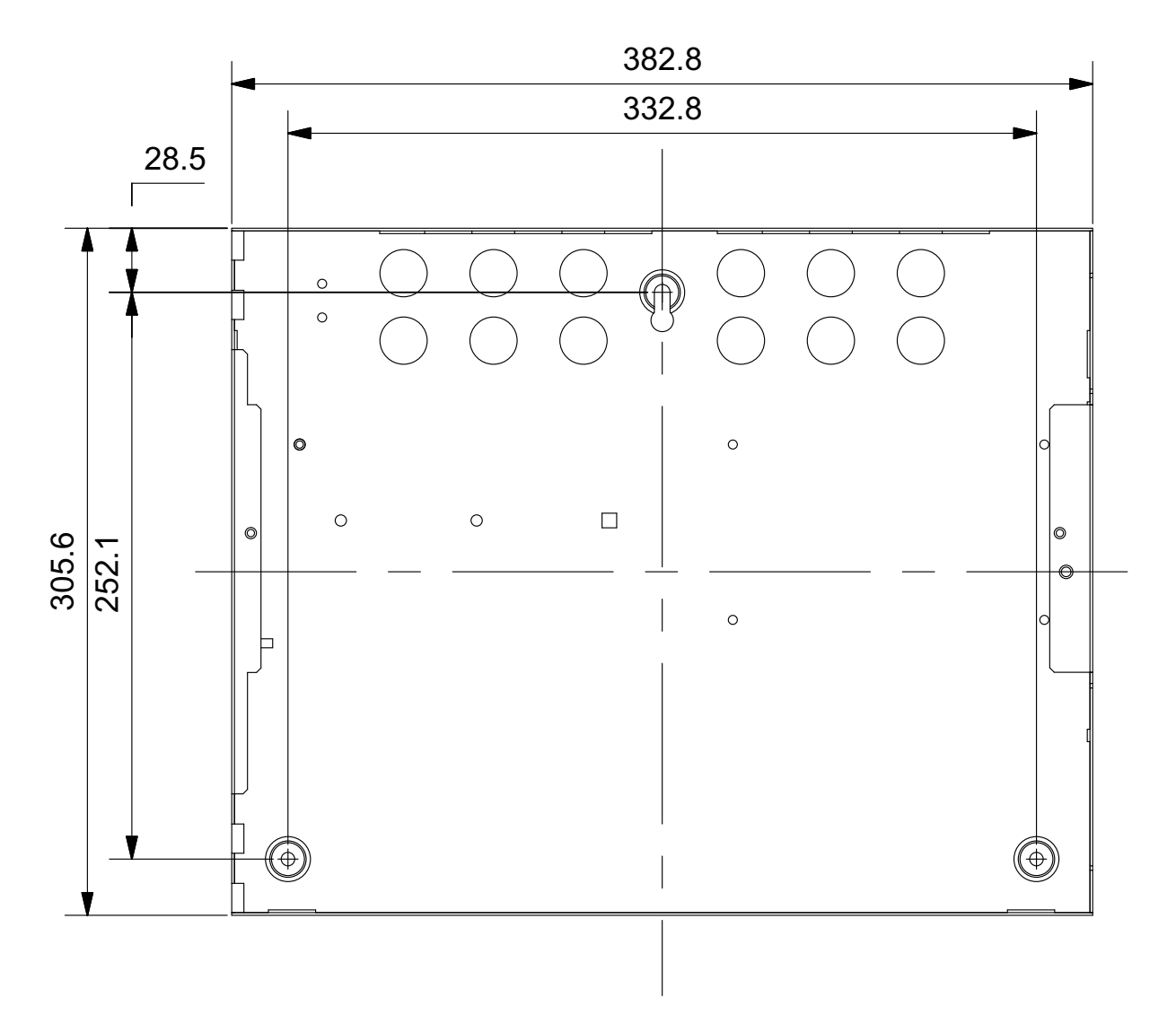

Figure 3-2 Vizulinx 'AM3' housed modules fixing centres

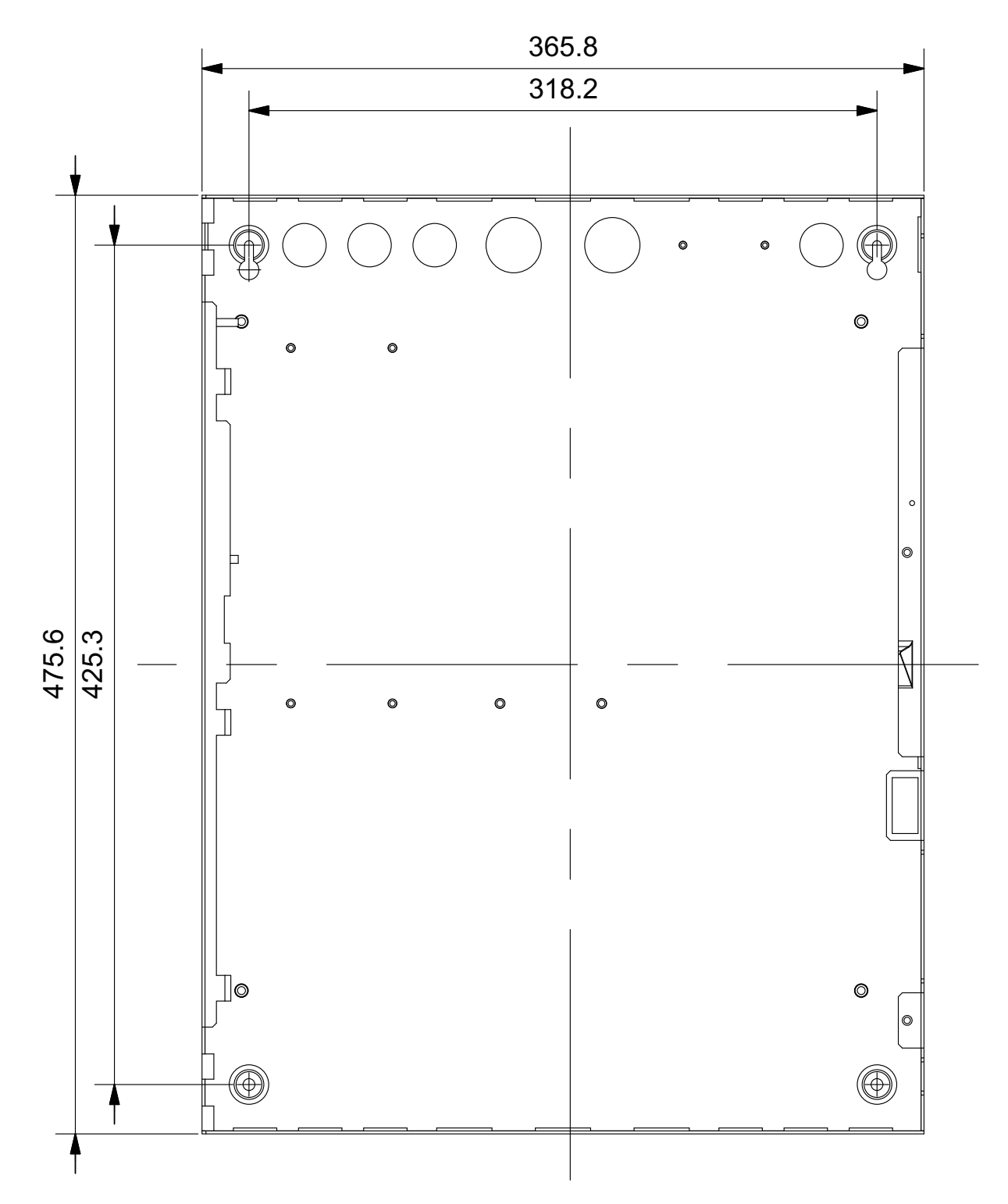

## **Taktis Fire Alarm Control Panel Connection**

- Taktis EN
- Taktis UL

Communication between a Vizulinx module and a Taktis fire alarm control panel is by Ethernet IP. This can be a direct connection or via an IP network, to provide IP connectivity in the Taktis panel a Media Gateway card must be installed in slot 'F' on the Taktis backboard as shown below.

Note: Ethernet cable must be straight through connection cable NOT a crossover connection.

Figure 3-3 Inserting Media Gateway Card

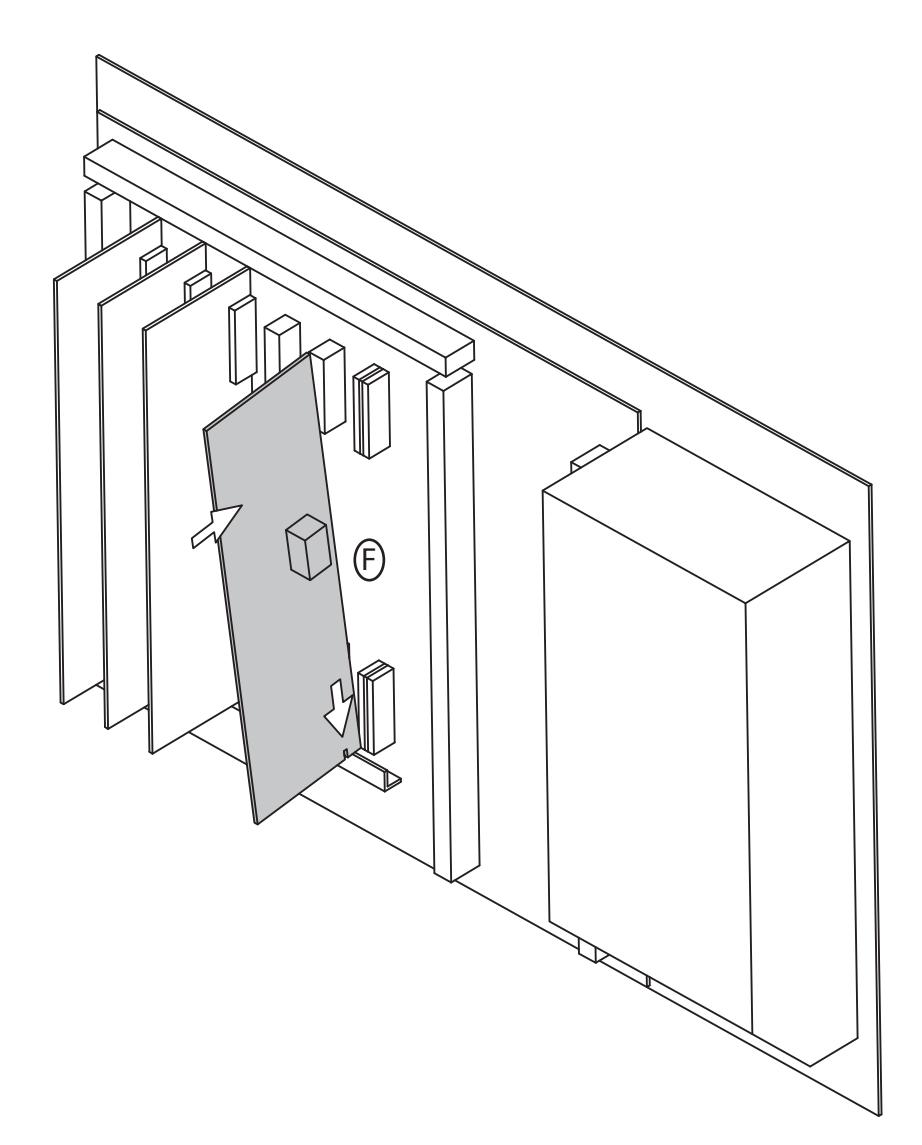

## **Direct Ethernet connection**

This requires an Ethernet patch cable between the Ethernet socket on the panels media gateway card and the Ethernet 1 socket "BMS interface" on the Vizulinx unit.

The IP address of the media gateway card and the Vizulinx must be in the same range to be able to communicate, see the network configuration section of this manual on how to set the Vizulinx IP address.

Note: Ethernet cable must be a straight through connection cable NOT a crossover connection.

Figure 3-4 Ethernet Connection

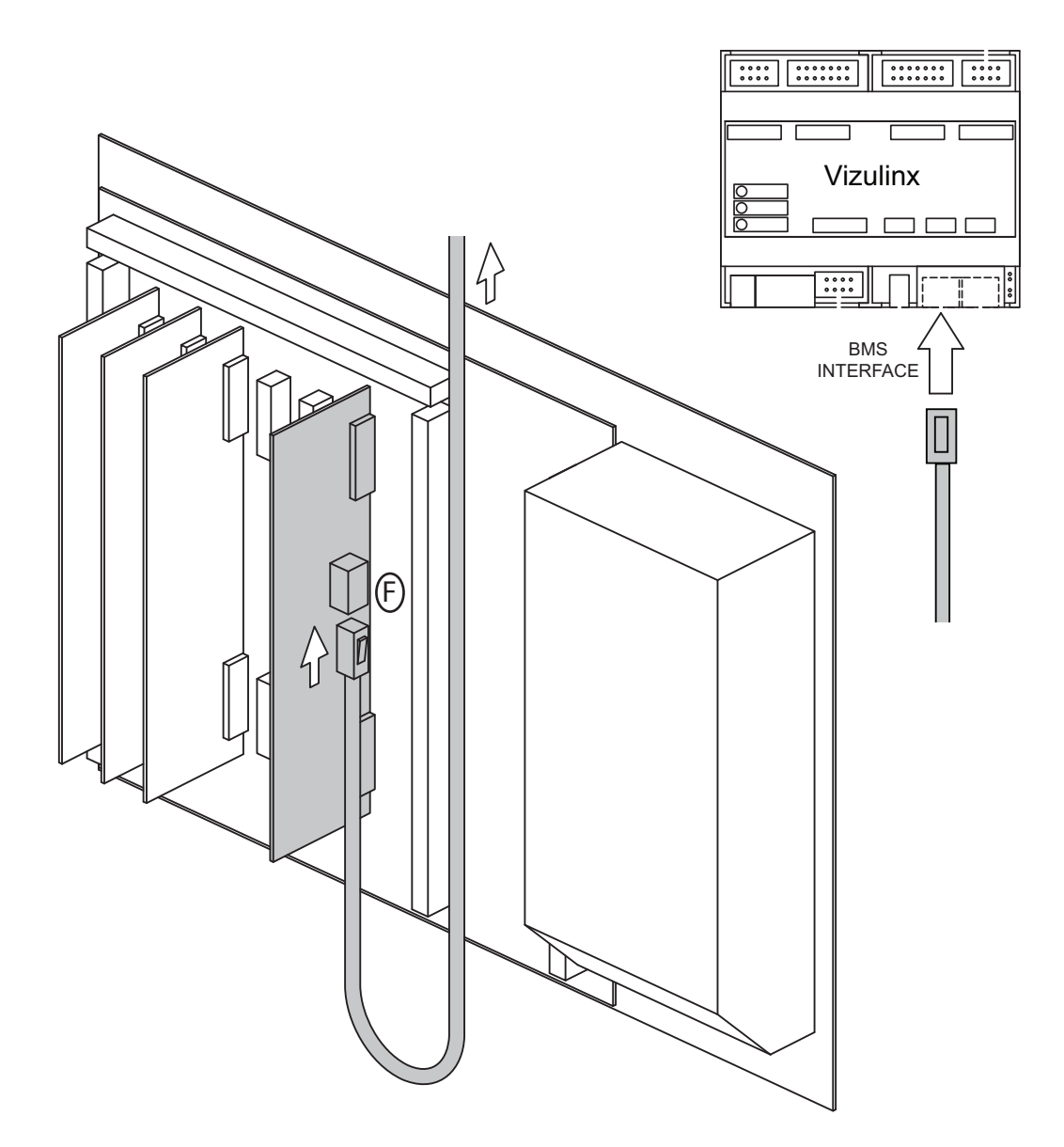

## **IP Network Connection**

Connection between Taktis and Vizulinx can be done across a Local Area Network (LAN) if required. Ethernet cables will be required to connect the panel and the Vizulinx unit to the LAN. IP addresses of the panel and the Vizulinx must be set so the first 4 numbers match the network and the fourth number is the unique address for that device on the network.

Note: Ethernet cable must be a straight through connection cable NOT a crossover connection.

#### Figure 3-5 Taktis LAN Configuration

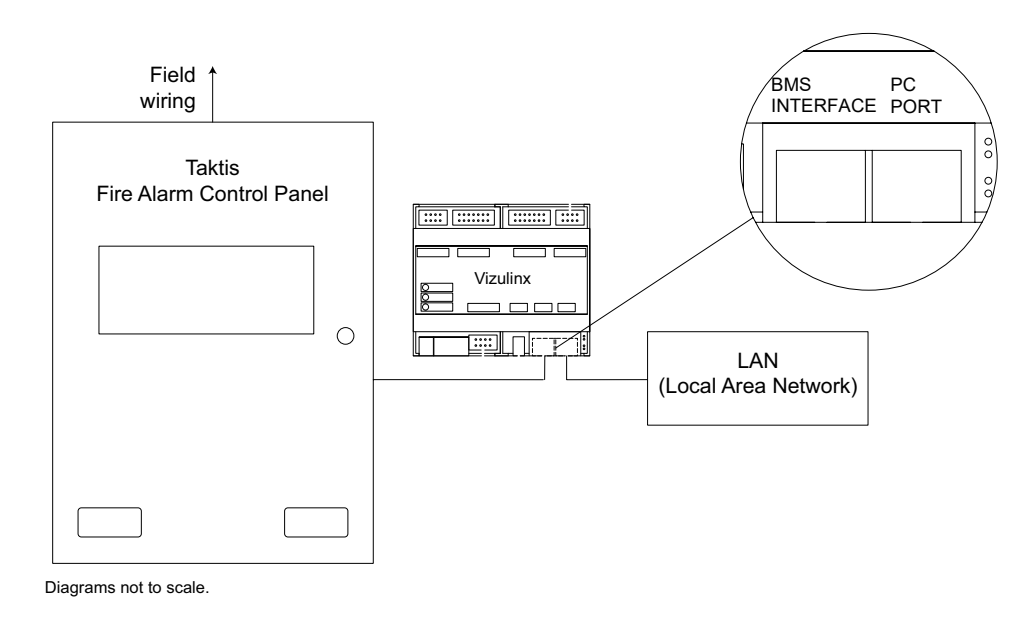

Figure 3-6 Taktis Panel PC Configuration

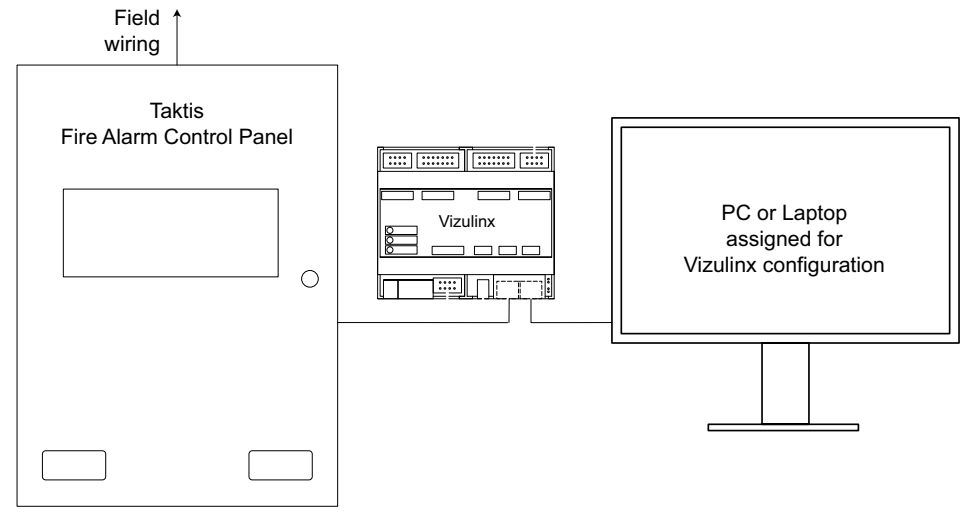

Diagrams not to scale.

## Syncro/Elite Fire Alarm Control Panel Connection

- Syncro/Syncro AS
- Elite/Elite RS

Vizulinx connection to these panels is by way of an RS232 serial communication link to the panels PC port. A 10 way ribbon cable is provided with an IDC connector at one end and 3 ferruled connections at the other end.

The IDC connector plugs into the control panels PC port and the ferruled connections are terminated in the "FIRE PANEL RS232" connection, the connections must be terminated as shown in Figure 3-7.

## Figure 3-7

## RS232 to PC port interface cable connections

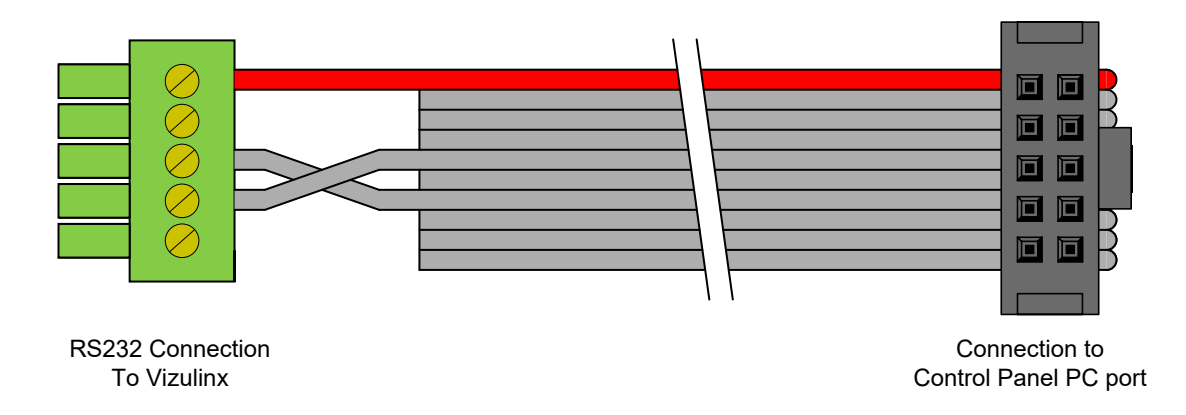

## **Power Supply Fault Monitoring Connection**

- Supplied with all versions
- · Note: Factory wired in housed versions

The power supply fault monitoring ribbon cable is connected to the normally open and common connections on the power supply.

Where the unit is supplied as module only, the cable can be used to work with normally open/common monitoring contacts found on other power supply units.

#### Figure 3-8

## Power supply fault monitoring ribbon cable

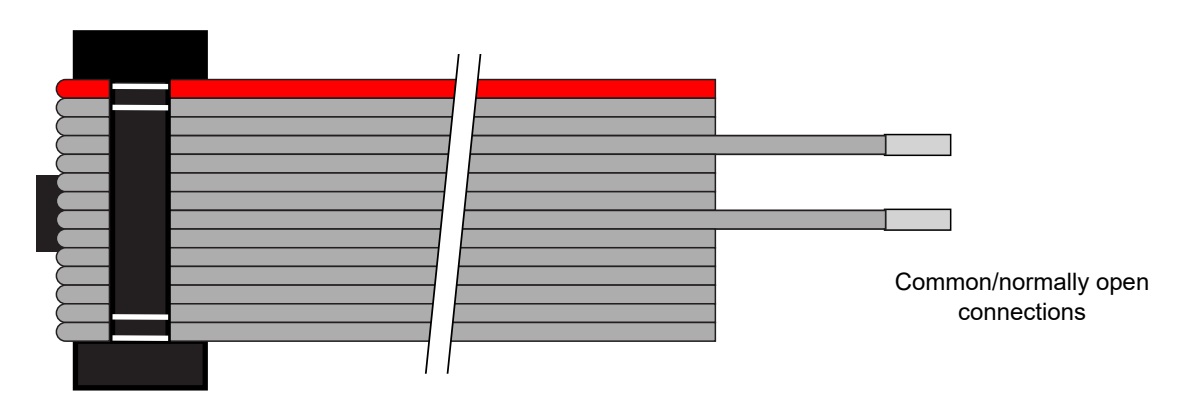

## **Conventional & Extinguishant Control Panel Connection**

- Sigma CP (2,4 & 8 zone) conventional panels
- Sigma XT 3 zone, single area extinguishant control panel
- Sigma CP-A (2,4 & 8 zone) conventional panels (UL)
- Sigma A-XT 3 zone, single area extinguishant control panel (UL)
- Sigma XT+ multi area conventional extinguishant panel EN

Vizulinx connects to the above listed panels using its General Purpose Input Outputs (GPIO). 16 GPIO pins are provided across 2 x IDC connectors which allow monitoring of switched outputs such as volt free relays or open collector outputs. GPIO pins as default are held high and must be activated by applying a 0v.

Selection of a panel from the above list, in the Vizulinx setup wizard, will allocate a default monitoring status and ID to each of the GPIO pins. Two multi-coloured ribbon cables are provided to be able to connect the relevant status outputs of the panel and ancillary boards (if used). The below table details which colour core of the ribbon cable should be connected to which status output to match the default GPIO pin ID.

The black core of each ribbon cable is connected to 0v on the Vizulinx module, this must be linked to the common terminal of each status output on the control panel and ancillary board as shown in Figures 3-5, 3-6 and 3-7.

## Figure 3-9

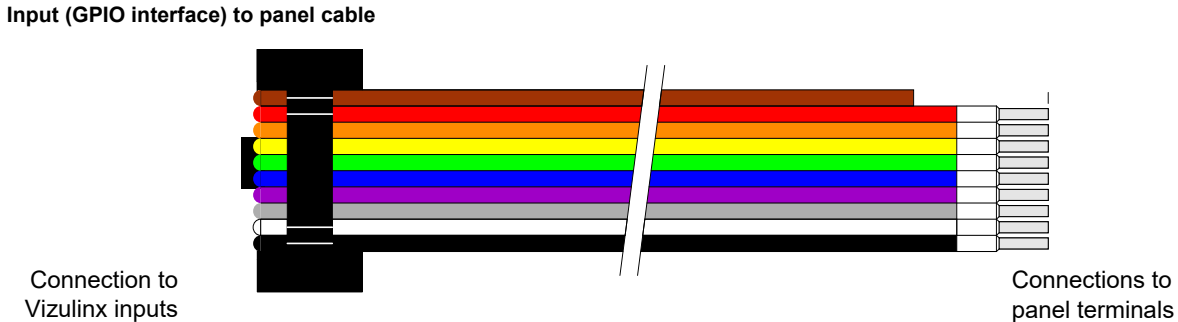

Vizulinx inputs

The table below shows default functions for inputs:

| Wire GPIO Default<br>Colour Input Settings |        | Sigma CP/<br>A-CP<br>(Up to 8 Zones<br>plus ancillary<br>card) | Sigma XT/<br>A-XT<br>(Plus ancillary card) | Sigma XT+<br>(Up to 8 zones, 4 area) |             |
|--------------------------------------------|--------|----------------------------------------------------------------|--------------------------------------------|--------------------------------------|-------------|
|                                            |        |                                                                | Inputs 1                                   | -8                                   |             |
| Red                                        | 1      | Fire                                                           | Fire                                       | Fire                                 | Fire        |
| Orange                                     | 2      | Fault                                                          | Fault                                      | Fault                                | Fault       |
| Yellow                                     | 3      | Not Used                                                       | Zone 1 Fire                                | 1st Stage                            | Zone 1 Fire |
| Green                                      | 4      | Not Used                                                       | Zone 2 Fire                                | 2nd Stage                            | Zone 2 Fire |
| Blue                                       | 5      | Not Used                                                       | Zone 3 Fire                                | Zone 1 Fire                          | Zone 3 Fire |
| Violet                                     | 6      | Not Used                                                       | Zone 4 Fire                                | Zone 2 Fire                          | Zone 4 Fire |
| Grey                                       | 7      | Not Used                                                       | Zone 5 Fire                                | Zone 3 Fire                          | Zone 5 Fire |
| White                                      | 8      | Not Used                                                       | Zone 6 Fire                                | Manual Mode                          | Zone 6 Fire |
| Black                                      | Common | (0V)                                                           | ·                                          |                                      |             |

| Wire GPIO Default<br>Colour Input Setting |        | Default<br>Settings | Sigma CP/<br>A-CP<br>(Up to 8 Zones<br>plus ancillary<br>card) | Sigma XT/<br>A-XT<br>(Plus ancillary card) | Sigma XT+<br>(Up to 8 zones, 4 area) |  |
|-------------------------------------------|--------|---------------------|----------------------------------------------------------------|--------------------------------------------|--------------------------------------|--|
|                                           |        |                     | Inputs 9 ·                                                     | -16                                        |                                      |  |
| Red                                       | 9      | Not Used            | Zone 7 Fire                                                    | Extinguishant Disabled                     | Zone 7 Fire                          |  |
| Orange                                    | 10     | Not Used            | Zone 8 Fire                                                    | Gas Released                               | Zone 8 Fire                          |  |
| Yellow                                    | 11     | Not Used            | Coincidence mode                                               | Activated                                  | Area 1 2nd Stage                     |  |
| Green                                     | 12     | Not Used            | Not Used                                                       | Hold off operated                          | Area 2 2nd Stage                     |  |
| Blue                                      | 13     | Not Used            | Not Used                                                       | Extract Fan Started                        | Area 3 2nd Stage                     |  |
| Violet                                    | 14     | Not Used            | Not Used                                                       | Manual Release Operated                    | Area 4 2nd Stage                     |  |
| Grey                                      | 15     | Not Used            | Not Used                                                       | Not Used                                   | Not Used                             |  |
| White                                     | 16     | Not Used            | Not Used                                                       | Not Used                                   | Not Used                             |  |
| Black                                     | Common | (0V)                |                                                                |                                            |                                      |  |

## **Connection Diagrams**

## Figure 3-10

Typical default Sigma CP/CP-A connections

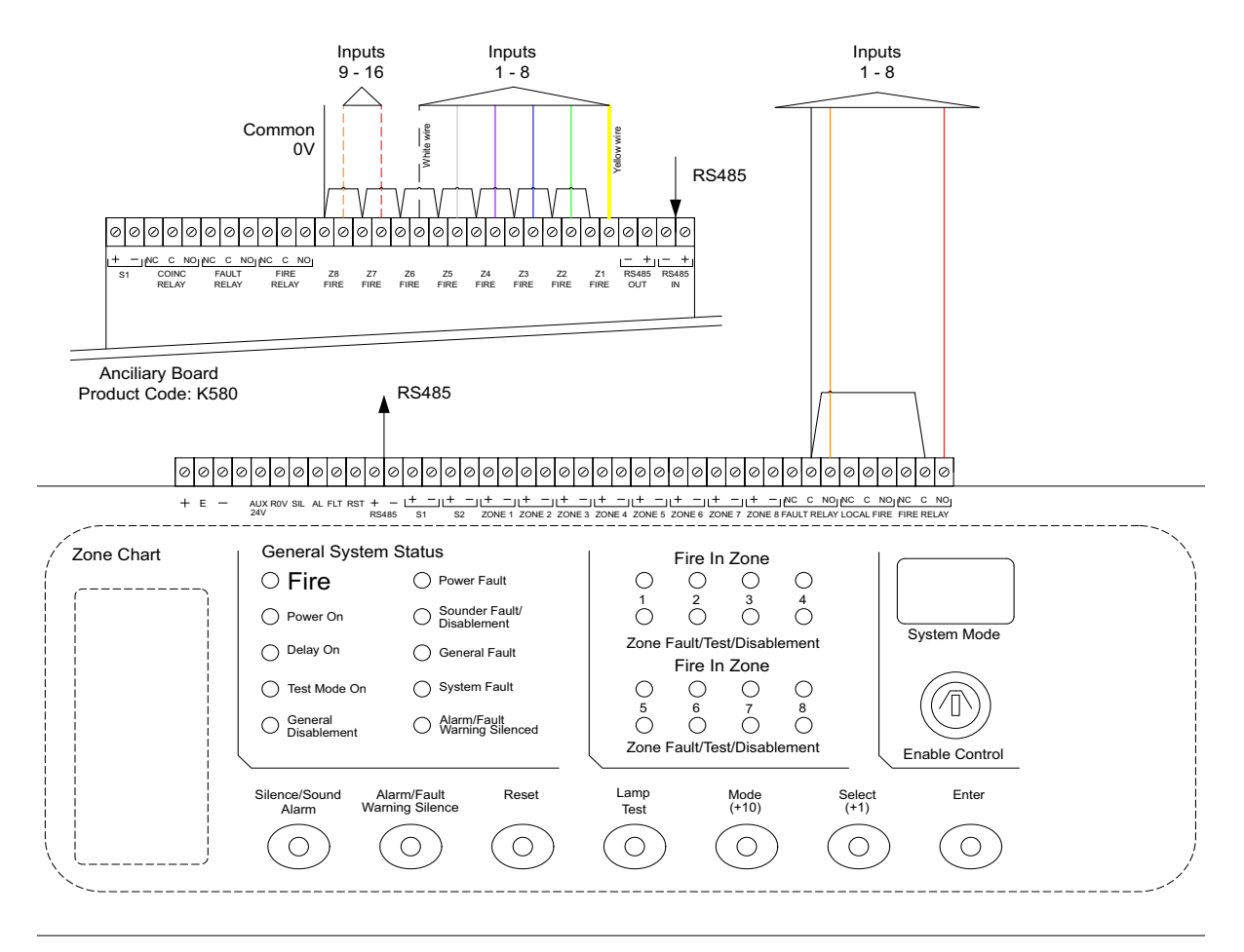

## Figure 3-11 Typical default Sigma XT connections

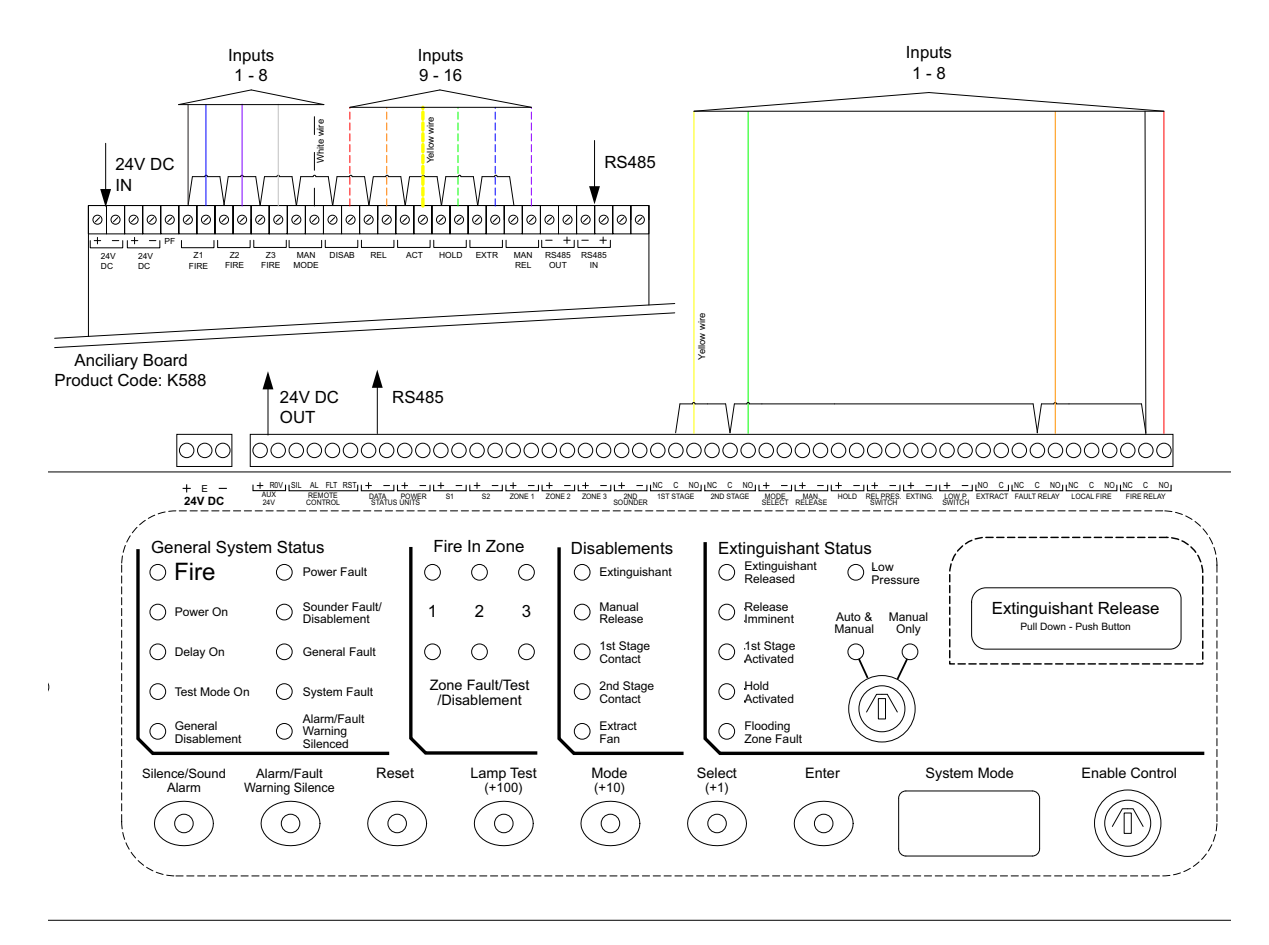

## Installation 3

#### Figure 3-12 Sigma XT+ connections

Refer to Figure 3-5 and the following:

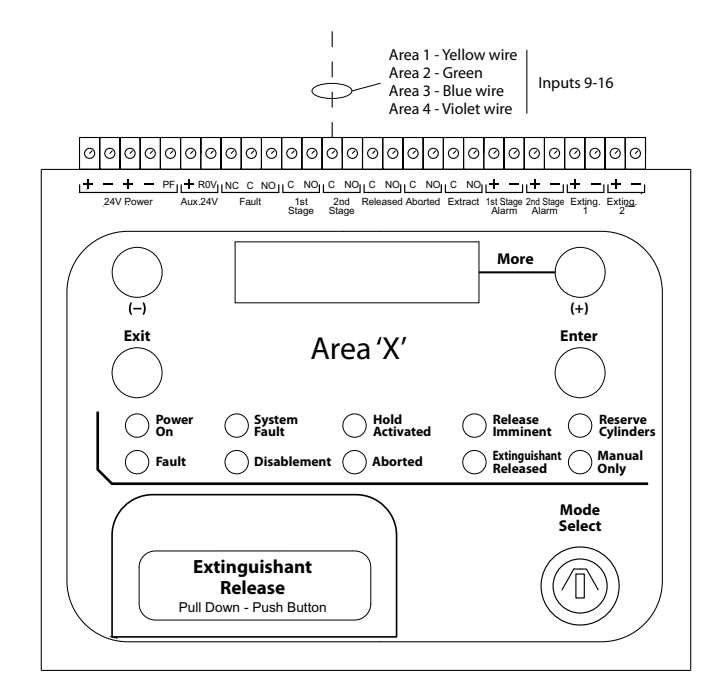

## **GSM & Wi-Fi Connectivity**

Connection of a Vizulinx module to a GSM or Wi-Fi network requires the addition of a USB dongle with a sim card which is inserted into the USB slot on the module.

Depending on the type of dongle used the unit will provide GSM only or it can provide GSM and Wi-Fi.

## **GSM Only**

GSM only enables the Vizulinx to send notification messages via text using the mobile network. This requires a specific USB dongle type, either Huawei E1750 – Stick mode or Huawei E3372S – Stick mode.

## GSM & Wi-Fi

GSM & Wi-Fi enables the Vizulinx to connect to the GSM network to provide notification messages by text, while also using the GSM network to connect to the internet enabling the sending of e-mail notifications. The following recommended range of Huawei Hi-Link USB dongles can be used to provide SMS an Internet connectivity via GSM:

E3372h, E5331, E5332, E5372, E5375, E5756, E589, E5730, E5776, EC5321, EC315, E5220, E5221, E5251, E5151, E355, E8231, E8278, E5186, E5170, E5377, E5786, E5573, EC5321, EC5377U, E5770, E5771, E5785, E5787, E5573, HW-02G, HW-01F, HW-02E, E8372, 401HW, 506HW, HWD34, KD02, KD04, WS318, WSR20, WS331, WS330, WS880, WS326, WS328, WS860

See Configuration section of this manual for instructions on how to set-up GSM and Wi-Fi requirements.

#### Figure 3-13 Typical Vizulinx System Diagram

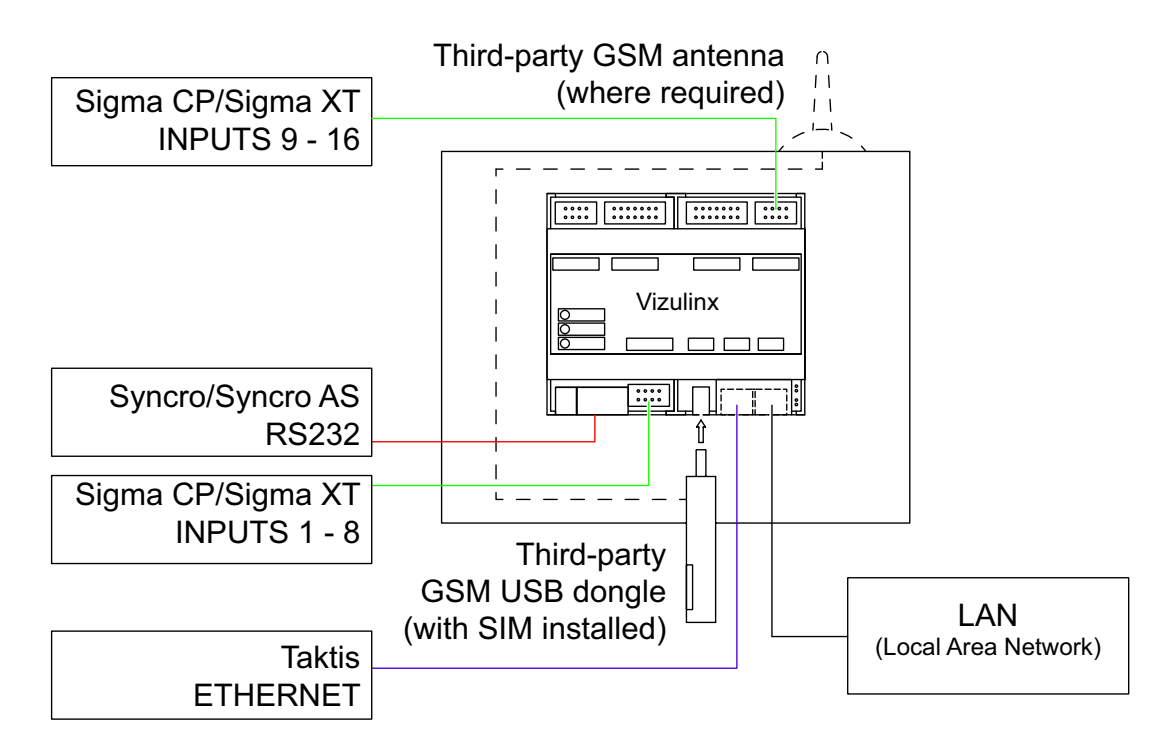

**Important!!** Syncro and Elite panels which connect to the Vizulinx using the RS232 port cannot be connected at the same time as a Taktis which uses the Ethernet 0 (BMS interface) port.

Conventional and extinguishing control panels connected to the Vizulinx GPIO can be connected alongside either a Syncro/Elite or Taktis type panels.

## Section 4 Configuration

This section covers setup connection and configuration of the Vizulinx module.

## **Getting Started**

- 1. Connect the Vizulinx module to the fire alarm system.
- 2. Power up Vizulinx (allow 15 seconds to boot).
- 3. Set your configuration PC static IP address to: 192.168.100.90

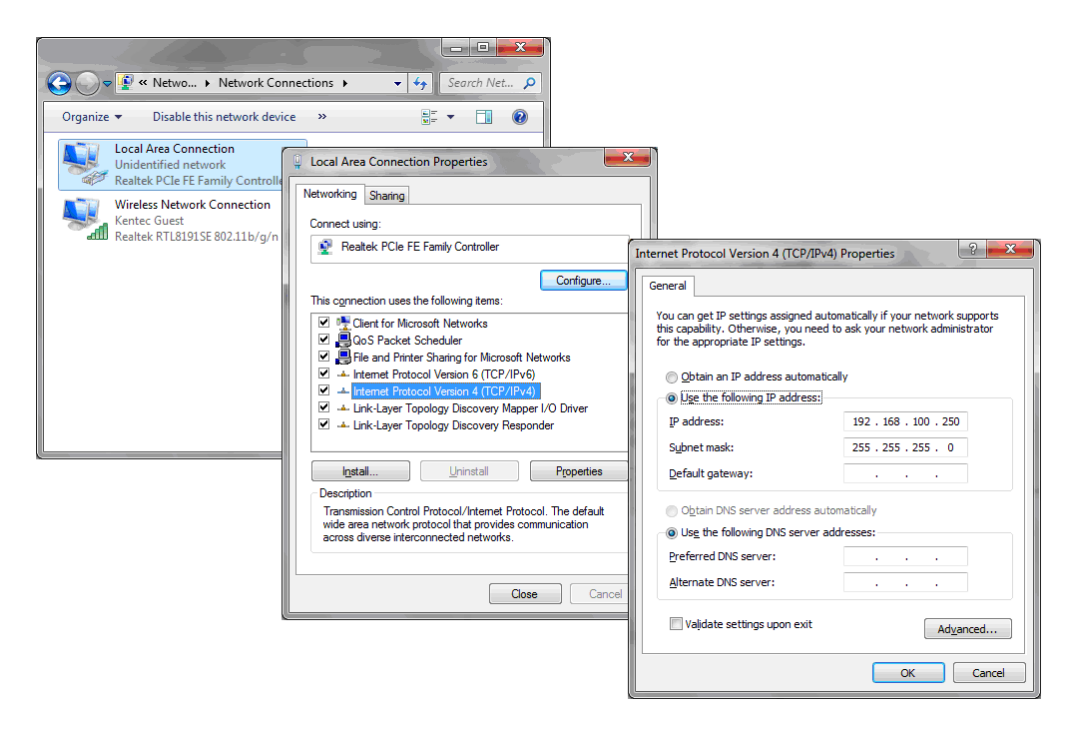

4. Open the internet browser on the configuration PC and enter the following address into the address bar: http://192.168.100.250

Important: This system is not compatible with Microsoft Edge browsers. Google Chrome is the recommended browser.

5. On the Vizulinx sign in screen enter the Login ID and password. The default settings are:

Login: admin Password: password

| X Vizulinx × +                        |                                         | - |   | × |
|---------------------------------------|-----------------------------------------|---|---|---|
| ← → C ③ Not secure   10.0.1.137/login |                                         | ☆ | θ | : |
|                                       |                                         |   |   |   |
|                                       |                                         |   |   |   |
|                                       | Vizulinx                                |   |   |   |
|                                       | Login                                   |   |   |   |
|                                       | Lagin                                   |   |   |   |
|                                       | Password                                |   |   |   |
|                                       | Password                                |   |   |   |
|                                       | Sign in                                 |   |   |   |
|                                       | Version 1.0.7-alpha-2019-01-10_12-58-28 |   |   |   |
|                                       |                                         |   |   |   |
|                                       |                                         |   |   |   |
|                                       |                                         |   |   |   |
|                                       |                                         |   |   |   |
|                                       |                                         |   |   |   |
|                                       |                                         |   |   |   |
|                                       |                                         |   |   |   |

Note: Refer to the Settings section of this document for details on how to change login and password details.

## **EZ** Configuration

The Vizulinx on first ever power up has no default configuration, once logged in the Vizulinx event screen is displayed with the option "EZ Configuration" The Vizulinx will be non-functional until the system has been configured.

| Vizulinx | EZ Config | Modules | Behaviors             | Settings                                                                                                    | About |                                                                                 | 1:03:49 Apr 22, 2020 | Help | Logout |  |  |
|----------|-----------|---------|-----------------------|----------------------------------------------------------------------------------------------------|-------|---------------------------------------------------------------------------------|----------------------|------|--------|--|--|
|          |           |         | EZ C<br>Your Vizulinx | EZ Configuration Your Vizulinx system can be quickly commissioned and updates using the EZ Configuration page. Click the button below to get started. EZ Configuration -> |       |                                                                                 |                      |      |        |  |  |
|          |           |         | Even                  | ts                                                                                                    |       |                                                                                 |                      |      |        |  |  |
|          |           |         | Events                |                                                                                                    |       |                                                                                 |                      |      |        |  |  |
|          |           |         | Search:               |                                                                                                    |       | Serror Warning Info Debug Reset Enable debug logging                            |                      |      |        |  |  |
|          |           |         | Date/time             |                                                                                                    | Level | Information                                                                     |                      |      |        |  |  |
|          |           |         | Apr 22 11:03          | 3:16.847                                                                                                    | INFO  | [webserver] User 'admin' has logged in from '192.168.100.251:49478'             |                      |      |        |  |  |
|          |           |         | Apr 22 10:5           | 1:51.009                                                                                                    | INFO  | [network] Ethernet 0 up, fe80::2e6b:7dff:fe47:b264/64, MAC: 2c:6b:7d:47:b2:64   |                      |      |        |  |  |
|          |           |         | Apr 22 10:5           | 1:51.009                                                                                                    | INFO  | [network] Ethernet 0 up, 192.168.100.250/24, MAC: 2c:6b:7d:47:b2:64             |                      |      |        |  |  |
|          |           |         | Apr 22 10:28          | 8:26.954                                                                                                    | INFO  | [network] Ethernet 0 down, fe80::2e6b:7dff:fe47:b264/64. MAC: 2c:6b:7d:47:b2:64 |                      |      |        |  |  |
|          |           |         | Apr 22 10:28          | 8:26.953                                                                                                    | INFO  | [network] Ethernet 0 down, 192.168.100.250/24. MAC: 2c:6b:7d:47:b2:64           |                      |      |        |  |  |
|          |           |         | Apr 22 10:13          | 3:57.383                                                                                                    | INFO  | [network] Ethernet 0 up, fe80::2e6b:7dff:fe47:b264/64, MAC: 2c:6b:7d:47:b2:64   |                      |      |        |  |  |
|          |           |         | Apr 22 10:13          | 3:57.382                                                                                                    | INFO  | [network] Ethernet 0 up, 192.168.100.250/24, MAC: 2c:6b:7d:47:b2:64             |                      |      |        |  |  |
|          |           |         | Apr 07 07:36          | 6:02.756                                                                                                    | INFO  | [network] Ethernet 2 down, 192.168.8.100/24. MAC: 0c:5b:8f:27:9a:64             |                      |      |        |  |  |
|          |           |         | Apr 06 19:33          | 3:42.082                                                                                                    | INFO  | [network] Ethernet 0 down, fe80::2e6b:7dff:fe47:b264/64. MAC: 2c:6b:7d:47:b2:64 |                      |      |        |  |  |
|          |           |         | Apr 06 19:33          | 3:42.081                                                                                                    | INFO  | [network] Ethernet 0 down, 192.168.100.250/24. MAC: 2c:6b:7d:47:b2:64           |                      |      |        |  |  |

EZ configuration provides a quick and simple setup process for the Vizulinx module. Click on the "EZ Configuration" button to start the setup process: The EZ configuration is a step by step guided process to setting up the Vizulinx for the required configuration.

## Step 1 - Site/Location name

Enter a site or location name to be able to identify the Vizulinx, this will appear in the header text of e-mails and can be shown in SMS text messages. This is important when receiving messages from multiple Vizulinx sites.

| Vizulinx EZ Configuration Advanced |                    |          |  |  |  |  |  |
|------------------------------------|--------------------|----------|--|--|--|--|--|
| C                                  | uick start         |          |  |  |  |  |  |
| St                                 | tep 1              | Optional |  |  |  |  |  |
|                                    | Site/location name |          |  |  |  |  |  |

## Step 2 – Panel selection

Vizulinx can be used with the full range of Kentec fire alarm and extinguishing control panels as shown on the screen.

| Vizulinx EZ Configuration Ad- | vanced                   |        |           |             |                |                      | Logout |
|-------------------------------|--------------------------|--------|-----------|-------------|----------------|----------------------|--------|
|                               | ?                        |        |           |             |                |                      |        |
|                               | Common Fire<br>and Fault | Elite  | Elite RS  | Hydrosense  | Sigma CP/A-CP  | <u>Sigma XT/A-XT</u> |        |
|                               |                          |        |           |             |                |                      |        |
|                               | Sigma XT+<br>Multi Area  | Syncro | Syncro AS | Taktis (IP) | Taktis UL (IP) |                      |        |

Select the panel type required by clicking on the icon. Depending on the panel selected further information may be required.

## **Common Fire and Fault**

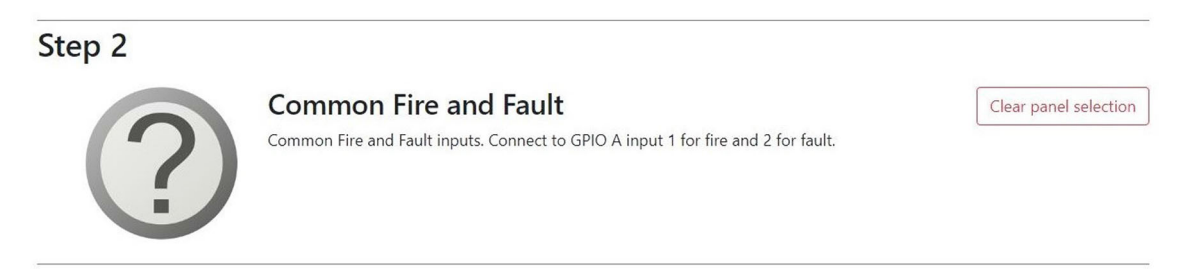

This selection can be used to monitor fire and fault from any fire alarm control panel. Selection of this panel option configures GPIO A inputs 1 and 2 as fire and fault inputs, respectively. The configured Vizulinx behaviours will trigger on activation of the inputs.

## Sigma CP/A-CP, Sigma XT/A-XT and Sigma XT+

There is no configuration required for the conventional fire alarm panels when selected, the default allocation of GPIO to support connection of conventional panels will be done automatically. The screen will just display the panel selected with a short description as shown in the example below.

| Step 2 |                                                                  |                       |
|--------|------------------------------------------------------------------|-----------------------|
|        | Sigma CP/A-CP<br>Support for 8 fire zones, fault and coincidence | Clear panel selection |

The default GPIO settings applied by this selection can be modified if required, see GPIO ports section of this manual.

#### Syncro AS, Syncro, Elite, Elite RS and Hydrosense

These panel options require little configuration once selected, however if planning to use Modbus the panel/loop mapping of the Modbus addresses can be configured here:

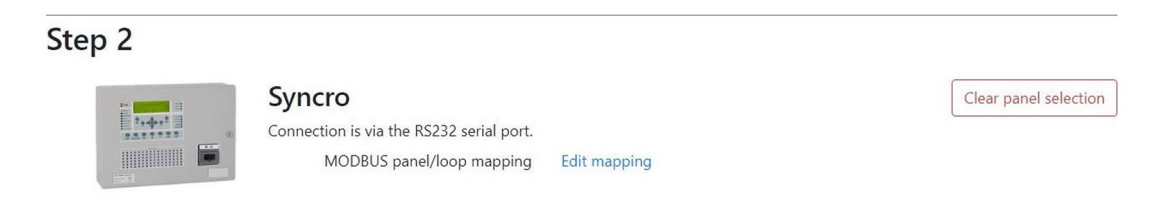

## Modbus Panel/Loop Mapping

The mapping of Modbus addresses to panel and loops can also be done at this stage, click on edit mapping and the following window will appear:

| Step 2 |                                                                       |                             |       |      |                       |
|--------|-----------------------------------------------------------------------|-----------------------------|-------|------|-----------------------|
|        | Syncro                                                                |                             |       |      | Clear panel selection |
|        | Connection is via the RS232 serial port.<br>MODBUS panel/loop mapping | Registers                   | Panel | Loop |                       |
|        |                                                                       | 1-500 are zone              |       |      |                       |
|        |                                                                       | 501-628 are panels 1 to 128 |       |      |                       |
|        |                                                                       | 1001 to 1250 are devices on | 1     | 1    | x                     |
|        |                                                                       | 1251 to 1500 are devices on | 1     | 2    | X                     |
|        |                                                                       | 1501 to 1750 are devices on | 1     | 3    | x                     |
|        |                                                                       | 1751 to 2000 are devices on | 1     | 4    | X                     |
|        |                                                                       | Hide                        |       |      | Add                   |

The Vizulinx is provided with a standard number of Modbus addresses as shown, addresses 1001 to 2000 are allocated to loops – 250 addresses per loop.

Enter the panel number and loop number to allocate each block of 250 addresses.

For full details on Modbus mapping and configuration, refer to the Modbus section of this manual.

## Taktis (IP) and Taktis UL (IP)

Taktis panels communicate with Vizulinx using IP connectivity therefore when selecting a Taktis IP connection data will be required as shown below:

| Step 2                            |                     |                       |
|-----------------------------------|---------------------|-----------------------|
| Taktis (IP)                       |                     | Clear panel selection |
| Connection via IP network to medi | a gateway card      |                       |
| Host IP or                        | URL 192.168.100.235 |                       |
|                                   | Port 100            |                       |
| Loop offset map                   | ping Edit mapping   |                       |
|                                   |                     |                       |

## Host IP or URL

This is the IP address of the Media Gateway Card installed within the Taktis panel connected to the Vizulinx module.

IP address of the Taktis panel can be obtained through its Access level 3 – Edit Configuration menu. To access the information, enter the level 3 password and press the following keys on the display – User Controls> Configuration> Edit Configuration> Panel Modules> Configure Media Gateway> LAN

#### Port

This is the Port number associated with the Comms; The Port number should match that in the panels Media Gateway Card settings. Port number of the Taktis panel can be obtained from its Access Level 3 – Edit Configuration menu. To access the settings, enter the Access Level 3 password and press the following keys on the display – User Controls> Configuration> Edit Configuration > Panel Modules> Configure Media Gateway> LAN

**Note:** To establish connection between Vizulinx and the Taktis panel the IP address of the Vizulinx will need to be configured to be in the same range as the panels IP address, see Network section of this manual.

#### Loop Offset Mapping

If loop offsets are being used across a Taktis network then it is important to map these in Vizulinx so that Loop data in the messaging matches the network.

Click on Edit mapping and the following screen will appear:

| T L ( (D)                               |                 |                |                       |
|-----------------------------------------|-----------------|----------------|-----------------------|
| Taktis (IP)                             |                 |                | Clear panel selection |
| Connection via IP network to media gate | way card        |                |                       |
| Host IP or URL                          | 192.168.100.235 |                |                       |
| <br>Port                                | 100             |                |                       |
| Loop offset mapping                     | Panel           | Loops start at |                       |
|                                         | 2               | 7 X            |                       |
|                                         | 3               | 17 X           |                       |
|                                         | Hide            | Ac             | ld                    |
| MODBUS panel/loop mapping               | Edit mapping    |                |                       |

Click on add and enter the panel number and the ID number of the first loop in the panel based on the offset. For each additional panel on the Taktis network click add and enter the data. It is not necessary to enter panel as there will be no offset this will always start with loop.

The example in the screen shot above is for a three panel network:

Panel 1- 6 loops Numbered 1-6 Panel 2 –10 loopsNumbered 7-16 Panel 3 – 4 loopsNumber 17 – 20

## **MODBUS Panel/Loop Mapping**

(

The mapping of Modbus addresses to panel and loops can also be done at this stage, click on Edit mapping and the following window will appear:

Step 2

| I |  |
|---|--|
| I |  |
| I |  |

|                                         |                             |       |      | L   |   |
|-----------------------------------------|-----------------------------|-------|------|-----|---|
| Connection via IP network to media gate | way card                    |       |      |     |   |
| Host IP or URL                          | 192.168.100.235             |       |      |     |   |
| Port                                    | 100                         |       |      |     |   |
| MODBUS panel/loop mapping               | Registers                   | Panel | Loop |     |   |
|                                         | 1-500 are zone              |       |      |     |   |
|                                         | 501-628 are panels 1 to 128 |       |      |     |   |
|                                         | 1001 to 1250 are devices on | 1     | 1    | X   | ] |
|                                         | 1251 to 1500 are devices on | 1     | 2    | X   | ] |
|                                         | 1501 to 1750 are devices on | 1     | 3    | X   | ] |
|                                         | 1751 to 2000 are devices on | 1     | 4    | X   | ] |
|                                         | Hide                        |       |      | Add |   |

The Vizulinx is provided with a standard number of Modbus addresses as shown, addresses 1001 to 2000 are allocated to loops – 250 addresses per loop.

Enter the panel number and loop number to allocate each block of 250 addresses. For full details on Modbus mapping and configuration, refer to the Modbus section of this manual.

## Step 3 – Messaging/Integrations

Vizulinx can provide SMS and E-mail messaging using different methods as well as system integration through Modbus or BACnet. This step enables you to select the communication method or integration required for your system.

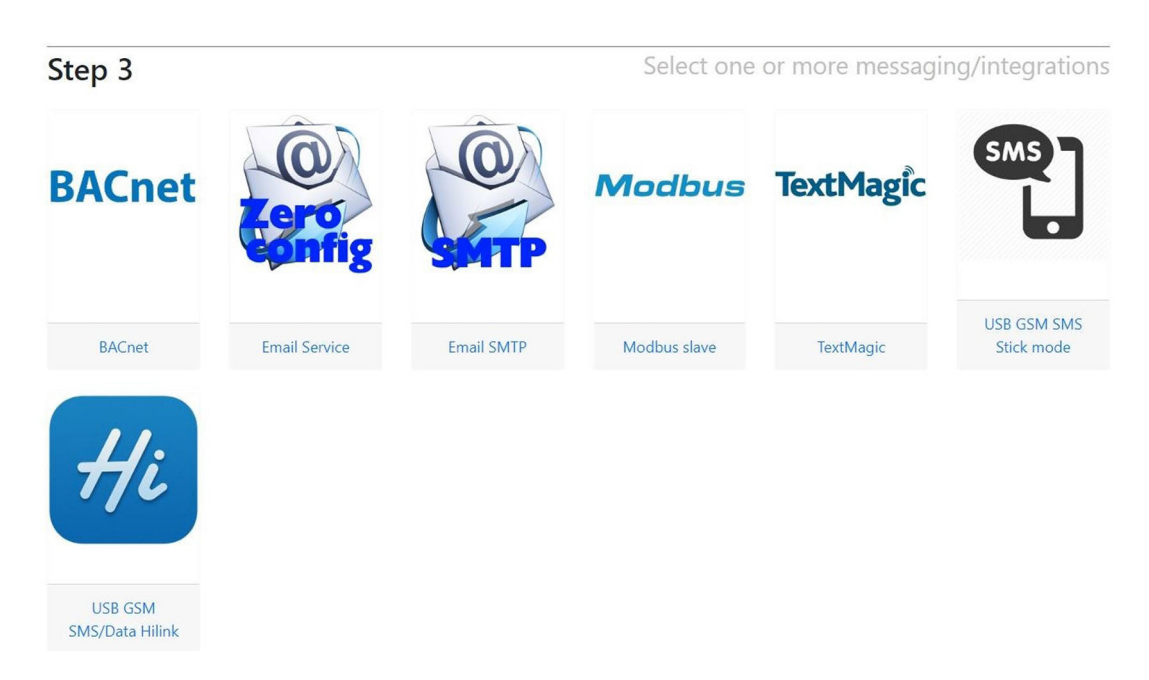

**Note:** Multiple messaging and integrations can be set-up simultaneously on the same system however messaging and integration methods which use the same ports cannot be run simultaneously the following options cannot be run simultaneously: Modbus and BACnet, USB GSM SMS stick mode and USB GSM SMS/Data Hi-Link, E-mail SMTP and Zero config e-mail.

#### E-mail SMTP

This option enables the Vizulinx unit to send e-mail messages using Simple Mail Transfer Protocol, to enable connection to the SMTP server the following information is required:

| Step 3 |                                                         | Select one or more messaging/                        | integrations |
|--------|---------------------------------------------------------|------------------------------------------------------|--------------|
|        | Email SMTP<br>You will need the network details and cre | edentials of an email server from the IT department. | Remove       |
|        | Send alarms to email<br>Send faults to email            | Edit                                                 |              |
|        | Host server URL                                         | The Unit course 100 field is considered              |              |
|        | Port                                                    | 465                                                  |              |
|        | Login                                                   | The Login field is required                          |              |
|        | Password                                                | The Password field is required                       |              |
|        | From                                                    | The From field is required                           |              |
|        | Select anothe                                           | er messaging/integration                             |              |

## Send alarms/faults to e-mail

If an alarm or fault is activated on the Fire Panel, Vizulinx can send an e-mail message via the SMT server containing the alarm/fault information to a programmed e-mail address. To add an e-mail address, click "edit" and then "Add", enter the e-mail address in the box:

| Step 3 |                                                         | Select one or more messaging                         | /integrations |
|--------|---------------------------------------------------------|------------------------------------------------------|---------------|
|        | Email SMTP<br>You will need the network details and cre | edentials of an email server from the IT department. | Remove        |
|        | Send alarms to email                                    | philip.barton@kentec.co.uk X                         |               |
| SMTP   |                                                         | Hide                                                 |               |
|        | Send faults to email                                    | Edit                                                 |               |
|        | Host server URL                                         |                                                      |               |
|        |                                                         | The Host server URL field is required                |               |
|        | Port                                                    | 465                                                  |               |
|        | Login                                                   |                                                      |               |
|        |                                                         | The Login field is required                          |               |
|        | Password                                                |                                                      |               |
|        |                                                         | The Password field is required                       |               |
|        | From                                                    |                                                      |               |
|        |                                                         | The From field is required                           |               |
|        | Select anothe                                           | er messaging/integration                             |               |

Enter additional e-mail addresses by clicking on "Add". There are no limits to the number of e-mail addresses that can be entered. Additional e-mail addresses can still be added to this feature after the EZ configuration is complete.

#### Host server URL

This is the URL of the e-mail server. Port The TCP port used to communicate with the server. Login Login ID required to access the e-mail server. Password Password corresponding to the Login ID required to access the mail server. From This is an e-mail address which identifies to the recipient where the e-mail has come from.

Once all information has been entered you can select another communication method by clicking on the "Select another messaging/integration" button. If you do not wish to select another communication/integration method click on the "Save changes" button to complete setup.

#### TextMagic (SMS)

This option enables the transmission of text messages via SMS (Simple Message Service) using the Text-Magic web service. To use this feature, you will require connection to a LAN network with internet access and a TextMagic account. To set-up a TextMagic account go to <u>www.textmagic.com</u>

To setup the TextMagic (SMS) enter the following information:

| Step 3    |                                                                                     | Select one or more messaging/integra                                                                                | ations |
|-----------|-------------------------------------------------------------------------------------|----------------------------------------------------------------------------------------------------|--------|
|           | TextMagic                                                                           | ٩ ]                                                                                                    | Remove |
| TextMagic | You will need an Internet connection via<br>(DHCP) otherwise use port 1 and configu | the network port. Use port 2 if the network provides an IP address automati<br>re the network settings as required. | ically |
|           | Send alarms to mobile                                                               | Edit                                                                                                    |        |
|           | Send faults to mobile                                                               | Edit                                                                                                    |        |
|           | Username                                                                            |                                                                                                    |        |
|           |                                                                                     | The Username field is required                                                                                      |        |
|           | API V2 Key                                                                          |                                                                                                    |        |
|           |                                                                                     | The API V2 Key field is required                                                                                    |        |
|           | Select anothe                                                                       | er messaging/integration                                                                                            |        |

#### Send alarms/faults to mobile

If an alarm or fault is activated on the Fire Panel, Vizulinx can send an SMS message via the TextMagic service containing the alarm/fault information to a programmed mobile number. To add a mobile number, click "edit" and then "Add" enter the mobile number in the box:

Note: Telephone numbers must be entered using the country code e.g. +44.

Enter additional mobile numbers by clicking on "Add". There are no limits to the number of mobilenumbers that can be entered.

Additional e-mail addresses can still be added to this feature after the EZ configuration is complete.

#### Username

This is the username used to login to your text magic account.

#### API V2 Key

This is the alphanumeric code which securely links the Vizulinx to your Text Magic account. This is available from your TextMagic account.

Once all information has been entered you can select another communication method by clicking on the "Select another messaging/integration" button. If you do not wish to select another communication/integration method click on the "Save changes" button to complete setup.

#### USB GSM SMS Stick mode

This option enables the transmission of SMS text messages from Vizulinx via a USB GSM dongle modem. A suitable dongle modem fitted with a network SIM card installed can be plugged into the USB socket on the Vizulinx module. The following USB dongle modems are recommended for use with the Vizulinx module:

Huawei E1750 Huawei E165G Huawei E3372S Stick mode

#### Important note!

It is advised to check the GSM network coverage before installing a Vizulinx with a USB GSM. Kentec will not take any liability for the reliability or performance related to the GSM network.

Only a single piece of information can be entered for this feature:

| Step 3                                                  |                                                             | Select one or more messaging                                   | g/integrations |
|---------------------------------------------------------|-------------------------------------------------------------|----------------------------------------------------------------|----------------|
| SMS<br>You will need a USB G<br>events, 'Leave' to stop | <b>MS Stick mc</b><br>SSM Modem that sup<br>precieving them | popert 'Stick' mode (AT commands), and a SIM card. Text 'Join' | Remove         |
| Sig                                                     | gnal level triggers                                         | Excellent -75,Good -85,OK -95,Marginal -120                    |                |
|                                                         | Select another                                              | messaging/integration                                          |                |

#### Signal level triggers

These are the levels associated with the GSM network signal strength and it is recommended that these should be left at default settings of:

Excellent -75, Good -85, OK -95, Marginal -120

Once the EZ config is complete the Vizulinx events screen will display an event for successful connection to the GSM network along with the current signal level. Events will also be shown whenchanges in the signal strength occur.

For details on how to register mobile phone numbers to receive text messages across GSM see the Distribution List section of this manual

Once all information has been entered you can select another communication method by clicking on the "Select another messaging/integration" button. If you do not wish to select another communication/integration method click on the "Save changes" button to complete setup.

#### **USB GSM SMS/Data Hilink**

This option supports the use of USB Wi-Fi dongles. A suitable wi-fi dongle with a network SIM card installed can be plugged into the USB socket on the Vizulinx module, this enables the Vizulinx to connect to the internet via GSM allowing Vizulinx to send SMS text messages and e-mail (using zero config e-mail option) without the need for a LAN connection.

The following USB Wi-Fi dongles are recommended for use with the Vizulinx module: E3372, E5331, E5332, E5372, E5375, E5756, E589, E5730, E5776, EC5321, EC315, E5220, E5221, E5251, E5151, E355, E8231, E8278, E5186, E5170, E5377, E5786, E5573, EC5321, EC5377U, E5770, E5771, E5785, E5787, E5573, HW-02G, HW-01F, HW-02E, E8372, 401HW, 506HW, HWD34, KD02, KD04, WS318, WSR20, WS331, WS330, WS880, WS326, WS328, WS860

#### Important note!

It is advised to check the GSM network coverage before installing a Vizulinx with a USB GSM. Kentec will not take any liability for the reliability or performance related to the GSM network.

The network mode can be configured to determine the functionality of the Wi-Fi connectivity:

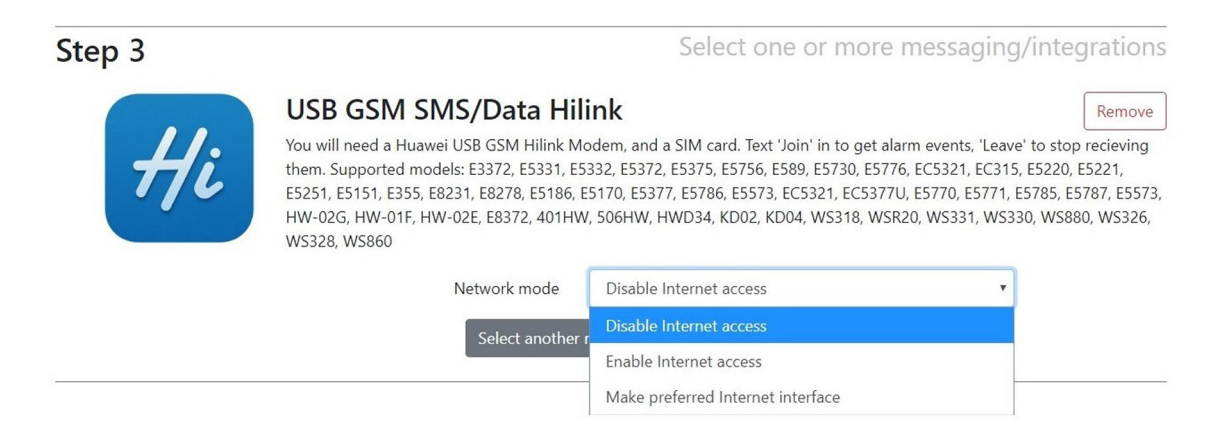

#### **Disable internet access**

This setting will prevent the USB Wi-Fi dongle from connecting to the internet and will operate the dongle in GSM SMS mode only allowing the sending of text messages but no e-mail.

#### Enable internet access

This setting connects the USB Wi-Fi dongle when there is no other alternative internet connection. It canprovide a level of redundancy for systems which use a LAN internet connection as primary internetaccess i.e. should the LAN connection the wi-fi dongle will takeover connection to the internet.

#### Make preferred internet interface

This setting will make the USB the primary connection to the internet allowing the sending of SMS text and Zero config e-mail messages.

Once all information has been entered you can select another communication method by clicking on the "Select another messaging/integration" button. If you do not wish to select another communication/integration method click on the "Save changes" button to complete setup.

#### Zero config email service

This option provides an e-mail service without the requirement of setting up a connection to an e-mail server, the feature uses an e-mail server pre-configured specific to Vizulinx. To use this feature the Vizulinx must have a connection to the internet via LAN or USB GSM Wi-Fi dongle.

E-mails will be sent from vizulinx.net it is important to ensure e-mails from this server are not blocked by the receiving e-mail server.

The only setup for this feature is to add any e-mail addresses you wish to send messages to:

| Step 3 |                                                                                     | Select one or more messaging/ir                                                                                                    | ntegrations                  |
|--------|-------------------------------------------------------------------------------------|----------------------------------------------------------------------------------------------------|------------------------------|
|        | Email Service                                                                       |                                                                                                    | Remove                       |
|        | You will need an Internet connection via<br>(DHCP) otherwise use port 1 and configu | the network port. Use port 2 if the network provides an IP address a<br>re the network settings as required. Emails are sent via a HTTPS clo | automatically<br>ud service. |
| Config | Send alarms to email                                                                | Edit                                                                                                    |                              |
| 6      | Send faults to email                                                                | Edit                                                                                                    |                              |
|        | Select anothe                                                                       | er messaging/integration                                                                                                    |                              |

#### Send alarms/faults to e-mail

If an alarm or fault is activated on the Fire Panel. Vizulinx can send an e-mail message via the SMTP server containing the alarm/fault information to a programmed e-mail address. To add an e-mail address, click "edit" and then "Add", enter the e-mail address in the box:

| Step 3 |                                                                                                    | Select one or more messaging/i                                                                                                    | ntegrations                             |
|--------|----------------------------------------------------------------------------------------------------|----------------------------------------------------------------------------------------------------|-----------------------------------------|
| Cero   | Email Service<br>You will need an Internet connection via t<br>(DHCP) otherwise use port 1 and configu<br>Send alarms to email | the network port. Use port 2 if the network provides an IP address<br>re the network settings as required. Emails are sent via a HTTPS clo<br>Hide<br>Add | Remove<br>automatically<br>bud service. |
|        | Send faults to email                                                                                                    | Edit<br>r messaging/integration                                                                                                    |                                         |

Enter additional e-mail addresses by clicking on "Add". There are no limits to the number of e-mailaddresses that can be entered.

Additional e-mail addresses can still be added to this feature after the EZ configuration is complete. Once all information has been entered you can select another communication method by clicking on the "Select another messaging method" button. If you do not wish to select another communication method click on the "Save changes" button.

## Modbus slave

This feature enables the transmission of status information from the fire alarm system to Modbus compatible equipment. The Vizulinx is a Modbus slave with a pre-configured address map, full Modbus information is provided in the Modbus section of this manual.

The only setup for this feature is to select the TCP Port used for Modbus communication:

| Step 3 |                                                                                                    | Select one or more messa | iging/integrations                                     |
|--------|----------------------------------------------------------------------------------------------------|--------------------------|--------------------------------------------------------|
|        | Modbus slave                                                                                                    |                          | Remove                                                 |
| Modbus | Remote system should connect to port 502, and use Modbus function Read Status (02). Registers used are: 1000 = Com alarm, 1001 = Common fault, 1002 = Heartbeat. Where available zone alarms are on registers 1-499, and faults on 501- |                          | used are: 1000 = Common<br>499, and faults on 501-999. |
|        | TCP Port                                                                                                    | 502                      |                                                        |
|        | Select another                                                                                                    | messaging/integration    |                                                        |
|        |                                                                                                    |                          |                                                        |

**TCP Port** 

This is the port for communication with Modbus and should be default 502.

Note: When using Syncro with Modbus the Syncro panel must be configured for a Graphics System - this is a tick box within the panel settings on the LE2 configuration software. This ensures Modbus registers are cleared automatically when alarm and fault statuses are cleared on the panel.

Once all information has been entered you can select another communication method by clicking on the "Select another messaging method" button. If you do not wish to select another communication method click on the "Save changes" button.
# BACnet

### Note: BACnet feature is only available when using a Taktis/Taktis UL control panel

This feature enables the transmission of status information from the fire alarm system to Modbus compatible equipment. Detailed information regarding BACnet is provided in the BACnet section of this manual

To setup the BACnet feature the following information needs to be entered:

| Step 3 |                                         | Select one or                     | more messaging/ir                           | itegrations |
|--------|-----------------------------------------|-----------------------------------|---------------------------------------------|-------------|
|        | BACnet                                  |                                   |                                             | Remove      |
| BACnet | Data Communication Protocol for Buildin | g Automation and Control Networks |                                             |             |
|        | Upload NLE or XML configuration file    | e Choose file to import Browse    |                                             |             |
|        |                                         | The Upload NLE or XML configurat  | or XML configuration file field is required |             |
|        | BACnet Device ID                        | 250101                            |                                             |             |
|        | Broadcast IP                            | 192.168.100.255                   |                                             |             |
|        | Broadcast unsolicited COV               | 2                                 |                                             |             |
|        | Select anothe                           | r messaging/integration           |                                             |             |

### Upload NLE or XML configuration file

BACnet requires the panel/network configuration to be able to allocate object ID's this is obtained from LE2 configuration software used with the Kentec range of addressable panels. Click on the browse window and select the required config file. When the config file has loaded the screen will show the number of panels/ nodes, zones and devices as shown below:

| Step 3 |                                         | Select one or more                                                      | messaging/integratio |  |  |
|--------|-----------------------------------------|-------------------------------------------------------------------------|----------------------|--|--|
|        | BACnet                                  |                                                                         | Remo                 |  |  |
| PACnot | Data Communication Protocol for Buildin | g Automation and Control Networks                                       | <u> </u>             |  |  |
| DACHEL | Upload NLE or XML configuration file    | NLE or XML configuration file Taktis 6 pnl validation xml file.xml Brow |                      |  |  |
|        |                                         | Imported 6 panels, 31 zones and 454 devices                             |                      |  |  |
|        | BACnet Device ID                        | 250101                                                                  |                      |  |  |
|        | Broadcast IP                            | 192.168.100.255                                                         |                      |  |  |
|        | Broadcast unsolicited COV               | •                                                                       |                      |  |  |
|        | Select another                          | r messaging/integration                                                 |                      |  |  |

The imported values should be checked against the configuration file to ensure they are accurate.

#### BACnet device ID

This is an ID number used to identify the Vizulinx module on a network. The default ID is 250101 however this can be changed should it conflict with any existing ID's on the BACnet system. To change click on the box and type in the new ID number or use the up and down arrows to scroll.

#### **Broadcast IP**

This is the IP address the Vizulinx unit uses to transmit information this should be set as required for the BACnet system.

### **Broadcast unsolicited COV**

Support is provided for solicited and unsolicited COV (Change of Value) controlled by the tick box as shown in the screenshot above. Solicited (subscribed) COV – Vizulinx must send a subscribe request and wait for a response from the BACnet server before it can send its changes of value. Unsolicited or Unsunbscribed COV means the Vizulinx can send all changes of value without the need for a subscribe request to the BACnet server. Tick or un-tick the box as required.

Note: It is possible to upload an updated panel/network config file at any time.

Once all information has been entered you can select another communication method by clicking on the "Select another messaging method" button. If you do not wish to select another communication method click on the "Save changes" button.

### **Completion of EZ configuration**

Once EZ configuration is complete i.e. changes have been saved, Vizulinx will return you to the main "Vizulinx" events screen. The EZ configuration is a starting setup and features can be modified, added to or deleted as required using Modules. The Modules and their configuration are addressed in the modules section of this manual.

### Modifications to EZ configuration

On the Vizulinx main events screen there is a header option at the top of the screen which says "EZ configuration" clicking on this option opens a screen which allows you to easily modify some of the basic EZ configuration settings i.e. adding additional e-mail addresses, phone numbers etc.

This allows simple modifications to the configuration to be made quickly and easily.

# Vizulinx (Events screen)

The Vizulinx events screen is the main screen and it displays information on system status and active events. It will also indicate errors in functionality that can assist with diagnostics.

The Vizulinx screen layout is shown below with descriptions for the important highlighted sections:

| zulinx EZ Config M | Modules | Behaviors Settings  | About |                                                                                                    | 11:15:23 Apr 28, 2020 Help Logou                      |
|--------------------|---------|---------------------|-------|----------------------------------------------------------------------------------------------------|-------------------------------------------------------|
|                    | I       | Events<br>Events    |       |                                                                                                    | USD GSM SMS Stick mode Kente: Taktis fire alarm via I |
|                    | S       | earch:              |       | Error Warning Info Debug Reset Enable debug logging                                                                                                    |                                                       |
|                    |         | Date/time           | Level | Information                                                                                                    |                                                       |
|                    |         | Apr 28 11:02:13.243 | INFO  | [webserver] User 'admin' has logged in from '192.168.100.251:65233'                                                                                                    |                                                       |
|                    |         | Apr 28 10:47:56.738 | INFO  | [network] Ethernet 0 up, fe80::2e6b:7dff:fe47:b264/64, MAC: 2c:6b:7d:47:b2:64                                                                                                    |                                                       |
|                    |         | Apr 28 10:47:56.737 | INFO  | [network] Ethernet 0 up, 192.168.100.250/24, MAC: 2c:6b:7d:47:b2:64                                                                                                    |                                                       |
|                    |         | Apr 28 10:24:28.170 | INFO  | [network] Ethernet 0 down, fe80::2e6b:7dff:fe47:b264/64. MAC: 2c:6b:7d:47:b2:64                                                                                                    |                                                       |
|                    |         | Apr 28 10:24:28.169 | INFO  | [network] Ethernet 0 down, 192.168.100.250/24. MAC: 2c:6b:7d:47:b2:64                                                                                                    |                                                       |
|                    |         | Apr 28 10:11:36.039 | INFO  | [gsmmodem] Connected to GSM network                                                                                                    |                                                       |
|                    |         | Apr 28 10:11:36.039 | INFO  | [gsmmodem] Signal changed -85: Good (3 UK)                                                                                                    |                                                       |
|                    |         | Apr 28 10:11:34.030 | INFO  | [gammodem] Found GSM Modem on port /dev/ttyUS82<br>Mawufstrauman1<br>Koola1: E3372<br>Berdsion: 21.138.01.00.00<br>IMEI: 66823003988218<br>-GCAP: cCSM, H55.455<br>Number: +44789883862 |                                                       |
|                    |         | Apr 28 10:09:02.268 | INFO  | [webserver] User 'admin' has logged in from '192.168.100.251:63453'                                                                                                    |                                                       |
|                    |         | Apr 28 10:05:56.543 | INFO  | [network] Ethernet 0 up, fe80::2e6b:7dff:fe47:b264/64, NAC: 2c:6b:7d:47:b2:64                                                                                                    |                                                       |
|                    |         |                     |       |                                                                                                    |                                                       |

#### Time and date

On first connection to Vizulinx the time and date will be taken from the browser and will appear in red. Hold the mouse cursor over the time and date and a message will appear "System date/time – Click to set to browser time", click and the time and date will be set and turns white as confirmation. Clicking on the time and date at anytime will set it to the browser time and date.

#### Help

Opens the help menu in a new browser tab. The help menu provides guidance on all and information on all of the features and settings of Vizulinx as shown below:

#### Module Documentation

Modules represent blocks of functionality, whether that be a hardware driver, an online service or business logic. Modules are added and configured manually or via a configuration upload.

Once configured, modules can be connected together using one or more Behaviour's, which are facilitated by the "Rules/behavior application" which is itself a module.

| Index                                                       |                              | BACnet [Service]                            |                        |         |                              |             |                 |       |
|-------------------------------------------------------------|------------------------------|---------------------------------------------|------------------------|---------|------------------------------|-------------|-----------------|-------|
| Search for                                                  | Reset                        | Requires license One only<br>BACNET support |                        |         | Configuratio                 | n fields    |                 |       |
| BACnet                                                      |                              |                                             |                        |         | Description                  | Field name  | Default         | Notes |
| Custom events                                               |                              |                                             |                        |         | List of objects              | objects     | 1 bs Zone 1     |       |
| Expansion port                                              |                              |                                             |                        |         | List of objects              |             | 2,bs,Zone 2     |       |
| GPIO Ports                                                  |                              |                                             |                        |         | BACnet Device ID             | deviceid    | 250101          |       |
| Interval timer<br>Kentec Syncro/Elite fire alari            | m API                        |                                             |                        |         | Broadcast IP                 | broadcastip | 192.168.100.255 |       |
| Kentec Taktis/Taktis-UL fire a<br>MODBUS TCP 1-bit Client ( | alarm via IP<br>connect to a |                                             |                        |         | Broadcast<br>unsolicited COV | COV         | 1               |       |
| device)<br>MODBUS slave (be a device<br>Network             | 9)                           | Actions                                     |                        |         | Events                       |             |                 |       |
| Network Connectivity checke<br>Registry                     | er                           | Description                                 | Fields                 |         | Description                  | Fields      |                 |       |
| Regular expression parser                                   |                              | Set Bit String                              | Bit String Object ID   | topic   | None                         |             |                 |       |
| Rules/behavior application<br>SMTP Outbound email servi     | ce                           |                                             | Value                  | payload |                              |             |                 |       |
| Scope pager protocol decod                                  | ler                          | Set Binary Input                            | Binary Input Object ID | topic   |                              |             |                 |       |
| Serial port interface<br>TCP Client                         |                              |                                             | Value                  | payload |                              |             |                 |       |
| TCP Server                                                  |                              |                                             |                        |         |                              |             |                 |       |
| TextMagic SMS Service                                       | ick mode                     | Custom events                               | [Events]               |         |                              |             |                 |       |

### Logout

Logs the user out of the Vizulinx web browser. Users should logout before disconnecting PC or laptop

Man-1428 Rev.05 Vizulinx Product Manual

### **Connection Status**

The status of various connections is shown by a coloured icon in the top right of the screen as shown above. Connections to the panel and GSM network will be displayed. If the Vizulinx has been configured to monitor connection to the internet (see Network Connectivity Checker in Modules section) the status of this connection will also be displayed. If the icon is green then the connection status is good, if the icon is red there is no connection.

#### Vizulinx

Clicking on the Vizulinx option on the menu header bar will return the display to the Vizulinx events screen.

#### **EZ** config

The EZ config option allows access to modify settings that were configured during the EZ configuration process, such as adding more e-mail addresses, mobile numbers etc. The options visible in this window will depend on the options selected during the EZ configuration process. An example of the EZ config window is shown below, a separate tab is provided for each of the configured features.

| Vizulinx EZ Configuration | Advanced                                                        | Logout                                                 |
|---------------------------|-----------------------------------------------------------------|--------------------------------------------------------|
|                           |                                                                 | Kentec Taktis fire alarm via IP USB GSM SMS Stick mode |
|                           | Alarm Distribution list Kentec Taktis fire alarm via IP Network |                                                        |
|                           | List members                                                    |                                                        |
|                           |                                                                 |                                                        |
|                           |                                                                 |                                                        |
|                           | I he List members field is required                             |                                                        |
|                           | Join keyword                                                    |                                                        |
|                           | Join reply You have joined the list                             |                                                        |
|                           | Leave keyword Leave                                             |                                                        |
|                           | Leave reply You have left the list                              |                                                        |
|                           | Message footer - Kentec Vizulinx                                |                                                        |
|                           | Save                                                            |                                                        |
|                           |                                                                 |                                                        |

For details on the configuration settings view the relevant modules section of this manual.

To return to the main Vizulinx events screen click on "Advanced" on the menu header bar.

#### Modules

Features and functions within the Vizulinx are created using modules. A module will configure the necessary system settings within Vizulinx to run the feature or function i.e. selection of the Modbus module will setup the necessary system settings for the Modbus interface. It is recommended that the Vizulinx should initially be configured using the EZ configuration process which will automatically install and configure the required modules based on the selections made. The modules screen allows the user to customise the modules installed, add additional modules or remove modules as required. Details on the modules and the configuration settings are provided in the modules section of this manual.

#### **Behaviours**

The behaviours screen allows the user to customise the cause and effect associatedwith their system i.e. A fire condition from the panel will send an e-mail to a designated e-mail address. Selections made during the EZ configuration process will automatically have default behaviours created based on the selections made. Through this screen users can modify/customise the default behaviours, add new custom behaviours and delete existing behaviours as required. Details on configuring behaviours can be found in the behaviours section of the manual.

#### Settings

This screen provides access to system settings relating to licensing, diagnostics etc. For full details on the settings screen see the settings section of this manual.

### Events

The central panel of the Vizulinx main screen displays events that occur on the system. Any event that occurs on the Vizulinx system is shown here typical events are:

- Events received from fire alarm panel/network i.e. fire and fault indications
- Confirmation of messages sent i.e. e-mails and texts
- Confirmation of network connections
- Module events start/creating of modules
- Detailed error messages
- BACnet messages out
- Modbus messages out

Filtering can be carried out regards what events are shown this is controlled by the tick boxes at the top of the events panel i.e. Errors, Warnings and Info.

### Debug

A diagnostic tool that allows raw debug data to be captured as shown in the screen-shot below, this is important diagnostic that can be interpreted by the Vizulinx developer. The debug option is disabled as default as it will cause the event screen to fill up very quickly. If users experience an issue that they cannot resolve, they can enable the debug function and repeat the steps that lead to the issue so the debug info can be collected. The debug option can be disabled once the information is collected.

The event log and the debug information is saved in Vizulinx and can be downloaded as part of a diagnostic report, see the settings section of this manual for details on how to download a diagnostic report.

# Section 5 Modules

Recommendations are to configure the Vizulinx using the EZ configuration which will automatically install and setup the relevant modules as well as create default configurations. It is possible to add extra modules, remove modules and configure selected modules at any time through the "Modules" screen.

This section details the functions of each available module and their configuration settings. The modules screen is accessed by clicking on the "Modules" tab in the menu header bar on the Vizulinx main screen.

Modules are listed under category groups and can be a physical device such as a Control Panel, a service such as SMS text messaging or an Application such as a rule or behaviour. The screen shot shows an example of the modules screen for a Taktis system configured for SMS via USB GSM stick mode.

| Vizulinx | EZ Config | Modules | Behaviors | Settings   | About                                                                                                    | 11:09:31 Apr 29, 2020      | Help            | Logout         |
|----------|-----------|---------|-----------|------------|----------------------------------------------------------------------------------------------------|----------------------------|-----------------|----------------|
|          |           |         |           |            |                                                                                                    | USB GSM SMS Stick mode Ker | ntec Taktis fir | e alarm via IP |
|          |           |         |           | Mod        | dules                                                                                                    |                            |                 |                |
|          |           |         |           | On this pa | age, we define the available modules, which can be physical devices, SMS text messaging, email or other network services. |                            |                 |                |
|          |           |         |           | Applic     | cation o                                                                                                    |                            |                 |                |
|          |           |         |           | ► A        | larm Distribution list Distribution list                                                                                  |                            |                 |                |
|          |           |         |           | • 6        | PIO Monitoring Rules/behavior application                                                                                 |                            |                 |                |
|          |           |         |           | • 0        | SSM Text messaging Rules/behavior application                                                                             |                            |                 |                |
|          |           |         |           | ► P        | anel events Rules/behavior application                                                                                    |                            |                 |                |
|          |           |         |           | ► P        | SU Monitoring Rules/behavior application                                                                                  |                            |                 |                |
|          |           |         |           | Drive      | 0                                                                                                    |                            |                 |                |
|          |           |         |           | ► L        | ISB GSM SMS Stick mode USB GSM Modern SIMS - stick mode                                                                   |                            |                 |                |
|          |           |         |           | Event      | s <b>0</b>                                                                                                    |                            |                 |                |
|          |           |         |           | ► C        | iustom events                                                                                                    |                            |                 |                |
|          |           |         |           | Fire a     | larm 🚯                                                                                                    |                            |                 |                |
|          |           |         |           | ► K        | entec Taktis fire alarm via IP Kentec Taktis/Taktis-UL fire alarm via IP                                                  |                            |                 |                |
|          |           |         |           | Hard       | vare 🛛                                                                                                    |                            |                 |                |
|          |           |         |           | • 0        | PIO Ports                                                                                                    |                            |                 |                |
|          |           |         |           | ► P        | SU Monitor Expansion port                                                                                                 |                            |                 |                |
|          |           |         |           | Syste      | m 💿                                                                                                    |                            |                 |                |
|          |           |         |           | • N        | letwork                                                                                                    |                            |                 |                |
|          |           |         |           | ► F        | tegistry                                                                                                    |                            |                 |                |
|          |           |         |           |            |                                                                                                    |                            |                 |                |

Clicking the relevant module will show the current configuration in the top right corner of the "Modules" screen along with a "Configuration" button which opens the configuration screen for the module.

| Vizulinx | EZ Config | Modules | Behaviors | Settings  | About                                                                    |                                                   |                                           | 12:16:57 Apr 29, 2020      | Help         | Logoul         |
|----------|-----------|---------|-----------|-----------|--------------------------------------------------------------------------|---------------------------------------------------|-------------------------------------------|----------------------------|--------------|----------------|
|          |           |         |           |           |                                                                          |                                                   |                                           | USB GSM SMS Stick mode Ken | ec Taktis fi | re alarm viá N |
|          |           |         |           | Mo        | dules                                                                    |                                                   |                                           |                            |              |                |
|          |           |         |           | On this p | page, we define the available modules, which can be physical devices, SI | MS text messaging, email or other network service | + Add module                              |                            |              |                |
|          |           |         |           | Appli     | ication o                                                                | Module Configuration                              | Help                                      |                            |              |                |
|          |           |         |           | •         | Alarm Distribution list Distribution list                                | Name:                                             | Kentec Taktis fire alarm via IP           |                            |              |                |
|          |           |         |           | •         | GPIO Monitoring Rules/behavior application                               | Module:                                           | Kentec Taktis/Taktis-UL fire alarm via IP |                            |              |                |
|          |           |         |           | •         | GSM Text messaging Rules/behavior application                            | Host IP or URL:                                   | 192.168.0.162                             |                            |              |                |
|          |           |         |           |           | Panel events Rules/behavior application                                  | Port:                                             | 100                                       |                            |              |                |
|          |           |         |           |           | PSO Monitoring Roles/benavior application                                | Panel type:                                       | Taktis                                    |                            |              |                |
|          |           |         |           | Drive     | er O                                                                     | MODBUS panel/loop mapping:                        | P1L1,P1L2,P1L3,P1L4                       |                            |              |                |
|          |           |         |           | •         | USB GSM SMS Stick mode USB GSM Modern SMS - stick mode                   | MODBUS module:                                    |                                           |                            |              |                |
|          |           |         |           | Even      | nts 🗿                                                                    | BACnet module:                                    |                                           |                            |              |                |
|          |           |         |           | •         | Custom events                                                            | Configuration                                     | ×                                         |                            |              |                |
|          |           |         |           | Fire a    | alarm 🕦                                                                  |                                                   |                                           |                            |              |                |
|          |           |         |           |           | Kentec Taktis fire alarm via IP Kentec Taktis/Taktis-UL fire alarm v     |                                                   |                                           |                            |              |                |
|          |           |         |           | Hard      | lware 🛛                                                                  |                                                   |                                           |                            |              |                |
|          |           |         |           | •         | GPIO Ports                                                               |                                                   |                                           |                            |              |                |
|          |           |         |           | • 1       | PSU Monitor Expansion port                                               |                                                   |                                           |                            |              |                |
|          |           |         |           | Syste     | em 🚳                                                                     |                                                   |                                           |                            |              |                |
|          |           |         |           | + 1       | Network                                                                  |                                                   |                                           |                            |              |                |
|          |           |         |           | •         | Registry                                                                 |                                                   |                                           |                            |              |                |

Modules can be removed by clicking on the red cross in the configuration settings area.

Modules can be added by clicking on the "Add module" button which opens another showing the available modules:

| Vizulinx | EZ Config | Modules | Behaviors | Settings | About               |                                                                                               |                                                                              |                   | 12:30:40 Apr 29, 2020 Help Logout                     |
|----------|-----------|---------|-----------|----------|---------------------|-----------------------------------------------------------------------------------------------|------------------------------------------------------------------------------|-------------------|-------------------------------------------------------|
|          |           |         |           |          |                     | Select a module type                                                                          |                                                                              |                   | USB GSM SMS Stick mode Kentec Taktis fire alarm via B |
|          |           |         |           | M        | odule               | Enter text to filter module list                                                              |                                                                              |                   |                                                       |
|          |           |         |           | On th    | is page, we de      | Application                                                                                   | Driver                                                                       | + Add module      |                                                       |
|          |           |         |           | Apj      | olication           | Distribution list     Rules/behavior application                                              | USB GSM Modern SMS - stick mode     USB GSM Modern SMS/Data - Huawei Hillink |                   |                                                       |
|          |           |         |           | •        | Alarm Di            | Web application                                                                               | Events                                                                       | via IP            |                                                       |
|          |           |         |           | •        | GPIO Mo             |                                                                                               | Custom events                                                                | fire alarm via IP |                                                       |
|          |           |         |           |          | GSM Tex             | Fire alarm                                                                                    | Hardware                                                                     |                   |                                                       |
|          |           |         |           | *        | Panel ev<br>PSU Mor | Kentec Syncro/Elite fire alarm API     Kentec Taktis/Taktis-UL fire alarm via IP              | Expansion port     GPIO Ports     Serial port interface                      |                   |                                                       |
|          |           |         |           | Dri      | ver O               | Network                                                                                       | Parser/protocol                                                              |                   |                                                       |
|          |           |         |           | •        | USB GSI             | MODBUS TCP 1-bit Client (connect to a device)     Network Connectivity checker     TCP Client | Regular expression parser     Scope pager protocol decoder                   |                   |                                                       |
|          |           |         |           | Eve      | ents O              | TCP Server                                                                                    | Service                                                                      |                   |                                                       |
|          |           |         |           | •        | Custom e            |                                                                                               | BACnet     Interval timer                                                    | ×                 |                                                       |
|          |           |         |           | Fire     | e alarm (           |                                                                                               | SMTP Outbound email service                                                  |                   |                                                       |
|          |           |         |           | •        | Kentec T            |                                                                                               | TextMagic SMS Service     Zero configuration email service                   |                   |                                                       |
|          |           |         |           | Ha       | rdware              | System                                                                                        |                                                                              |                   |                                                       |
|          |           |         |           | •        | GPIO Po             | Registry                                                                                      |                                                                              |                   |                                                       |
|          |           |         |           | •        | PSU Mor             |                                                                                               |                                                                              | Cancel            |                                                       |
|          |           |         |           | Sys      | stem 🛛              |                                                                                               |                                                                              | _                 |                                                       |
|          |           |         |           | •        | Network             |                                                                                               |                                                                              |                   |                                                       |
|          |           |         |           | •        | Registry            |                                                                                               |                                                                              |                   |                                                       |

Available modules are sorted into groups to make them easy to identify this section details the modules associated with each group and the configuration settings.

## Application

Modules in this group mainly relate to the control of rules/behaviours to provide our cause and effect actions associated with various options GPIO, Panel events, e-mail and SMS messaging. Each module has configuration options associated with them:

**E-mail** - Application that controls the activation of e-mail messaging associated with the configured rules/ behaviours.

**GPIO Monitoring** - Application that controls the activation of rules and behaviours associated with the monitoring of GPIO inputs.

**GSM Text messaging** - Application that controls the activation text messages via GSM associated with the configured rules/behaviours.

**Modbus PSU** - Application that controls the activation of Modbus signalling relating to monitoring of the Vizulinx used to monitor the PSU. Vizulinx can monitor its power supply using a dedicated General Purpose Input.

**Modbus GPIO** - Application that controls activation of Modbus signalling relating to the GPIO (General Purpose Inputs & Outputs). Vizulinx has 16 GPIO's that can be used to monitor or activate other equipment.

Panel events - Application that controls the activation of rules/behaviours associated with panel events.

**PSU Monitoring** - Application that controls the activation of rules/behaviours associated with PSU monitoring. Vizulinx can monitor its power supply using a dedicated General Purpose Input.

**SMS** - Application that controls the activation text messages via SMS associated with the configured rules/ behaviours.

**Rules/Behaviours** - Application that controls the activations of rules and behaviours which are not specifically allocated to any of the Applications i.e. e-mail, SMS etc.

The Applications listed previously are embedded App's that control the linking of features with rules/behaviours, limited config is available with these options. The configuration options with all the above Application modules are the same, click on any of the modules and the "Module configuration" will Appear in the top right corner of the screen the same three config settings will be listed for the Applications above – Name, Module, Debug logging:

| Name:          | GPIO Monitoring            |
|----------------|----------------------------|
| Module:        | Rules/behavior application |
| Debug logging: | Normal                     |

**Name:** Name is the description of the module i.e. what it does. The name can be changed to something more descriptive as required by clicking on the "Configuration" button and typing a new name in the box.

Module: This is a description of the module type and cannot be changed.

**Debug logging:** As detailed in the Vizulinx events screen section of this manual, the Vizulinx can log debugging info relating to events etc. The debug logging in this configuration can filter what conditions are logged when debugging. Click on the "Configuration" button to open the config window, there is a drop down list associated with the "Debug logging" box allowing section of "Normal", "Filters", "Rules" and "Rules & Filters

Normal - Logs debugging data for the App only

Filters - Logs debugging data associated with filters configured for any behaviours linked to the App.

Rules - Logs debugging data associated with any behaviours relating to the App.

Rules & Filters - Logs debugging data associated with any behaviours and filters relating to the App.

The "Module configuration section of the screen also has a link to the help section relating to that function as well as a link that takes the user to the behaviours screen.

There are two other available Application modules "Distribution list" and "Web Application" these have multiple configuration options available as detailed in this next section:

### **Distribution List**

The distribution list Application is associated with the text messaging functions. A distribution list is the log of mobile numbers to send text messages to when an event occurs on the panel. Behaviours can be created to send messages to the numbers in a distribution list when certain events occur i.e. alarms, faults etc.

When any of the text messaging functions (USB GSM stick mode, USB GSM HiLink or TextMagic) are selected in the EZ configuration a distribution list module will automatically be created but will have no mobile numbers listed.

Entering phone numbers to a distribution list can be done in two ways manually or automatic logging.

Note: Using the TextMagic feature mobile numbers can only be entered manually.

There are two methods used to add phone numbers to a distribution list. If using "TextMagic" as your SMS service phone numbers will need to be added manually. If using either of the USB dongles to provide the SMS service phone numbers can be logged and un-logged from lists automatically by texting unique join and leave passwords to the SIM card number of the USB dongle, see below for further details.

Multiple distribution lists can be created, each list would require its own unique "Name" and unique "Join" and "Leave" keywords, see below for further details:

Click on the distribution list module in the list and the module configuration data will Appear in the top right corner of the modules screen, as shown below:

| Vizulinx | EZ Config | Modules | Behaviors | Settings        | About                                                                                    |              |                                                                     |                          | 20:13:19 Apr 29, 2020       | Help Lo              | ogout    |
|----------|-----------|---------|-----------|-----------------|------------------------------------------------------------------------------------------|--------------|---------------------------------------------------------------------|--------------------------|-----------------------------|----------------------|----------|
|          |           |         |           | Mo<br>On this p | dules<br>page, we define the available modules, which can be physical devices<br>ication | , SMS text n | nessaging, email or other network services.<br>Module Configuration | + Add module             | USB GSM SMS Stick mode Kent | ec Taktis fire alarr | m via IP |
|          |           |         |           |                 | Alarm Distribution list Distribution list                                                | +            | Name:                                                               | Alarm Distribution list  |                             |                      |          |
|          |           |         |           |                 | GPIO Monitoring Rules/behavior application                                               |              | Module:                                                             | Distribution list        |                             |                      |          |
|          |           |         |           |                 | GSM Text messaging Rules/behavior application                                            |              | Messaging module:                                                   | USB GSM SMS Stick mode   |                             |                      |          |
|          |           |         |           | •               | Panel events Rules/behavior application                                                  |              | List members:                                                       |                          |                             |                      |          |
|          |           |         |           | •               | PSU Monitoring Rules/behavior application                                                |              | Minimum number of members:                                          |                          |                             |                      |          |
|          |           |         |           | Drive           | er 🛛                                                                                     |              | loin keyword:                                                       | l                        |                             |                      |          |
|          |           |         |           | •               | USB GSM SMS Stick mode USB GSM Modem SMS - stick mo                                      | de           | Join reply:                                                         | You have loined the list |                             |                      |          |
|          |           |         |           | Even            | nts 🗿                                                                                    |              | Leave keyword:                                                      | Leave                    |                             |                      |          |
|          |           |         |           |                 | Custom events                                                                            |              | Leave reply:                                                        | You have left the list   |                             |                      |          |
|          |           |         |           | Fire            | alarm o                                                                                  |              | Message footer:                                                     | - Kentec Vizulinx        |                             |                      |          |
|          |           |         |           | •               | Kentec Taktis fire alarm vla IP Kentec Taktis/Taktis-UL fire alan                        | m via IP     | Configuration                                                       | ×                        |                             |                      |          |
|          |           |         |           | Hard            | lware 🛛                                                                                  |              |                                                                     |                          |                             |                      |          |
|          |           |         |           |                 | GPIO Ports                                                                               |              |                                                                     |                          |                             |                      |          |
|          |           |         |           |                 | PSU Monitor Expansion port                                                               |              |                                                                     |                          |                             |                      |          |
|          |           |         |           | Syste           | em 💿                                                                                     |              |                                                                     |                          |                             |                      |          |
|          |           |         |           |                 | Network                                                                                  |              |                                                                     |                          |                             |                      |          |
|          |           |         |           |                 | Registry                                                                                 |              |                                                                     |                          |                             |                      |          |
|          |           |         |           | •               | Users                                                                                    |              |                                                                     |                          |                             |                      |          |

The module shows the current configuration for this module, to modify the configuration settings shown click on the "Configuration" button to open the Distribution list configuration window.

| Distribution list                                 |                                                       |
|---------------------------------------------------|-------------------------------------------------------|
| Distribution list                                 | USB G5M SMS Stick mode Kentec Taklis fire alarm via I |
| Module Name Alarm Distribution list               |                                                       |
| USB GSM Modem SMS - stick mode + Add module       |                                                       |
| Application  Alarm D:                             |                                                       |
| GPIO Mc     GSM Tex                               |                                                       |
| Panel ev     Minimum number of members     SU Mov |                                                       |
| Join Agricon a                                    |                                                       |
| USB GS Join reply You have joined the list        |                                                       |
| Events                                            |                                                       |
| Custom      Leave reply You have left the list    |                                                       |
| Fire alarm ( Message footer -Kentec Vizulinx      |                                                       |
| Kentec T.                                         |                                                       |
| Hardware (                                        |                                                       |
| GPIO Ports     PSU Monitor Expansion port         |                                                       |
| System 💿                                          |                                                       |
| ► Network                                         |                                                       |
| Registry                                          |                                                       |

The available configuration settings are as follows:

**Name** - This is user changeable text to describe the distribution list, default value is Alarm distribution list which is based on the default behaviours set based on the EZ configuration. Multiple distribution list modules can be added to the Vizulinx to suit different criteria, each list will require a different and can be configured with different mobile numbers.

Example:

Service team distribution list – All mobile numbers on the list will be the staff who are responsible for service and maintenance only. Could be setup to receive alarm and fault notifications, see behaviours section of the manual.

Management list - All mobile numbers on the list will be site/departmental managers. Could be setup to receive alarm messages only, see behaviours section of the manual.

There is no limit to the number of different distribution list modules that can be created on the Vizulinx, however it is important each new distribution list has its own unique name.

**Messaging module** -This is the method used to send text messages to the numbers on this distribution list, again the default setting will be based on the EZ configuration selections. It is possible to combine either of the USB text messaging solutions with the TextMagic solution to provide some redundancy. If more than one text messaging option has been configured you can select which option to use with the distribution list by clicking on andselecting from the drop down list.

List members - This window show the mobile numbers which are currently logged onto this distribution list.

**Note:** If the TextMagic option was selected during EZ configuration any mobile numbers that were entered at that stage will be displayed in the members list.

To manually add numbers to the list click on the members list box and type additional numbers, numbers must be entered with the country code i.e. +44 etc. After entering each number press enter before entering a new number.

If using the USB stick or HiLink modems for text messaging they provide a unique feature which allows users to log their own mobile numbers on or off distribution lists as required using join and leave keywords.

Minimum no. of members - This shows the minimum number of mobile numbers that must be entered for the list, at least 1 number is required.

**Join keyword** - As stated above when using either of the USB modems for text messaging they provide the unique feature of automatic logging of mobile numbers to the distribution lists.

The join keyword is a passcode that can be sent by text to the registered number of the SIM card used in the USB modem (stick or HiLink), the mobile number used to send the join keyword will be automatically added to the distribution list.

This allows users to register their mobile numbers on the distribution list without and third-party intervention.

The default join keyword "Join" should be changed to a unique keyword for added security. Click on the join keyword box and type in your unique join keyword.

Important! Where multiple distribution lists have been set-up each list must have a different join keyword.

**Join reply** - Users who have texted the join keyword to the Vizulinx module will receive a confirmation text response, a join reply. The default join reply is shown in the screenshot this can be customised by clicking on the join reply box and typing in your required reply message. This message will be received by the users registered mobile number as confirmation they have joined the list and will be receiving text messages from the Vizulinx system.

**Leave keyword** - As well as being able to log their mobile number onto the distribution list users can also automatically remove their mobile number form the list by texting the leave keyword to the same mobile number used to join the list. This will remove their mobile number from the list and therefore they will receive no text messages.

The default leave keyword "Leave" should be changed to a unique keyword for added security. Click on the leave keyword box and type in your unique leave keyword.

Important! Where multiple distribution lists have been set-up each list must have adifferent join keyword.

**Leave reply** - Users who have texted the leave keyword to the Vizulinx module will receive a confirmation text response, a leave reply. The default leave reply is shown in the screenshot this can be customised by clicking on the leave reply box and typing in your required reply message. This message will be received by the users registered mobile number as confirmation they have left the list and will no longer be receiving text messages from the Vizulinx system.

**Message footer** -This is the text that appears at the end of the text message. This can be customised by clicking on the box and typing the required message footer.

**Web Application** -This is a module which allows the Vizulinx to link to custom Apps. There are two Apps currently available from Kentec:

**Modbus viewer** - This App can be used to test the Modbus configuration. The App reads the Modbus data sent by Vizulinx and converts it back into readable data enabling the user to check Modbus is sending the correct data.

**BACnet object ID calculator** - This App is a handy calculator tool for checking BACnet object IDs. The calculator works in two ways – it can be used to calculate the panel, zone or device data associated with an object ID or it can calculate an object ID by entering the

For further information and availability of web Applications contact Kentec.

Man-1428 Rev.05 Vizulinx Product Manual

# Driver

This group of modules contains driver modules for hardware that is connected to the Vizulinx currently this contains two drivers for USB modem support.

**Important!** Vizulinx is only provided with one USB port therefore will only support one USB modem, the relevant USB modem type should be selected as required.

### **USB GSM SMS Stick Mode**

This driver supports the use of the USB stick mode modem with the Vizulinx. Configuration settings available for this module are as follows:

**Name** - Name is the description of the module i.e. what it does. The name can be changed to something more descriptive as required by clicking on the "Configuration" button and typing a new name in the box.

**Signal level triggers** - These levels are set to monitor the signal strength of the GSM network values can be set during the EZ configuration for USB GSM SMS stick mode option.

Changes in signal strength will be displayed on the Vizulinx events screen.

The default values are the optimum signal level values for mobile networks and the recommendation is to not change them.

Default: Excellent -75,Good -85,OK -95,Marginal -120

### USB GSM Modem SMS/DATA – Huawei HiLink

This driver supports the connection of Huawei HiLink modems to provide SMS text and e-mail messaging using the GSM network. Configuration settings available for this module are as follows:

**Name** - Name is the description of the module i.e. what it does. The name can be changed to something more descriptive as required by clicking on the "Configuration" button and typing a new name in the box.

**Network mode** -This is the mode in which the modem will operate and can be set during the EZ Configuration for USB GSM modem HiLink option.

Disable internet access - This setting will prevent the USB Wi-Fi dongle from connecting to the internet and will operate the dongle in GSM SMS mode only allowing the sending of text messages but no e-mail.

Enable internet access - This setting connects the USB Wi-Fi dongle when there is no other alternative internet connection. It can provide a level of redundancy for systems which use a LAN internet connection as primary internet access i.e. should the LAN connection the Wi-Fi dongle will take over connection to the internet.

Make preferred internet interface - This setting will make the USB the primary connection to the internet allowing the sending of SMS text and Zero config e-mail messages.

# **Events**

These modules control how events are handled when they are received by Vizulinx. Only one module is available in this section which is "Custom Events".

## **Custom Events**

Custom events can be used to funnel events from multiple modules into a common custom event that can be used as a trigger into other modules. E.g. All fault events received from the fire control panel can be created into one custom event labelled. This makes configuring of behaviours simpler and quicker by reducing the number of behaviours required for common event types.

Configuration settings for this module are as follows:

**Name** - Name is the description of the module i.e. what it does. The name can be changed to something more descriptive as required by clicking on the "Configuration" button andtyping a new name in the box.

**Events** - The list of custom events are created here, as default there will be custom events created for alarms and faults. The custom event is entered with the event type followed by the fields that are included with the event i.e. payload, topic.

Custom events for alarm and fault events will be created as default following the EZ configuration setup.

# **Fire Alarm Modules**

These modules control the interface between the selected addressable fire alarm control panel and Vizulinx. Modules are provided for support Syncro and Elite type panels as well as Taktis and Taktis UL panel variants.

Note: Modules will work with branded variants of all Syncro and Taktis control panels

### Kentec Syncro/Elite Fire Alarm API

This module supports the serial connection between a Syncro/Elite variant panel and Vizulinx. Available configuration settings are as follows:

**Name** - Name is the description of the module i.e. what it does. The name can be changed to something more descriptive as required by clicking on the "Configuration" button and typing a new name in the box.

Data source - Not configurable. Data source between Syncro and Elite variant panels are RS232 only.

**Panel type** - This allows the user to select from a panel type which is compatible with this module from the drop-down list. This will be automatically configured when the panel type is selected during EZ configuration but can be changed through this screen.

**Modbus panel / loop mapping -** If not using the Modbus feature this can be ignored. If using the Modbus feature this configures the mapping of Modbus addresses to panels and loops. See the Modbus section of this manual for details on Modbus mapping.

Modbus module - Not configurable. Vizulinx can only be a Modbus slave device.

### Kentec Taktis/Taktis UL Fire Alarm via IP

This module supports the serial connection between a Syncro/Elite variant panel and Vizulinx. Available configuration settings are as follows:

**Name** - Name is the description of the module i.e. what it does. The name can be changed to something more descriptive as required by clicking on the "Configuration" button and typing a new name in the box.

**Host IP or URL** - This is the IP address of the fire panel the Vizulinx is connecting with. This information will be configured during the EZ configuration setup but can be changed through this screen.

**Port** - This is the port used for communication between Vizulinx and the fire panel. This information will be configured during the EZ configuration setup but can be change through this screen.

**Panel type** - This allows the user to select from a panel type which is compatible with this module from the drop-down list. This will be automatically configured when the panel type is selected during EZ configuration but can be changed through this screen.

**Loop offset mapping** - If loop offset is used on a Taktis then it is necessary to map this in Vizulinx, if mapping has been done during the EZ configuration it will be shown here. If you wish to modify the loop offsets or add additional panels then it can be done here. Loop offset mapping will be shown as the Panel number and starting loop number of each panel – example: P2L8 is panel 2 with a starting loop number of 8. Enter each panel on the network with it starting loop number based on the offset i.e. P2L8, P3L15, P4L32.

Note: it is not necessary to include panel 1 in the mapping as this generally will always start at loop 1.

**Modbus panel / loop mapping -** If not using the Modbus feature this can be ignored. If using the Modbus feature this configures the mapping of Modbus addresses to panels and loops. See the Modbus section of this manual for details on Modbus mapping.

Modbus module - Not configurable.Vizulinx can only be a Modbus slave device.

**BACnet module** - If not using the BACnet feature this setting can be ignored. If using the BACnet feature this will need to be set as BACnet. For details on BACnet configuration see BACnet section of this manual.

Man-1428 Rev.05 Vizulinx Product Manual

# **Hardware Module**

Enables configuration of the various inputs that are used for monitoring external equipment connected to Vizulinx i.e. conventional panels, third party equipment, power supplies etc.

# **GPIO Ports**

16 GPIO (General Purpose Inputs & Outputs) are provided on the Vizulinx module which can be configured to monitor an output from any other equipment. The inputs are as default high and are pulled low to activate, behaviours can be created to activate when the pin changes state from high to low or low to high as required. If a conventional fire panel was selected in the quick start wizard i.e. Sigma CP, Sigma XT etc. these pins will be pre-configured to specific panel functions with pre-configured ID names. Port A supports GPIO pins 1-8 and Port B supports GPIO pins 9-16. The configuration options available with this module are as follows:

**Name** - Name is the description of the module i.e. what it does. The name can be changed to something more descriptive as required by clicking on the "Configuration" button and typing a new name in the box.

Port A mode - This selects whether the port A pins are inputs or outputs. Port A supports pins 1 to 8

Port B mode - This selects whether the port B pins are inputs or outputs. Port A support pins 9 to 16

**Port names** - This is the list of ID names allocated to the GPIO pins these are user configurable. The list correlates to the pin number sequence, wherever the pin ID Appears on the list this is the pin number it is linked to i.e. the 1st pin ID on the list relates to GPIO pin 1, the 2nd pin ID on the list relates to GPIO pin 2 etc.

**Debounce** -This specifies how long a GPIO pin must be active for before the relative action is instigated. Debounce reduces the possibility of false activations. Default:150ms

### **Expansion Port**

The Vizulinx has two additional 14 pin IDC connectors Expansion port A (Marked "PSU fault") and Expansion port B these are mainly for future expansion. However both ports have two pins that are available to be used, expansion port A uses pin 1 as default to monitor the fault output on the power supply unit used to power the Vizulinx. Activation of the pin will trigger a power supply fault event. Configuration options for the Expansion ports are as follows:

**Name** - Name is the description of the module i.e. what it does. The name can be changed to something more descriptive as required by clicking on the "Configuration" button and typing a new name in the box.

Port - Select which expansion port you want to configure.

GPIO 1 Mode - Selects whether GPIO pin 1 on the expansion port is an input or an output.

GPIO 2 Mode - Selects whether GPIO pin 2 on the expansion port is an input or an output.

**Port names** - Names Applied to the two GPIO pins 1 & 2, these are default "Input 1" and "Input 2". These are user configurable and can be changed to describe the operation of the input/output.

### **PSU Monitor**

This module is created as default following the EZ configuration and pre-configures pin 1 on expansion port A (PSU Fault) as a power supply fault input which can be used to monitor the fault output of an external PSU. Configuration option for this option are as follows:

**Name** - Name is the description of the module i.e. what it does. The name can be changed to something more descriptive as required by clicking on the "Configuration" button and typing a new name in the box.

Port - Select which expansion port you want to configure.

GPIO 1 Mode - Selects whether GPIO pin 1 on the expansion port is an input or an output.

GPIO 2 Mode - Selects whether GPIO pin 2 on the expansion port is an input or an output.

**Port names** - Names Applied to the two GPIO pins 1 & 2, these are default "Input 1" and "Input 2". These are user configurable and can be changed to describe the operation of the input/output.

## **Serial Port Interface**

This module provides support for a serial port interface, it will be configured as default to RS232 if a Syncro or Elite style panel is selected at EZ configuration stage. Configuration options for the module are as follows:

**Name** - Name is the description of the module i.e. what it does. The name can be changed to something more descriptive as required by clicking on the "Configuration" button andtyping a new name in the box.

Serial port - Selects the port you wish to use as a serial port interface.

Settings - This sets communication parameters for the port.

### **System Module**

This module is created as default and covers information relating to the Vizulinx system.

#### Network

This configures the settings associated with the two Ethernet ports 0 and 1 used for networking and IP communications with other equipment such as a BMS.

**Name** - Name is the description of the module i.e. what it does. The name can be changed to something more descriptive as required by clicking on the "Configuration" button and typing a new name in the box.

The two Ethernet inputs have identical configuration options, Ethernet 0 is configured as a fixed address and Ethernet 1 is configured as DHCP as default. Configuration settings for the Ethernet ports are as follows

**Ethernet 'n'** - Configures the Ethernet output as a fixed IP address or DHCP. Fixed address allows manual configuration of the Ethernet port settings. DHCP enables the Vizulinx to automatically detect the connected network and allocate an available IP address.

The following settings are only required if the Ethernet port is configured as fixed IP address.

**IP Address** - Enter a suitable IP address to match the network or control panel the Vizulinx is connected to. Ethernet 0 has a default IP of 192.168.100.250.

**Netmask** - The network or panel connected will have a subnet mask address which must beentered in this box. Ethernet 0 default subnet mask 255.255.255.0.

Gateway IP - IP address of the gateway which controls the network or panel connection.

DNS Nameservers - IP address associated with the network or panel must be entered here.

# Registry

The registry stores commonly used values that can be referred to when creating events, messages etc. Configuration options available for this feature are as follows:

**Name** - Name is the description of the module i.e. what it does. The name can be changed to something more descriptive as required by clicking on the "Configuration" button and typing a new name in the box.

**Values** - The module can be configured with values that are set when the system powers on by entering "=" lines i.e."site=Building2".

Whenever a value changes the module triggers a "Registry item updated" event.

This module also automatically monitors all online and offline events and sets values using the key "registry online:"which is replaced with the module's unique identity. Registry values are available in templates using the format{{registry}} e.g. where the value "site=building 2" exists in the registry a message template containing {{Registry site}} will automatically replace this with "building 2" in the message.

When the site name is entered during the EZ configuration it will automatically Appear in this box.

### Users

This module controls the user and login password function. There are no user configurable settings available other than being able to customise the name.

**Name** - Name is the description of the module i.e. what it does. The name can be changed to something more descriptive as required by clicking on the "Configuration" button and typing a new name in the box.

# **Service Modules**

These modules control the various services that are required to provide the Vizulinx feature i.e. E-mail, messaging, SMS messaging, Modbus, BACnet etc.

These modules will be auto configured when Vizulinx is setup using EZ configuration. This screen allows access to modify the modules set-up and see more information.

### **Interval Timer**

This provides the ability to create a timed event (tick) from Vizulinx. A behaviour can be created which activates every time this tick occurs check communications or test the signal to other equipment connected to Vizulinx i.e. Modbus heartbeat. This screen enables us to amend the settings associated with the module. The configuration settings for this feature are as follows:

**Name** - Name is the description of the module i.e. what it does. The name can be changed to something more descriptive as required by clicking on the "Configuration" button and typing a new name in the box.

Send tick on power up - This enables the Vizulinx to send its first tick on power up

**Interval between ticks (secs)** - This is how frequently the Vizulinx will continue to send ticks in seconds. An example would be every 10 secs the tick occurs which triggers a behaviour which subsequently activates a Modbus address, this creates a heartbeat signal to monitor the Modbus connection.

## **SMTP Outbound Mail**

This is the service module which controls the SMTP outbound mail feature of Vizulinx. If this messaging option is selected during EZ configuration this module settings will be automatically configured. This screen enables us to amend the settings associated with the module. Configuration settings available are for this module are as follows:

**Name** - Name is the description of the module i.e. what it does. The name can be changed to something more descriptive as required by clicking on the Configuration" button and typing a new name in the box.

Host server URL - This is the URL of the e-mail server.

Port - The TCP port used to communicate with the server.

Login - Login ID required to access the e-mail server.

Password - Password corresponding to the Login ID required to access the mail server.

From - This is an e-mail address which identifies to the recipient where the e-mail has come from.

# Zero Configuration E-mail Service

This controls the service required to run the zero configuration e-mail function. As the description states there is no configuration available for this module other than being able to customise the module name.

**Name** - Name is the description of the module i.e. what it does. The name can be changed to something more descriptive as required by clicking on the "Configuration" button and typing a new name in the box.

### **TextMagic SMS Service**

This controls the service required to run the TextMagic SMS function. If TextMagic is selected as a messaging option during EZ configuration the settings for this function will automatically be configured. This screen enables us to amend the settings associated with the module. Available settings are as follows:

**Name** - Name is the description of the module i.e. what it does. The name can be changed to something more descriptive as required by clicking on the "Configuration" button and typing a new name in the box.

Username -This is the user name used to login to your TextMagic account.

**API V2 Key** -This is the alphanumeric code which securely links the Vizulinx to your TextMagic account. This is available from your TextMagic account.

### Modbus Slave (be a device)

This service controls the function of the Vizulinx when configured as a Modbus slave device. If Modbus is selected as an integration option during EZ configuration the settings for this function will automatically be configured. Available configuration settings are as follows:

**Name** - Name is the description of the module i.e. what it does. The name can be changed to something more descriptive as required by clicking on the Configuration" button and typing a new name in the box.

TCP Port - This is the port for communication with Modbus and is default 502.

For further details on Modbus feature see the Modbus section of this manual.

# BACnet

This is the service which controls the functionality of Vizulinx when configured as BACnet device. If Modbus is selected as an integration option during EZ configuration the settings for this function will automatically be configured. Available configuration settings are as follows:

**Name** - Name is the description of the module i.e. what it does. The name can be changed to something more descriptive as required by clicking on the Configuration" button and typing a new name in the box.

**List of objects** - This is a list of object ID's allocated to the fire alarm system. The list is based on the panel config file uploaded into Vizulinx and shows the object ID followed by the user descriptions allocated to the panel, zone or device in the panel config. For full details on BACnet and object ID allocation see the BACnet section of this manual.

**BACnet ID** - This is an ID number used to identify the Vizulinx module on a network. The default ID is 250101 however this can be changed should it conflict with any existing ID's on the BACnet system. To change click on the box and type in the new ID number or use the up and down arrows to scroll.

**Broadcast IP** - This is the IP address the Vizulinx unit uses to transmit information this should be set as required for the BACnet system.

**Broadcast unsolicited COV** - Support is provided for solicited and unsolicited COV (Change of Value) controlled by the tick box as shown in the screenshot above. Solicited (subscribed) COV – Vizulinx must send a subscribe request and wait for a response from the BACnet server before it can send its changes of value. Unsolicited (Unsunbscribed) COV means the Vizulinx can send all changes of value without the need for a subscribe request to the BACnet server. Tick or untick the box as required.

### **Network Modules**

These modules control functions relating to network connectivity. The modules contained in this section are as follows:

Modbus TCP 1 - bit client (Connect to a device)

This function is currently not available

# **Network Connectivity Checker**

The Vizulinx requires a connection to the internet to enable e-mail messaging either via LAN or USB GSM HiLink dongle. This module enables Vizulinx to monitor the internet connection to ensure it is active, it monitors the connection by polling a configured selection of websites. When configured a network connectivity checker icon will Appear in the top right of the Vizulinx window this will be green if OK and red if connection has failed.

**Name** - Name is the description of the module i.e. what it does. The name can be hanged to something more descriptive as required by clicking on the Configuration" button and typing a new name in the box.

**HTTP(S) to check** - This is a selection of websites that Vizulinx will periodically try to connect to checking the internet connection is active. Vizulinx will try each address on the list in turn, if no responses are received a network connectivity fault will be indicated. Two default addresses are configured <u>https://bbc.co.uk & http://google.co.uk</u> additional addresses can be added as required.

Interval between checks (minutes) - This is the frequency at which the Vizulinx will carry out the internet connectivity check.

**Timeout seconds** - The Vizulinx will check all listed websites in sequence and the time-out is how long it will wait for a reply before trying the next web address.

# **TCP** Client

Function not available

# **TCP Server**

Function not available

# **Parser/Protocol Modules**

These modules control specific functions such as regular parser expression.

### **Regular Parser Expression**

This is a function available when connecting to a Syncro/Elite style panel which communicates to the Vizulinx using serial data connection. Regular expressions provide advanced data processing. This module buffers incoming data until a match is found then it creates an event based on the matched data. A knowledge of regular expression parser is required to be able to use this function.

Note: For an interactive online resource and tool see https://regex101.com/

**Name** - Name is the description of the module i.e. what it does. The name can be changed to something more descriptive as required by clicking on the Configuration" button and typing a new name in the box.

**Data source** - This is the data source that is searched of the regular expression. This can only be Serial Port Interface

Regular expression -This is the expression the Vizulinx will search for in the serial port interface data.

# Section 6 Behaviours

The behaviours screen is accessed by clicking on the "Behaviours" tab in the header bar.

Behaviours allow the user to define cause and effect fire alarm mapping from and to the connected devices/services.

Each connected device/service creates and/or listens for events, these events can be linked to create a range of system operations - from sending a text message (SMS) to the building owners mobile phone when there is a fire alarm, to sending an email to the maintenance engineer whenever there's a fault.

On the behaviours screen it will list the behaviours that have been set. Custom behaviours will be automatically set based upon the selections made within the EZ configuration.

### **Creating Behaviours**

Behaviours are constructed of four main parts: Source, Event, Destination, Action

Source - This is the service, input or device which is going to trigger the behaviour.

Event - This is the event type the source must see which will trigger the behaviour

Destination - This is the service, input or device which is going to be activated by the source/event

Action - This is the action we want the destination to take when the behaviour is triggered

Example behaviour 1:

| Ema | ail           |   |       |   |   |               |   |               |   |         | × |
|-----|---------------|---|-------|---|---|---------------|---|---------------|---|---------|---|
|     | Source        |   | Event |   | + | Destination   |   | Action        |   |         |   |
| Al  | arm emails    |   |       |   |   |               |   |               |   |         |   |
| 4   | Custom events | * | Alarm | • | ₹ | Email Service | • | Send an email | × | \$<br>× | * |

The above screenshot shows a rule which sends an e-mail when an alarm is received. The rule shows if an alarm condition is activated within custom events Vizulinx will activate the e-mail service to send an e-mail. The e-mail address would be configured within the e-mail service module.

Example behaviour 2:

|    | Source                            | Event | + | Destination              | Action              |   |         |   |
|----|-----------------------------------|-------|---|--------------------------|---------------------|---|---------|---|
| Cl | ick to enter description          |       |   |                          |                     |   |         |   |
| 4  | Kentec Taktis fire alarm via IP 🔹 | Fault | ₹ | USB GSM Modem SMS/Data 🔹 | Send a text message | • | \$<br>× | ~ |

The above screenshot shows a different message which states any alarm that occurs on the Taktis Fire Alarm panel will send a text message using the USB GSM modem SMS/Data (HiLink modem). The number to send the message will be configured separately.

There are many source types which can be selected depending on the system configuration selected, a full list of source types and associated events is shown in **Appendix A** at the rear of the manual.

There are no identified limits to the number of behaviours that can be created, to create a behaviour the process is as follows:

Click the "Add new behaviour" button to add the new behaviour:

| Vizulinx                                                                                                    | × +                                       |                         |                               |                                      |            |           |                   |     |      |
|----------------------------------------------------------------------------------------------------|-------------------------------------------|-------------------------|-------------------------------|--------------------------------------|------------|-----------|-------------------|-----|------|
| ← → ♂ ଢ                                                                                                    | (i) // /admin#!/behavior                  |                         |                               |                                      | 🛛          | ☆         | hit\              |     | =    |
| Vizulinx Modules                                                                                               | Behaviors Settings About                  |                         |                               |                                      |            |           |                   | Log | gout |
|                                                                                                    |                                           |                         |                               |                                      |            |           |                   |     |      |
| Behavio                                                                                                    | rs                                        |                         |                               |                                      |            |           |                   |     |      |
| Use this page to def<br>for events.                                                                            | ine cause and effect mapping from and     | to the connected devie  | ces/services. Each connect    | led device/service creates and/or li | stens      | Add a gr  | roup of behaviors |     |      |
| By linking these even                                                                                          | nts, we can create a wide range of syste  | em operations - from se | ending a text message to a    | mobile phone when there is a fire    | alarm to : | sending a | n email to the    |     |      |
| Default behav                                                                                                  | viour                                     |                         |                               |                                      |            |           |                   |     |      |
| Source                                                                                                    | Event                                     | +                       | Destination                   | Action                               |            |           |                   |     |      |
| Send fire alarm e                                                                                              | event to Zero configuration email service | 9                       |                               |                                      |            |           |                   |     |      |
| Alarm panel                                                                                                    | ~ Alarm                                   | ~ 7                     | Email Service                 | <ul> <li>Send an email</li> </ul>    |            | ~         | ¢ ×               |     |      |
| for-second second second second second second second second second second second second second second second s |                                           |                         | forest and provide the second |                                      |            | _house'   |                   |     |      |
| + Add new beha                                                                                                 | vior                                      |                         | Remove behavi                 | or group                             |            |           |                   |     |      |
|                                                                                                    |                                           |                         |                               |                                      |            |           |                   |     |      |

Complete the Source/Event/Destination/Action as appropriate by selecting options from the drop-down menus.

| Via               | tulinx  |                | ×                | +                |               |               |              |                          |                |                            |             | -                   |     | ×    |
|-------------------|---------|----------------|------------------|------------------|---------------|---------------|--------------|--------------------------|----------------|----------------------------|-------------|---------------------|-----|------|
| $\leftrightarrow$ | G       | ۵              |                  | (i) 10.0.1.137   | /admin#!/beh  | navior        |              |                          |                | •                          | · 🛛 🏠       | I                   |     |      |
| Vizulii           | nx      | Modules        | Behaviors        | Settings         | About         |               |              |                          |                |                            |             |                     | U   | ogoı |
|                   | D       |                |                  |                  |               |               |              |                          |                |                            |             |                     |     |      |
|                   | Re      | ehavi          | ors              |                  |               |               |              |                          |                |                            |             |                     |     |      |
|                   | Use th  | his page to d  | define cause     | and effect map   | ping from an  | d to the conn | nected devi  | ces/services. Each conne | cted device/se | ervice creates and/or list | ens Ad      | d a group of behavi | ors |      |
|                   | By link | king these e   | vents, we ca     | n create a wide  | range of sys  | tem operatio  | ons - from s | ending a text message to | a mobile phor  | e when there is a fire al  | arm to send | ing an email to the |     |      |
|                   | engine  | eer wheneve    | er there's a f   | ault             |               |               |              |                          |                |                            |             |                     |     |      |
|                   | Defa    | ault beha      | aviour           |                  |               |               |              |                          |                |                            |             |                     |     |      |
|                   | Sour    | rce            |                  | Event            |               |               | <b>→</b>     | Destination              |                | Action                     |             |                     |     |      |
|                   | Se      | end fire alarr | m event to Ze    | ero configuratio | n email servi | ce            |              |                          |                |                            |             |                     |     |      |
|                   | Al      | arm panel      |                  | ~ Alarm          |               | ~             | Ŧ            | Email Service            | ~              | Send an email              | ~           | •                   | 8   |      |
|                   | Cli     | ick to enter   | "<br>description |                  |               |               |              |                          |                |                            |             |                     |     |      |
|                   | Al      | arm panel      |                  | Selec            | t             | ~             | T            | Select                   | ~              | Select                     | ~           | ÷ 5                 | *   |      |
|                   |         |                |                  | - Select -       |               |               |              |                          |                |                            |             |                     |     |      |
|                   | +       | Add new be     | havlor           | System on        | line          |               |              | 🗙 Remove beha            | vior group     |                            |             | Save change         | s   |      |
|                   |         |                |                  | System off       | line          |               |              |                          |                |                            |             | -                   | _   |      |
|                   |         |                |                  | System res       | set           |               |              |                          |                |                            |             |                     |     |      |
|                   |         |                |                  | Alarm            |               |               |              |                          |                |                            |             |                     |     |      |
|                   |         |                |                  | Other over       | ot            |               |              |                          |                |                            |             |                     |     |      |
|                   |         |                |                  | other ever       |               |               |              |                          |                |                            |             |                     |     |      |

Click on "Save changes"

## **Customising Behaviours**

Behaviours can be further enhanced by adding filters to the source and event data and customising the destination and action settings.

# Adding a Behaviour Filter

A filter adds more control over a behaviour to subsequently provide more control over the functionality of the Vizulinx system.

Example of a filtered behaviour:

| Email           |   |       |   |   |               |   |               |    |   | × |
|-----------------|---|-------|---|---|---------------|---|---------------|----|---|---|
| Source          |   | Event |   | + | Destination   |   | Action        |    |   |   |
| Alarm emails    |   |       |   |   |               |   |               |    |   |   |
| 4 Custom events | ٣ | Alarm | • | Ŧ | Email Service | ٣ | Send an email | \$ | × | * |

If we return to our example behaviour Vizulinx will send an e-mail whenever an alarm appears in the custom events, this is any alarm from the control panel/network regardless of node, zone, device etc.

Between the source/event data and the destination/action data there is a button with the filter logo on it, click on this and the filter screen will appear, click on add filter and the boxes Field, Test, Value and Action will appear. These boxes can be configured to provide the required filter of the Source/Event data.

The original source/event data looks at any alarm, let's say we want to narrow that down so that the behaviour an alarm from custom events will only trigger the behaviour if that alarm is in zone 1.

| #  | Field      | Test     | Value  | Action           |   |
|----|------------|----------|--------|------------------|---|
| 1. | payload    | Contains | Zone 1 | Next filter      | • |
| +  | Add filter |          | Defau  | Ilt action: Pass | * |

The configurable boxes are as follows:

**Field -** This is the field we want to apply the filter to. In the example above this is the payload field, this contains all of the information related to the alarm – Panel, Loop, Zone, Device etc

**Test** - This is the type of filter we want to apply – Equals, Contains, Less than, Less than or equal, Greater than, Greater than or equal

**Value** - This is the value we want the rule to apply to the filter. We can type in here the value required such as shown in the screenshot above "Zone 1"

Action - Is what we want to happen when that filter is matched i.e. all parts of the filter are true. Actions are Next filter, Pass, Stop

Next filter - This will move on to the next filter in the list. Multiple filters can be applied to a single behaviour

Pass - If the filter is true this will complete the behaviour as configured

Stop - If the filter is true this will stop the behaviour from completing

Based on our example we now have a behaviour:

| Ema | ail           |         |            |               |                                   |   |   |   | × |  |
|-----|---------------|---------|------------|---------------|-----------------------------------|---|---|---|---|--|
|     | Source        | Event   | <b>→</b>   | Destination   | Action                            |   |   |   |   |  |
| AI  | larm emails   |         |            |               |                                   |   |   |   |   |  |
| 4   | Custom events | ▼ Alarm | • <b>T</b> | Email Service | <ul> <li>Send an email</li> </ul> | * | ¢ | × | * |  |

Man-1428 Rev.05 Vizulinx Product Manual

And a filter:

| #  | Field      | Test     |   | Value  |                | Action      |   |
|----|------------|----------|---|--------|----------------|-------------|---|
| 1. | payload •  | Contains | × | Zone 1 |                | Next filter | • |
| +  | Add filter |          |   | De     | efault action: | Pass        | * |

Our behaviour with the added filter now works as follows – Any alarm that appears in the custom events will be filtered and only alarms that contain the value "Zone 1" in the payload will be sent to the configured e-mail address.

### **Customising Behaviour Settings**

Each behaviour has its own individual settings which can be customised to enhance the performance of the system, this allows customisation of the information sent/displayed when the behaviour is activated i.e. such as customising format of e-mail and SMS messages.

At the end of each behaviour line there is a button with the standard settings icon (small cog), clicking on this button will open the settings window form this behaviour.

If we again refer to our example rule below:

| Ema | ail           |   |       |   |   |               |   |               |   |         | × |  |
|-----|---------------|---|-------|---|---|---------------|---|---------------|---|---------|---|--|
|     | Source        |   | Event |   | + | Destination   |   | Action        |   |         |   |  |
| AJ  | arm emails    |   |       |   |   |               |   |               |   |         |   |  |
| 4   | Custom events | * | Alarm | * | Ŧ | Email Service | * | Send an email | ٠ | \$<br>× | * |  |

The rule configuration settings for this rule are as follows:

Rule configuration

| output neid      | Action                 |         | Value                                   |
|------------------|------------------------|---------|-----------------------------------------|
| To email address | Set to                 | •       | philip.barton@kentec.co.uk;philip.barto |
| Subject          | Set to                 | •       | {{topic}}: {{registry "site"}}          |
| Body text        | Map from               | •       | pavload                                 |
|                  |                        |         | pajiona                                 |
| vailable fields  | Click to enter into cu | rrent f | ield                                    |

Rule configuration may look slightly different dependent on the behaviour settings, the example shown above shows how we can configure the e-mail messaging.

There are three sections which make up the rule configuration - Output field, Action and Value.

### Output field

The output field relates to the information type i.e. in this example "To email address", "Subject" and "Body text" that make up the messaging

**To email address** - This is the e-mail address(es) we want to send the information associated with thisrule to. There are three possible actions which can be configured for this output field:

**Pass thru** - There are no e-mail addresses shown, the rule will use the e-mail addresses that were pre-configured during the EZ configuration process.

**Set to** - Allows the user to manually configure the e-mail addresses to beused. E-mail addresses configured during EZ configuration stagewill automatically be shown here. Click on the box and type new e-mail addresses, e-mail addresses must be separated by a semicolon when entering.

**Map from** - Is not applicable to this field however it will generally allow the user to map the field to specific information.

**Subject** - This is the information that is displayed in the subject line of the e-mail identifying what the e-mail relates to, this can be event type, site name etc. In the example shown above this is set to display the "Topic" which is the event status and is using the registry value "site" to display the site name. Behaviours that are created as default based on the EZ configuration will automatically show information. Three action settings are available:

**Pass thru -** This requires no configuration it will use default data from the panel and EZ configuration setup. This is based on event description and site name.

**Set to** - Allows the user to manually configure the e-mail addresses to be used. E-mail addresses configured during EZ configuration stage will automatically be shown here. Click on the box and type new e-mail addresses, e-mail addresses must be separated by a semicolon when entering.

**Map from** - Is not applicable to this field however it will generally allow the user to map the field to specific information.

**Body text** - This is the information shown within the body of the e-mail i.e. the relevant detail relating to the event. If the behaviour is configured to send an e-mail on an alarm condition the body text could display the detailed information relating to the alarm i.e. Panel, Loop, Zone, Device info. This body text can be based on data received from the alarm panel or can be customised to suit the customer requirements. Especially where language translations are required.

**Pass thru** - This requires no configuration it will use default data from the panel and EZ configuration setup to create the e-mail message. This is based on event type, panel, loop, device, location text data.

A typical default message format would be as shown:

Print room DISCONNECTED FAULT ADR=13 LOOP=3 ND=1 BACNET TEST PANEL ZONE 10 Fault 1 Jan 2000 01:00

**Set to** - Allows the user to manually configure the body text of the e-mail message to be used. The message can be customised to contain whatever message is required and can be created in different languages as required. For example the message could be a simple notification message without the loop, zone device data i.e.

Fire alarm activated!!!

Man-1428 Rev.05 Vizulinx Product Manual **Map from -** Where "Pass thru" sends all data provided from the fire panelassociated with the event. Map from uses the data from the panel but allows us to select what information we wish to include. Depending on the source selected the options available to "Map from" will vary.

There are two main types of Map from events for most behaviour options these are:

Topic - This maps the event type name from the panel i.e. Alarm, Fault, Disablement etc.

Payload - This maps the full data packet associated with that event i.e. panel, loop, zone data etc.

On some rule configurations "Map from" will provide a selection of data that cancreate the e-mail message, see the screen shot below:

| - alpartitera | Action   |                | Value             |                       |
|---------------|----------|----------------|-------------------|-----------------------|
| payload       | Set to   | •              | {{panel}}{{zone}} | {{topic}}{{datetime}} |
| topic         | Map from | •              | Action            | v                     |
|               |          |                |                   |                       |
|               |          |                |                   |                       |
| Zone          |          | No             | de                | Address               |
| Zone<br>Loop  |          | No<br>Unique I | oop/addr          | Address<br>Panel      |

The map from options and the data they provide are shown in the following table:

| Available field | Template       | Description                                                                                                    |
|-----------------|----------------|----------------------------------------------------------------------------------------------------|
| Full message    | {{payload}}    | Displays the full message that appears on the fire panel display                                                |
| Point location  | {{location}}   | Displays the location text as configured in the panel for the active device i.e. office, kitchen, workshop etc. |
| Event text      | {{event-text}} | Displays the event text i.e. Fire, Fault, disablement etc.                                                      |
| Device          | {{device}}     | Displays the device type responding to the event i.e. smoke detector, manual call point etc.                    |
| Zone            | {{Zone}}       | Displays the zone number of the active device/zone                                                              |
| Node            | {{node}}       | Displays the network address of the active panel                                                                |
| Address         | {{adr}}        | Displays the address number of the active device                                                                |
| Panel           | {{panel}}      | Displays the panel name as configured in the active panel                                                       |
| Date/Time       | {{datetime}}   | Displays the time and date of the event                                                                         |
| Action          | {{action}}     | This is the action description configured within the panel for the active device.                               |

To select one of the bits of data to include in your message click on the button and itwill appear in {{}} in the selected box. The data will be sent in the message in order it is shown in the box. The message format for the selection in the screenshot example will be as follows:

BACNET TEST PANEL ZONE 10 Fire 1 Jan 2000 01:00

### **Customising Behaviour Names**

Behaviours created following EZ configuration will be automatically grouped, the group name can be changed by clicking on the name text and typing in a custom description. Individual behaviour names can also be changed by clicking on the name text and typing in the new description.

#### Saving a Behaviour

When a behaviour has been added, deleted or modified the save changes button will appear under the behaviour line, the modifications will only be accepted when the save changes button is clicked.

### **Copying a Behaviour**

Vizulinx provides the ability to create a new behaviour by copying an existing rule. This is a useful feature if you want to create similar rules with only a minor variation. At the end of each behaviour line is a button with a down arrow as shown below:

| Ema | ail           |   |       |   |   |               |   |               |    |   | ×      |
|-----|---------------|---|-------|---|---|---------------|---|---------------|----|---|--------|
|     | Source        |   | Event |   | + | Destination   |   | Action        |    |   |        |
| Al  | arm emails    |   |       |   |   |               |   |               |    |   | $\sim$ |
| 4   | Custom events | ¥ | Alarm | ٣ | Ŧ | Email Service | ٣ | Send an email | \$ | × | (~     |

Clicking on the down arrow Vizulinx will automatically create an identical copy of the behaviour you clicked on, this can then be modified to suit without having to create the whole rule from the beginning.

#### **Disabling a Behaviour**

Behaviours can be disabled which means they will not complete even if the source/event data is valid. This can prevent the unnecessary activation of behaviours during fire system testing. To disable a behaviour click on the lightning bolt icon at the start of the behaviour line.

| Email           |   |       |             |   |               |   |               |  |    |   | > |
|-----------------|---|-------|-------------|---|---------------|---|---------------|--|----|---|---|
| Source          |   | +     | Destination |   | Action        |   |               |  |    |   |   |
| Alarm emails    |   |       |             |   |               |   |               |  |    |   |   |
| 4 Custom events | ¥ | Alarm |             | Ŧ | Email Service | * | Send an email |  | \$ | × | ~ |

The lightning bolt icon will change to a prohibition symbol and the behaviour line will be highlighted in red as shown below.

| Ema | ail           |   |       |   | mail |               |   |               |   |    |   |   |  |  |  |  |  |  |
|-----|---------------|---|-------|---|------|---------------|---|---------------|---|----|---|---|--|--|--|--|--|--|
|     | Source        |   | Event | + |      | Destination   |   |               |   |    |   |   |  |  |  |  |  |  |
| Ali | arm emails    |   |       |   |      |               |   |               |   |    |   |   |  |  |  |  |  |  |
| 0   | Custom events | ٣ | Alarm | ۲ | Ŧ    | Email Service | ۲ | Send an email |   | ۰, | × | * |  |  |  |  |  |  |
| Fa  | ult emails    |   |       |   |      |               |   |               |   |    |   |   |  |  |  |  |  |  |
| 0   | Custom events | * | Fault | * | Ŧ    | Email Service | * | Send an email | ¥ | ۵. | × | * |  |  |  |  |  |  |

To enable the rule click on the prohibition icon at the front of the line the icon will change.

#### **Deleting Behaviours**

Individual behaviours can be deleted by clicking on the ' $\mathbf{x}$ ' button at the end of the behaviour line. Behaviour groups can be deleted by clicking on the ' $\mathbf{x}$ ' button at the top right of the behaviour group.

# Section 7 Modbus

Vizulinx can be configured as a Modbus slave device allowing it to communicate various status conditions to other Modbus devices using Modbus TCP/IP. Modbus enables the fire alarm control panels connected to Vizulinx to integrate with other equipment such BMS (Building Management Systems), Plant control equipment etc

# **Modbus Connectivity**

Vizulinx connects to Modbus using its Ethernet 1 (Eth 1) port, the port IP settings will need to be configured to match the Modbus system. If Vizulinx is used with a Taktis panel the panel will connect to Ethernet 0 (Eth 0), Syncro panels connect to Vizulinx using serial connection so do not require an Ethernet port.

Taktis Modbus system connectivity

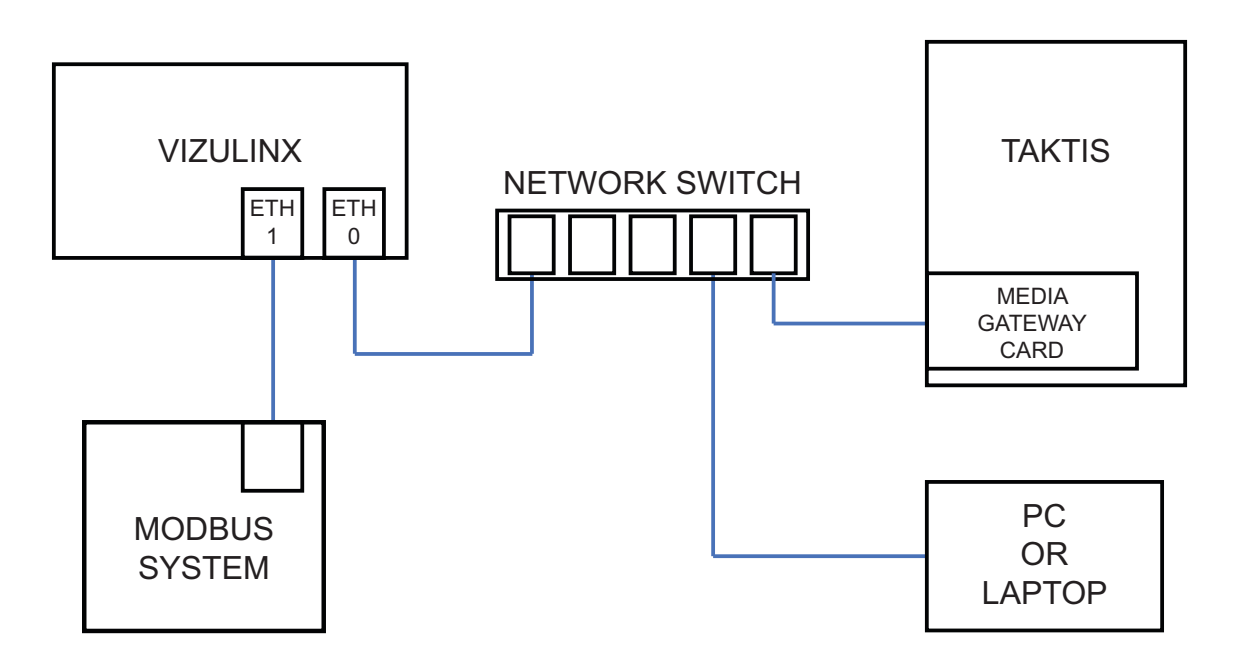

**Note:** It is recommended the connection between Vizulinx is via a network switch, this will enable connection of the PC or laptop for configuration and diagnostics without disconnecting the Taktis.

Syncro/Syncro AS Modbus system connectivity

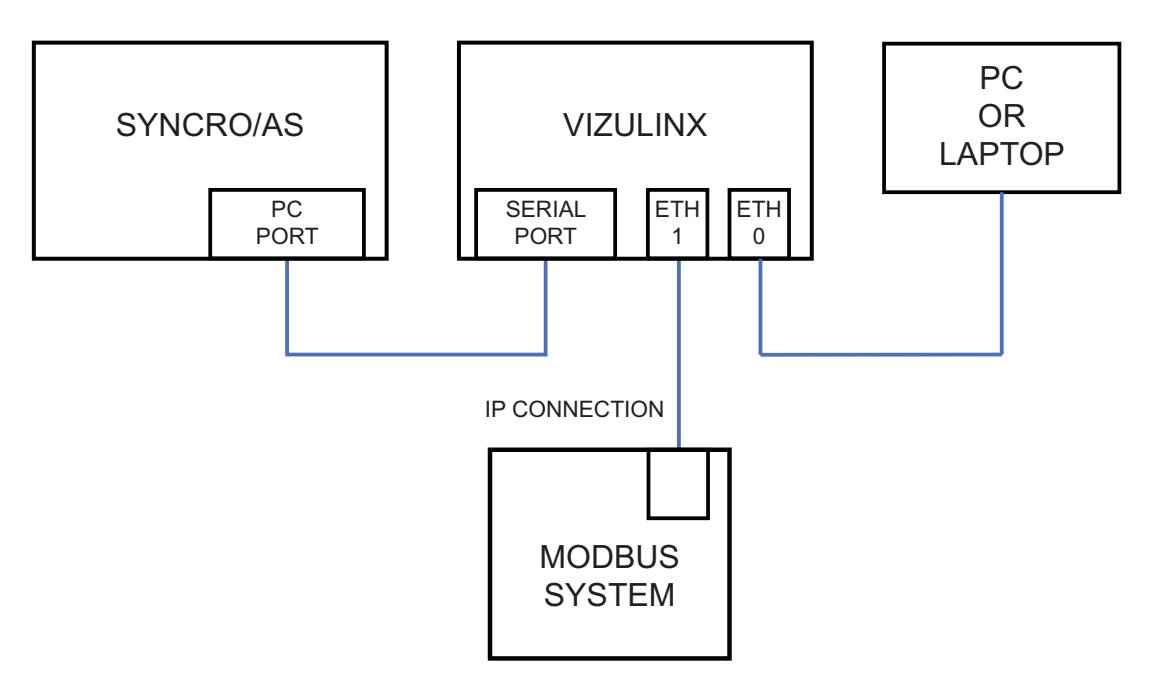

Vizulinx as a Modbus device does not have a specific Modbus address ID, Vizulinx is designed to listen to the MOD-BUS port and responds to any request from the Modbus system using the same ID used in the request in the reply packet.

# Modbus Mapping for Addressable Systems

Modbus in Vizulinx has been made as easy as possible to configure, using pre-defined mapping of Modbus addresses for loops, zones and devices. Vizulinx is provided with 2000 Modbus addresses as standard which is adequate for small systems of up to 4 loops, the number of Modbus addresses can be increased by purchase of a license.

The default mapping of Modbus addresses is shown In the table below:

| 16 bit Input re | egisters (Func 0x40)                                                                                                    |                                        |                                 |                                                                              |                                                                                     |  |  |  |  |
|-----------------|----------------------------------------------------------------------------------------------------|----------------------------------------|---------------------------------|------------------------------------------------------------------------------|-------------------------------------------------------------------------------------|--|--|--|--|
| Modbus          | Description                                                                                                    | Values                                 |                                 |                                                                              |                                                                                     |  |  |  |  |
|                 |                                                                                                    | Decimal                                | Bit                             | Flags                                                                        |                                                                                     |  |  |  |  |
|                 |                                                                                                    |                                        |                                 | EN Panels                                                                    | UL Panels                                                                           |  |  |  |  |
| 1 - 500         | Zone status                                                                                                    | 0                                      | -                               | Normal<br>Fire                                                               | Normal<br>Fire                                                                      |  |  |  |  |
| 501 - 1000      | Panel status                                                                                                    | 2                                      | 1                               | Evacuate                                                                     | CO alarm                                                                            |  |  |  |  |
| 1001 - 2000     | Device status<br>Default mapping is by loop:<br>Panel 1 Loop 1 – 1001-1250<br>Panel 1 Loop 2 – 1251-1500<br>Panel 1 Loop 3 – 1501-1750<br>Panel 1 Loop 4 – 1751-2000 | 4<br>8<br>16<br>32<br>64<br>128<br>256 | 2<br>3<br>4<br>5<br>6<br>7<br>8 | Alert<br>Pre-Alarm<br>Security<br>Fault<br>Disablement<br>Tech Alarm<br>Test | Auxiliary<br>Pre-Alarm<br>Security<br>Trouble<br>Disablement<br>Supervisory<br>Test |  |  |  |  |
| 0               | Panel online                                                                                                    | 0 = Offline, 1 = 0                     | Online                          |                                                                              |                                                                                     |  |  |  |  |

### Modbus Addresses 1-500

These Modbus addresses are allocated to the reporting of zone status with the addresses linked in zone sequence i.e. Address 1 = Zone 1, Address 2 = Zone 2 etc.

Each zone address has an associated flag shown in the table above which indicates the specific status of the zone. There are nine states that the zone can be in as shown in the table e.g. a fire in zone 6 will set bit 0 (Dec value 1) on Modbus address 6 to a value of 1.

#### Modbus Addresses 501-1000

These Modbus addresses are allocated to the reporting of panel status with the addresses linked in panel sequence i.e. Address 1 = Panel 1, Address 2 = Panel 2 etc.

Each panel address has an associated flag shown in the table above which indicates the specific status of the panel. There are nine states that the panel can be in as shown in the table e.g. a fault on panel 8 will set bit 5 (Dec value 32) on Modbus address 508 to a value of 1.

#### **Device Status**

These Modbus addresses are allocated to reporting the status of the devices on the detection loops across the panel/network of panels i.e.smoke detectors, heat detectors, Manual Call Points etc.

The Vizulinx unit is provided as default with 1000 x 16 bit addresses to indicate device status, this is enough to cover 4 detection loops with up to 250 x 16 bit device addresses per loop. Additional groups of 1000 x 16 bit addresses can be enabled on the Vizulinx module by purchasing a license from Kentec Electronics a license will be required for every 1000 addresses enabled, up to a maximum of 9999 device addresses. Each device address has an associated flag which indicates the specific status of the device.

#### Modbus Loop Mapping

Unlike Modbus addresses allocated to Panels and Zones which are fixed, the mapping of loops to available Modbus address is configurable.

The mapping of loops can either be configured during EZ Configuration when an addressable panel is selected, see below:

|  | Taktis (IP)                             |                             |       |      | Clear panel | selection |
|--|-----------------------------------------|-----------------------------|-------|------|-------------|-----------|
|  | Connection via IP network to media gate | way card                    |       |      |             |           |
|  | Port                                    | 100                         |       |      |             |           |
|  | MODBUS panel/loop mapping               | Registers                   | Panel | Loop |             |           |
|  |                                         | 1-500 are zone              |       |      |             |           |
|  |                                         | 501-628 are panels 1 to 128 |       |      |             |           |
|  |                                         | 1001 to 1250 are devices on | 1     | 1    | X           |           |
|  |                                         | 1251 to 1500 are devices on | 1     | 2    | ×           |           |
|  |                                         | 1501 to 1750 are devices on | 1     | 3    | x           |           |
|  |                                         | 1751 to 2000 are devices on | 1     | 4    | x           |           |
|  |                                         | Hide                        |       |      | Add         |           |

| ** <b>****</b> | Syncro                    |                             |       |       |   | Clear panel selectio |
|----------------|---------------------------|-----------------------------|-------|-------|---|----------------------|
|                | MODBUS panel/loop mapping | Registers                   | Panel | Loop  |   |                      |
| ( III )        |                           | 1-500 are zone              |       |       |   |                      |
|                |                           | 501-628 are panels 1 to 128 |       |       |   |                      |
|                |                           | 1001 to 1250 are devices on | 1     | ] [ 1 | × |                      |
|                |                           | 1251 to 1500 are devices on | 1     | 2     | X |                      |
|                |                           | 1501 to 1750 are devices on | 1     | 3     | X |                      |
|                |                           | 1751 to 2000 are devices on | 1     | 4     | X |                      |

Select the panel number and loop number you wish to associate with that block of addresses, the panel loop selection does not need to be entered in sequence, any panel number and loop number can be allocated to any block of addresses this make is it easier to add additional panels and loops without affecting the existing Modbus address allocation.

Modbus mapping can also be configured by going to the modules screen and selecting the panel module and clicking on the configuration button.

| Name                      | Kentec Taktis fire alarm via IP |
|---------------------------|---------------------------------|
| Host IP or URL            | 192.168.0.162                   |
| Port                      | 100                             |
| Panel type                | Taktis                          |
| MODBUS panel/loop mapping | P1L1,P1L2,P1L3,P1L4             |
| MODBUS module             |                                 |
| BACnet module             |                                 |

In the module configuration table it shows the line "MODBUS panel/loop mapping:" along with the panel/loop mapping.

Clicking on the configuration button opens the config button shown above which allows the panel/loop mapping to be modified.

# Mapping the Panels/Loops

The default panel/loop mapping is entered as P1L1,P1L2,P1L3,P1L4 which equals to Panel 1 Loop 1, Panel 1 Loop 2 etc. The address groups are allocated in the sequence the Panel/Loops are entered in the box i.e. P1L1 – 1st 250 addresses (1001-1250), P1L2 – 2nd 250 addresses (1251-1500) etc. Any additional panel/loop combinations entered into this section will take the next available 250 addresses.

The sequence entered can be reconfigured as required for example if we have a network of 3 x 1 loop panels connected to the Vizulinx unit we can reconfigure the mapping to P1L1,P2L1,P3L1 to match the system configuration. This method of sequencing makes it easy to add panels/loops to our system without having to reconfigure the Modbus address mapping e.g. If we have a network of 3 x 1 loop panels and mapping P1L1,P2L1,P3L1 and we upgrade Panel 1 to make it two loops we don't need to reconfigure the mapping sequence. The new panel/loop combination can be added to the end of the existing sequence and will take the next available group of Modbus addresses. i.e. P1L1,P2L1,P3L1,P1L2

## Adding a Modbus License

As already mentioned the 1000 x 16 bit addresses provided as standard in the Vizulinx unit can be increased by purchasing an upgrade license. Each license will enable an additional 1000 x 16 bit addresses up to a maximum of 10000 addresses.

To add a Modbus license a license code will be required which is purchased from Kentec Electronics. To obtain the license code you must provide the Vizulinx hardware code to Kentec, you will then be provided with a license code which can only be used on the Vizulinx with the hardware code you supplied. License codes cannot be used on multiple Vizulinx units and cannot be transferred between Vizulinx units.

To enter a license code follow this sequence:

- 1. Connect a PC to Vizulinx and access the web-server
- 2. Login and go to the settings and information screen:

| Vizulinx | EZ Config | Modules | Behaviors | Settings            | About                                                              |                   |                                       | 22:29:04 May 6, 2020 Help Logout                          |
|----------|-----------|---------|-----------|---------------------|--------------------------------------------------------------------|-------------------|---------------------------------------|-----------------------------------------------------------|
|          |           |         |           | Sett                | tings and informat                                                 | ion               |                                       | USD GSM SMSCheta Hillerk Kenter: Taktis fire alarm via 8* |
|          |           |         |           | Syster              | n licenses                                                         |                   | Upgrade                               |                                                           |
|          |           |         |           | E BACM<br>E Distril | NET Node<br>bution list<br>GSM Modem SMS - stick mode              |                   | Select upgrade file: Browse           |                                                           |
|          |           |         |           | C USB               | GSM Modem SMS/Data - Huawei Hillink<br>configuration email service |                   | O Download configuration     O Upload | configuration                                             |
|          |           |         |           | Kente               | ec Taktis/Taktis-UL fire alarm via IP<br>BUS Slave                 |                   | A Factory reset                       | oot device                                                |
|          |           |         |           | C MOD               | BUS TCP 1-bit Client (connect to a device)                         |                   |                                       |                                                           |
|          |           |         |           | 🖸 Regu              | lar expression parser                                              |                   | Diagnostics & support                 |                                                           |
|          |           |         |           | C Scope             | e paging decoder                                                   |                   | P Open diagnostics report             | dianneetice canout                                        |
|          |           |         |           | C SMTR              | Outbound email service                                             |                   |                                       | magnoarca report                                          |
|          |           |         |           | C TCP               | Client                                                             |                   |                                       |                                                           |
|          |           |         |           | C TCP:              | Server                                                             |                   |                                       |                                                           |
|          |           |         |           | C Textly            | fagic SMS Service                                                  |                   |                                       |                                                           |
|          |           |         |           | C Web:              | application                                                        |                   |                                       |                                                           |
|          |           |         |           | Hardware            | code: 463E715CEE2FBF908183                                         | + Add license     |                                       |                                                           |
|          |           |         |           | Passw               | ord                                                                |                   |                                       |                                                           |
|          |           |         |           | Change a            | idmin password                                                     | G' Update         |                                       |                                                           |
|          |           |         |           | Netwo               | rk                                                                 |                   |                                       |                                                           |
|          |           |         |           | Network s           | settings are configured in the Network module.                     |                   |                                       |                                                           |
|          |           |         |           | Interfac            | e IP                                                               | MAC               |                                       |                                                           |
|          |           |         |           | Ethernet            | 192.168.100.250/24                                                 | 2c:6b:7d:47:b2:64 |                                       |                                                           |
|          |           |         |           | Ethernet            | t 0 fe80::2e6b:7dff:fe47:b264/64                                   | 2c:6b:7d:47:b2:64 |                                       |                                                           |

3. Type in the license code and click "Add" button

The new license will appear on the "System Licenses" list on the left of the screen and an additional 500 object ID's. Mapping of these additional addresses to panel/loops is done the same as previously described.

| Add license |  |     |        |
|-------------|--|-----|--------|
| License key |  |     |        |
|             |  | Add | Cancel |

## Modbus Mapping for Discrete Inputs

Discrete inputs are binary addresses which are allocated to single state devices such as the GPIO inputs and PSU fault input which can only be on or off.

17 x 1 bit Discrete inputs are allocated to the 16 x GPIO inputs and the PSU monitor input.

When one of the conventional/extinguishing panel modules is selected in the quick start wizard the 16 x 1 bit discrete outputs allocated to the GPIO are automatically pre-configured to match specific functions on the panel. The screen-shot shows the default GPIO allocation for a Sigma XT/A-XT:

| Name:        | GPIO Ports                                                                                                    |
|--------------|----------------------------------------------------------------------------------------------------|
| Module:      | GPIO Ports                                                                                                    |
| Port A mode: | Input                                                                                                    |
| Port B mode: | Input                                                                                                    |
| Port names:  | Fire<br>Fault<br>Ist Stage<br>2nd Stage<br>Zone 1 Fire<br>Zone 2 Fire<br>Zone 3 Fire<br>Manual mode<br>Extinguishing Disabled<br>Gas Released<br>Activated<br>Hold off operated<br>Extract Fan Started<br>Manual Release Operated |
| Debounce:    | 150ms                                                                                                    |

The port names box contains the pre-configuration for the GPIO inputs, the list is in input number sequence i.e. the first line of the list relates to GPIO input 1 and the last item on the list relates to GPIO input 16 e.g. activation of a Zone 2 Fire on the Sigma XT/A-XT will activate GPIO input 6.

The names and sequence of names can be re-configured as required by clicking on the configuration button which opens the configuration window.

GPIO inputs can be used to monitor outputs from any device and is not just restricted to Kentec Conventional/Extinguishing control panels.

| 16bit - Holding Registers (Fuc 0x03 | i)               |                                     |
|-------------------------------------|------------------|-------------------------------------|
| Modbus address                      | Description      | Values                              |
| 1-16                                | GPIO inputs 1-16 | Count of state changes for discrete |
| 17                                  | PSU Fault        | 65,535                              |

Holding registers are used to monitor and log the number of state changes of the discrete inputs i.e. GPIO and PSU Fault. Every time a discrete input changes state its holding register will increase by 1 this information can be used for diagnostics, each counter will go up to 65.535 and will then wrap back to zero when full.

# Section 8 BACnet

Vizulinx can provide BACnet IP communications to third party systems such as BMS for Taktis Systems and networks. Kentec have unique BACnet vendor ID which identifies the Vizulinx on BACnet as a Kentec product.

# **BACnet Connectivity**

BACnet communicates to Vizulinx using its Ethernet 1 (Eth 1) port, the port IP settings will need to be configured to match the BACnet system.

Taktis BACnet system connectivity:

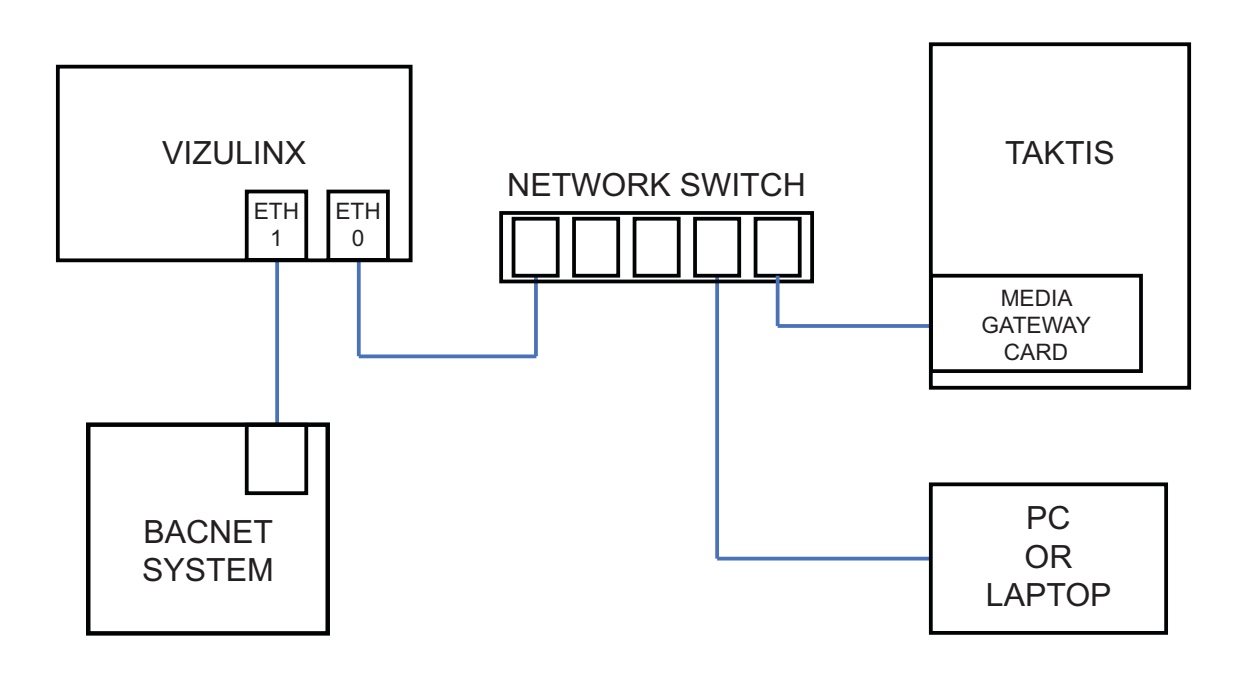

**Note:** It is recommended the connection between Vizulinx (Ethernet 0) and Taktis is via a network switch, this will enable connection of the PC or laptop for configuration and diagnostics without disconnecting the Taktis panel.

# **BACnet Configuration**

Configuration and setup of the BACnet feature has been kept as simple as possible and can be done through the EZ configuration setup or manually through the Vizulinx modules screen, refer to these sections of the manual to see config settings.

Allocation of BACnet object IDs is done automatically based on the panel/network configuration, the panel/network configuration file is obtained using the panels LE2 software.

Once the LE2 panel/network config files is uploaded BACnet object IDs will be allocated for any Panels, Loops, Zones, Device addresses and sub-addresses found in the config file.

Vizulinx as standard will be provided with 500 object IDs which will be allocated on upload of the LE2 configuration file, the number of available BACnet object IDs can be increased by purchase of a license code from Kentec. Each license code will unlock an additional 500 object IDs, see add license part of this section.;

Appendix B of this manual shows the BACnet Protocol Implementation Conformance statement which provides details on the BACnet protocol used in Vizulinx.

# **BACnet Object ID Construction**

The following table shows how BACnet object IDs are constructed:

| Nibble    | 1/2                       | 2 5 |        | 4   | L  |          | 3                      |     |        |                   |    | 2      | 2               |                |        |    | 1           |     | 0                    |   |   |   |
|-----------|---------------------------|-----|--------|-----|----|----------|------------------------|-----|--------|-------------------|----|--------|-----------------|----------------|--------|----|-------------|-----|----------------------|---|---|---|
| Bit       | 21                        | 20  | 19     | 18  | 17 | 16       | 15                     | 14  | 13     | 12                | 11 | 10     | 9               | 8              | 7      | 6  | 5           | 4   | 3                    | 2 | 1 | 0 |
| Panel     |                           | N   | ot use | ed  |    |          |                        | Pan | el 0 - | 127               |    |        |                 |                |        |    | 0x          | 3ff |                      |   |   |   |
| Zone      | Zone (0-2000)             |     |        |     |    |          |                        |     |        |                   |    |        |                 | 0x3fe          |        |    |             |     |                      |   |   |   |
| Device    | Panel (0-127)             |     |        |     |    |          |                        |     |        | (Loop 0-16) De    |    |        |                 | Device (0-255) |        |    |             |     | Sub-address<br>(0-6) |   |   |   |
|           | T                         |     |        |     |    | I        |                        |     |        |                   | 1  |        |                 |                |        |    |             | 1   |                      | 1 |   |   |
| Flag      | 1 2 3                     |     |        |     |    |          |                        |     | 4      |                   | 5  |        | 6               | i              |        | 7  |             | 8   |                      |   | 9 |   |
| EN Panels | Is Fire Evacuate Alert    |     |        | ert |    | Pre-A    | larm                   | Sec | urity  | Fault Disablement |    | Те     | Tech Alarm Test |                |        |    |             |     |                      |   |   |   |
| UL Panels | els Fire CO Alarm Auxilia |     |        |     |    | ixiliary | ary Pre-Alarm Security |     |        | urity             | Т  | rouble |                 | Disab          | lement | Su | Supervisory |     | ory Test             |   |   |   |

# **BACnet Object ID List**

A list of the allocated IDs alongside the user allocated description for that panel, zone or device can be seen in the modules screen. Click on the BACnet module and click on configuration button you will see the following screen which shows the list of allocated objected devices.

Security

Supervisory

|  |           |                                 | viors Set    | tings Ab      | out           |                                  |                                          |                                                                                            |              |           | 11:11:23 May 1, 2020   |   |   |
|--|-----------|---------------------------------|--------------|---------------|---------------|----------------------------------|------------------------------------------|--------------------------------------------------------------------------------------------|--------------|-----------|------------------------|---|---|
|  | On this   | page, we d                      | BACn         | et            |               |                                  |                                          |                                                                                            |              |           | + Add module           |   |   |
|  | Арр       | lication                        |              |               |               | Name                             | BACnet                                   |                                                                                            |              |           |                        |   |   |
|  | * * *     | Email Ru<br>GPIO Me<br>Panel ev | i<br>C       |               |               | List of objects                  | 38920,b<br>38928,b<br>38936,b<br>38944,b | S,RECEPTION AREA<br>S,RECEPTION AREA KIT<br>S,RECEPTION AREA<br>S,RECEPTION<br>S,RECEPTION |              | *<br>•    |                        |   |   |
|  | Eve       | nts 1                           | e            |               |               | BACnet Device IE<br>Broadcast IF | 250101<br>192.168                        | .100.255                                                                                   | ACCONTRACTOR |           | NETTE<br>NTERFACE<br>C |   |   |
|  | Fire<br>▶ | alarm Kentec T                  | R            |               | Broadcas      | t unsolicited COV                | e e                                      |                                                                                            |              |           | CONTROL PANEL          |   |   |
|  | Hard      | dware (                         |              |               |               |                                  |                                          |                                                                                            |              | Ok Cancel |                        |   | • |
|  | •         | GPIO Po                         | orts         |               |               |                                  |                                          | BACnet Device ID:                                                                          | 250101       |           |                        |   |   |
|  | •         | PSU Mo                          | nitor Expans | ion port      |               |                                  |                                          | Broadcast IP:                                                                              | 192.168.10   | 0.255     |                        |   |   |
|  | Serv      | ice 🛛                           |              |               |               |                                  |                                          | Broadcast unsolicited                                                                      | d COV: true  |           |                        |   |   |
|  | •         | BACnet                          |              |               |               |                                  | <b>→</b>                                 | Configuration                                                                              |              |           |                        | 1 | × |
|  | ۲         | Email Se                        | ervice Zero  | configuration | email service |                                  |                                          |                                                                                            |              |           |                        |   |   |
|  | Syst      | em 🛛                            |              |               |               |                                  |                                          |                                                                                            |              |           |                        |   |   |

# Adding a BACnet License

As already mentioned the 500 BACnet object IDs provided as standard in the Vizulinx unit can be increased by purchasing an upgrade license. Each license will enable an additional 500 BACnet object IDs.

To add a BACnet license a license code will be required which is purchased from Kentec Electronics. To obtain the license code you must provide the Vizulinx hardware code to Kentec, you will then be provided with a license code which can only be used on the Vizulinx with the hardware code you supplied. License codes cannot be used on multiple Vizulinx units and cannot be transferred between Vizulinx units.

To enter a license code follow this sequence:

- 1.Connect a PC to Vizulinx and access the web-server
- 2.Login and go to the settings and information screen:

| izulinx EZ Config Modules Behaviors | Settings About                                         |                   |                                                   | 22:29:04 May 6, 2020 Help Logout                                                                                                    |
|-------------------------------------|--------------------------------------------------------|-------------------|---------------------------------------------------|----------------------------------------------------------------------------------------------------|
|                                     | Settings and informatio                                | n                 |                                                   | USB GSM SMStData Hillink $\int$ Kentec Taktis fire alarm via $I^{\rm p}$                                                                                                    |
|                                     | System licenses                                        |                   | Upgrade                                           |                                                                                                    |
|                                     | BACNET Node                                            |                   | Select upgrade file: Browse                       |                                                                                                    |
|                                     | C Distribution list                                    |                   |                                                   |                                                                                                    |
|                                     | USB GSM Modem SMS - stick mode                         |                   |                                                   |                                                                                                    |
|                                     | C USB GSM Modem SMS/Data - Huawei Hillink              |                   | Backup & restore                                  |                                                                                                    |
|                                     | C Zero configuration email service                     |                   | Download configuration     Outpload configuration | ation                                                                                                    |
|                                     | Kentec Syncro/Elite fire alarm API                     |                   |                                                   |                                                                                                    |
|                                     | Kentec Taktis/Taktis-UL fire alarm via IP              |                   | A Factory reset                                   | be and a second second s |
|                                     | MODBUS Slave                                           |                   |                                                   |                                                                                                    |
|                                     | MODBUS TCP 1-bit Client (connect to a device)          |                   |                                                   |                                                                                                    |
|                                     | Regular expression parser                              |                   | Diagnostics & support                             |                                                                                                    |
|                                     | Scope paging decoder                                   |                   | C Open diagnostics report                         | cs report                                                                                                    |
|                                     | C SMTP Outbound email service                          |                   |                                                   |                                                                                                    |
|                                     | TCP Server                                             |                   |                                                   |                                                                                                    |
|                                     | TextMagic SMS Service                                  |                   |                                                   |                                                                                                    |
|                                     | C Web application                                      |                   |                                                   |                                                                                                    |
|                                     | Hardware code: 463E715CEE2FBF908183                    | + Add license     |                                                   |                                                                                                    |
|                                     | Password                                               |                   |                                                   |                                                                                                    |
|                                     | Change admin password                                  | 🕑 Update          |                                                   |                                                                                                    |
|                                     | Network                                                |                   |                                                   |                                                                                                    |
|                                     | Network settings are configured in the Network module. |                   |                                                   |                                                                                                    |
|                                     | Interface IP                                           | MAC               |                                                   |                                                                                                    |
|                                     | Ethernet 0 192.168.100.250/24                          | 2c:6b:7d:47:b2:64 |                                                   |                                                                                                    |
|                                     | Ethernet 0 fe80::2e6b:7dff.fe47:b264/64                | 2c:6b:7d:47:b2:64 |                                                   |                                                                                                    |

3. Click on the add license button and enter the license key provided into the box when instructed:

| License key |  |  |
|-------------|--|--|
|             |  |  |

4. Type in the license code and click "Add" button

The new license will appear on the "System Licenses" list on the left of the screen and an additional 500 object ID's. Mapping of these additional addresses to panel/loops is done the same as previously described.
# Section 9 Specifications

| Equipment    |                                         |                                 |                 |
|--------------|-----------------------------------------|---------------------------------|-----------------|
| Product Code | Description                             | Colour                          | Size WxHxD (mm) |
| K85000       | Vizulinx - Module only                  | N/a                             | 106 x 90 x 32   |
| K85000 M2    | Vizulinx - Housed version (M2)          | Powder coat - Grey (BS-00-A-05) | 385 x 310 x 90  |
| K85110 AM3   | Vizulinx - Housed version (AM3) 110V AC | Powder coat Red (RAL 3002)      | 369 x 481 x 110 |
| K85240 AM3   | Vizulinx - Housed version (AM3) 240V AC | Powder coat Red (RAL 3002)      | 369 x 481 x 110 |

| Specifications           |                                  |                                                                                                    |  |  |  |  |  |  |  |  |
|--------------------------|----------------------------------|----------------------------------------------------------------------------------------------------|--|--|--|--|--|--|--|--|
| K85000                   | module only operating voltage    | 9 - 30V DC                                                                                                    |  |  |  |  |  |  |  |  |
|                          | module current consumption       | 200mA max @ 9V DC, 80mA max @ 30V DC                                                                                  |  |  |  |  |  |  |  |  |
|                          | Processor                        | AM3354 CPU 300-800-Mhz                                                                                                |  |  |  |  |  |  |  |  |
|                          | RAM                              | 512MB                                                                                                    |  |  |  |  |  |  |  |  |
|                          | 1x USB type A port               | For GSM and Wifi connectivity (via dongle)                                                                            |  |  |  |  |  |  |  |  |
|                          | 2x Ethernet ports                | For connection to LAN and PC:<br>Port 1 static IP (192.168.100.250)<br>Port 2 DHCP assigned to plug into existing LAN |  |  |  |  |  |  |  |  |
|                          | Isolated RS232 port              | Avoids ground faults                                                                                                  |  |  |  |  |  |  |  |  |
|                          | 16x General Purpose input/output | Inputs: 0v triggered, Outputs: default high switch low (0v). Pro-<br>vided in two groups of 8.                        |  |  |  |  |  |  |  |  |
|                          | 3x Status LED's                  | Power (green), amber (activity), red (error)                                                                          |  |  |  |  |  |  |  |  |
|                          | Packaged weight                  | 1kg                                                                                                    |  |  |  |  |  |  |  |  |
| K85000 M2                | Power supply input voltage       | K85000M2/K85240 AM3 - 230V AC +10%/-15%<br>Model K85110 AM3 - 110V AC                                                 |  |  |  |  |  |  |  |  |
| K85110 AM3<br>K85240 AM3 | Power supply output current      | 2.5A (continuous)                                                                                                    |  |  |  |  |  |  |  |  |
|                          | Standby battery capacity         | K85000 M2 - 2 x 12V 7Ah SLA batteries (Yuasa NP)<br>K85110 AM3/K85240 AM3 - 2 x 12V 12Ah SLA batteries<br>(Yuasa NP)  |  |  |  |  |  |  |  |  |
|                          | Packaged weight                  | 3kg                                                                                                    |  |  |  |  |  |  |  |  |

## **Additional Information**

Supported Operating System: Microsoft Windows.

Supported web browsers: Internet Explorer, Google Chrome, Mozilla Firefox, Opera

### **Contacting Kentec**

Kentec Electronics Ltd. 25 Fawkes Avenue Questor Dartford Kent DA1 1JQ United Kingdom

Tel: + 44 (0) 1322 222 121

www.kentec.co.uk techsupport@kentec.co.uk. ©2018 Kentec Electronics Ltd. All rights reserved.

# Appendix A Behaviour Source/Events

This table shows the possible behaviour triggers based on source and event options. The source and event triggers available at any time will be dependent upon the Vizulinx configuration.

| Source                       | Event                  | Comments                                                                                                    |  |  |  |  |  |
|------------------------------|------------------------|----------------------------------------------------------------------------------------------------|--|--|--|--|--|
| Custom Events                | Alarm                  | Will trigger a behaviour when a custom<br>event behaviour relating to an alarm is<br>activated               |  |  |  |  |  |
|                              | Fault                  | Will trigger a behaviour when a custom<br>event behaviour relating to an fault is<br>activated               |  |  |  |  |  |
| Distribution list            | User joined list       | Triggers a behaviour when a user joins the distribution list                                                 |  |  |  |  |  |
|                              | User left list         | Triggers a behaviour when a user leaves the distribution list                                                |  |  |  |  |  |
| GPIO Ports                   | Pin changed state      | Will trigger a behaviour when a GPIO pin has changed state                                                   |  |  |  |  |  |
|                              | Pin Low                | Will trigger a behaviour when a GPIO pin has been pulled low (0v applied)                                    |  |  |  |  |  |
|                              | Pin High               | Will trigger a behaviour when a GPIO pin has been pulled low (0v removed)                                    |  |  |  |  |  |
| Modbus Slave                 | Master has connected   | Will trigger a behaviour when a master<br>Modbus device has established com-<br>munication with the Vizulinx |  |  |  |  |  |
| Network                      | Network interface up   | Will trigger a behaviour when connec-<br>tion to the Ethernet network is estab-<br>lished                    |  |  |  |  |  |
|                              | Network interface down | Will trigger a behaviour when connec-<br>tion to the Ethernet network has failed                             |  |  |  |  |  |
| Network connectivity checker | Connectivity online    | Will trigger a behaviour when connec-<br>tion to the internet has established                                |  |  |  |  |  |
|                              | Connectivity offline   | Will trigger a behaviour when connec-<br>tion to the internet has failed                                     |  |  |  |  |  |

Continued.

| Source                    | Event                               | Comments                                                                                                    |  |  |  |  |  |  |
|---------------------------|-------------------------------------|----------------------------------------------------------------------------------------------------|--|--|--|--|--|--|
| PSU Monitor               | Pin changed state                   | Will trigger a behaviour when the GPIO                                                                                         |  |  |  |  |  |  |
|                           | Pin low                             | pin used to monitor the PSU fault out-<br>put changes state                                                                    |  |  |  |  |  |  |
|                           | Pin high                            |                                                                                                    |  |  |  |  |  |  |
| Regular expression parser | Parser messaged                     | Will trigger a behaviour when Parser is messaged                                                                               |  |  |  |  |  |  |
| Registry                  | Registry item updated               | Will trigger a behaviour when a change is made in the registry data                                                            |  |  |  |  |  |  |
| RS232                     | Raw data                            | Will trigger a behaviour when raw data is received on the RS232 serial port                                                    |  |  |  |  |  |  |
| Syncro/Elite type panels  | System on-line                      | Will trigger a behaviour when the<br>RS232 connection between Vizulinx<br>and Syncro/Elite type panels                         |  |  |  |  |  |  |
|                           | System off-line                     | Will trigger a behaviour when the<br>RS232 connection between Vizulinx<br>Syncro/Elite type panels has failed                  |  |  |  |  |  |  |
| USB GSM SMS/Data HiLink   | Device online                       | Will trigger a behaviour when an active<br>connection to the USB GSM HiLink<br>dongle is established                           |  |  |  |  |  |  |
|                           | Device offline                      | Will trigger a behaviour when an active connection to the USB GSM HiLink dongle has failed                                     |  |  |  |  |  |  |
|                           | Receive text message                | Will trigger a behaviour when an active<br>connection to the USB GSM HiLink<br>dongle receives a text message                  |  |  |  |  |  |  |
| USB GSM SMS stick mode    | Registered on network/Ready to send | Will trigger a behaviour when dongle<br>has connected to the GSM network and<br>has a signal                                   |  |  |  |  |  |  |
|                           | Unable to send not connected        | Will trigger a behaviour when dongle is<br>unable to send text messages either<br>due to low or no GSM network connec-<br>tion |  |  |  |  |  |  |
| Users                     | User has logged in                  | Will trigger a behaviour when a user<br>logs into the Vizulinx through the web<br>browser                                      |  |  |  |  |  |  |

### **Behaviour destination/actions**

The sources and event behaviour listed in the previous table can be paired with the following possible Destination/ Actions to create a complete behaviour.

The available destination/actions available at any time will depend on the configuration of the Vizulinx features and services.

| Destination              | Action                            | Comments                                                                                                    |  |  |  |  |  |
|--------------------------|-----------------------------------|----------------------------------------------------------------------------------------------------|--|--|--|--|--|
| BACnet                   | Set bit string                    | When associated behaviour source/<br>event is activated a bit string on BAC-<br>net will be set                                                                                                    |  |  |  |  |  |
|                          | Set binary input                  | When associated behaviour source/<br>event is activated a binary input on<br>BACnet will be set                                                                                                    |  |  |  |  |  |
|                          | Reset all object to default value | When associated behaviour source/<br>event is activated all BACnet objects<br>will be returned to their default value                                                                                                    |  |  |  |  |  |
| Distribution list        | Send message to list members      | When the behaviour source/event is<br>activated a message will be sent to the<br>mobile numbers in the distribution list.<br>When multiple distribution lists have<br>been created the destination must<br>show the correct distribution list to send<br>the message to |  |  |  |  |  |
| E-mail service           | Send an e-mail                    | When associated behaviour source/<br>event is activated Vizulinx will send an<br>e-mail message using the Zero config<br>e-mail service                                                                                                    |  |  |  |  |  |
| E-mail SMTP              | Send an e-mail                    | When associated behaviour source/<br>event is activated Vizulinx will send an<br>e-mail message using the SMTP e-mail<br>server                                                                                                    |  |  |  |  |  |
| GPIO Ports               | Control GPIO pin                  | When associated behaviour source/<br>event is activated Vizulinx will control<br>the status of a GPIO pin.                                                                                                    |  |  |  |  |  |
| PSU Monitor              | Control GPIO pin                  | When associated behaviour source/<br>event is activated Vizulinx will control<br>the status of the GPIO pin used to mon-<br>itor the PSU.                                                                                                    |  |  |  |  |  |
| USB GSM SMS/Data HiLink  | Send a text message               | When associated behaviour source/<br>event is activated Vizulinx will send a<br>text message.                                                                                                    |  |  |  |  |  |
| USB GSM SMS - stick mode | Send a text message               | When associated behaviour source/<br>event is activated Vizulinx will send a<br>text message.                                                                                                    |  |  |  |  |  |

# Appendix B BACnet Protocol Implementation Conformance Statement

Date: 06/05/2020 Vendor Name: South Midlands Communications Ltd Product Name: Vizulinx Product Model Number: n/a Application Software Version: 1.0.16 onwards Firmware Revision: 1.0.16 onwards BACnet Protocol Revision: 1.2

## **Product Description**

This products maps generic fire alarm statuses to BACnet objects. Event notifications are sent to registered clients.

## BACnet Standardized Device Profile (Annex L)

- X BACnet Operator Workstation (B-OWS)
- X BACnet Advanced Operator Workstation (B-AWS)
- X BACnet Operator Display (B-OD)
- X BACnet Building Controller (B-BC)
- $\sqrt{}$  BACnet Advanced Application Controller (B-AAC)
- X BACnet Application Specific Controller (B-ASC)
- X BACnet Smart Sensor (B-SS)
- X BACnet Smart Actuator (B-SA)

# List all BACnet Interoperability Building Blocks Supported (Annex K)

DS-RP-B, DS-COV-B, DM-DDB-B, DM-DOB-B

## **Segmentation Capability**

- X Able to transmit segmented messages
- X Able to receive segmented messages

# Standard Object Types Supported

- $N_{\mu}$  Binary Input
- $\sqrt{}$  BitString (Fire, Evacuate, Alert, Pre-alarm, Security, Fault, Disablement, Technical)

# **Data Link Layer Options**

- $\sqrt{}$  BACnet IP, (Annex J)
- $\sqrt{}$  BACnet IP, (Annex J), Foreign Device
- X ISO 8802-3, Ethernet (Clause 7)
- X ATA 878.1, 2.5 Mb. ARCNET (Clause 8)
- X ATA 878.1, EIA-485 ARCNET (Clause 8), baud rate(s)
- X MS/TP master (Clause 9), baud rate(s):
- X MS/TP slave (Clause 9), baud rate(s):
- X Point-To-Point, EIA 232 (Clause 10), baud rate(s):
- X Point-To-Point, modem, (Clause 10), baud rate(s):
- X LonTalk, (Clause 11), medium: \_\_\_
- X BACnet/ZigBee (ANNEX O)

#### **Device Address Binding**

Is static device binding supported? (This is currently necessary for two-way communication with MS/TP slaves and certain other devices.) X

### **Networking Options**

 $\sqrt{N}$  Router, Clause 6 - List all routing configurations, e.g., ARCNET-Ethernet, Ethernet-MS/TP, etc.

X Annex H, BACnet Tunneling Router over IP

 $\sqrt{}$  BACnet/IP Broadcast Management Device (BBMD)

Does the BBMD support registrations by Foreign Devices?X

Does the BBMD support network address translation?X

### **Network Security Options**

 $\sqrt{}$  Non-secure Device - is capable of operating without BACnet Network Security

**X** Secure Device - is capable of using BACnet Network Security (NS-SD BIBB)

**X** Multiple Application-Specific Keys:

**X** Supports encryption (NS-ED BIBB)

X Key Server (NS-KS BIBB)

#### **Character Sets Supported**

Indicating support for multiple character sets does not imply that they can all be supported simultaneously.

| √ ISO 10646 (UTF-8)        | <b>X</b> IBM <sup>(c)</sup> /Microsoft <sup>(c)</sup> DBCS | <b>X</b> ISO 8859-1 |
|----------------------------|------------------------------------------------------------|---------------------|
| <b>X</b> ISO 10646 (UCS-2) | <b>X</b> ISO 10646 (UCS-4)                                 | <b>X</b> JIS X 0208 |

# If this product is a communication gateway, describe the types of non-BACnet equipment/networks(s) that the gateway supports:

Fire alarm systems, Intruder alarm systems, CCTV systems.

## **Object ID Schematic**

| Nibble | 1/2 5 4                |    |    |    |    |    | 3     |   |                            |    |       | 2  | 2     |   | 1                                      |   |   |   | 0    |   |   |   |
|--------|------------------------|----|----|----|----|----|-------|---|----------------------------|----|-------|----|-------|---|----------------------------------------|---|---|---|------|---|---|---|
| Bit    | 21                     | 20 | 19 | 18 | 17 | 16 | 16 15 |   | 13                         | 12 | 11    | 10 | 9     | 8 | 7                                      | 6 | 5 | 4 | 3    | 2 | 1 | 0 |
| Panel  | Not used Panel 0 - 127 |    |    |    |    |    |       |   |                            |    | 0x3ff |    |       |   |                                        |   |   |   |      |   |   |   |
| Zone   | Zone (0-2000)          |    |    |    |    |    |       |   |                            |    |       |    | 0x3fe |   |                                        |   |   |   |      |   |   |   |
| Device | Panel (0-127)          |    |    |    |    |    |       | ( | (Loop 0-16) Device (0-255) |    |       |    |       |   | 0-16) Device (0-255) Sub-address (0-6) |   |   |   | ress |   |   |   |